# ORGANISATION FOR THE PROHIBITION OF CHEMICAL WEAPONS

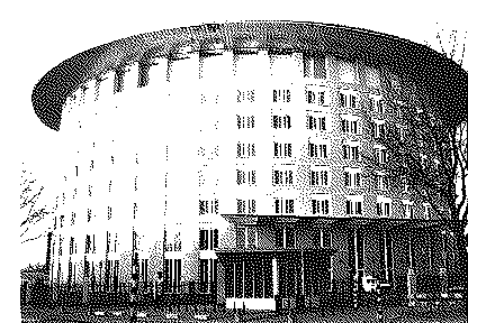

# **EDNA User Guide**

Electronic Declarations Tool for National Authorities Version 2.5

# **Table of Contents**

| Table of Contents                                                             | 2  |
|-------------------------------------------------------------------------------|----|
| About EDNA                                                                    | 4  |
| Disclaimer                                                                    | 4  |
| Information Note: Version 2.5 of the Electronic Declaration tool for National |    |
| Authorities (EDNA)                                                            | 5  |
| Changes in EDNA Version 2.5                                                   | 6  |
| Distribution of EDNA                                                          | 7  |
| Points of Contact                                                             | 7  |
| Get Started!                                                                  | 8  |
| Software Installation                                                         | 9  |
| Getting Started                                                               | 10 |
| Configuring EDNA                                                              | 13 |
| First time configuration with Local Database                                  | 14 |
| Upgrade Configuration with Local Database                                     | 18 |
| Rollback to Previous Version with Local Database                              | 23 |
| First time configuration with Remote Database                                 | 28 |
| Upgrade configuration with Remote Database                                    | 33 |
| Rollback to previous Version with Remote Database                             | 39 |
| EDNA Interface                                                                | 43 |
| EDNA Modules and Workflow                                                     | 44 |
| User Interface                                                                | 45 |
| Start your Declarations                                                       | 48 |
| New Declaration                                                               | 49 |
| Declaration Properties                                                        | 50 |
| Chemicals Data                                                                | 51 |
| Plant Sites Data                                                              | 56 |
| Schedule 2 Module                                                             | 60 |
| Schedule 3 Module                                                             | 63 |
| AND Module – Manual aggregation mode                                          | 66 |
| AND Module – Automatic mode                                                   | 69 |
| OCPF Module                                                                   | 74 |
| Comments Window                                                               | 77 |
| Confidentiality settings                                                      | 78 |
| Errors and Warnings                                                           | 81 |
| Copy from Previous declarations                                               | 83 |
| Exporting a Declaration                                                       | 84 |
| Importing a Declaration file                                                  | 85 |
| Submitting a Declaration and Amendments                                       | 87 |
| Submitting a Declaration                                                      | 88 |
| Un-Submitting a Declaration                                                   | 91 |
| Amendment Mode                                                                | 92 |
| Declaration Preview                                                           | 94 |
| Simple Declaration Preview                                                    | 95 |
| Advanced Declaration Preview                                                  | 96 |
| Analytical Reports                                                            | 98 |

| Analytical Reports |  |
|--------------------|--|
| Maintenance Tasks  |  |
| Database Tasks     |  |
| Error Log          |  |
| Technical Support  |  |

# **About EDNA**

The Electronic Declaration software for National Authorities (EDNA) is a software tool, developed by the Technical Secretariat of the OPCW to provide assistance to National Authorities when compiling declarations pursuant to Article VI of the CWC, including the option of submitting those declarations in electronic format.

With the help of EDNA 2.5 States Parties can prepare and submit declarations pursuant to Part VII (Schedule 2), Part VIII (Schedule 3) and Part IX (Other Chemical Production Facilities (OCPF)) of the Verification Annex, including Aggregate National Data (AND) declarations.

The Technical Secretariat will ensure that EDNA is kept current and updated to reflect applicable recommendations and decisions of the Secretariat for the Policy-making Organs of the OPCW.

The Technical Secretariat will also provide assistance to Member States on the use of EDNA.

# Disclaimer

EDNA, including its source code is the intellectual property of the OPCW.

EDNA may only be used for non-commercial purposes and cannot be sold, transferred or otherwise disposed of without the written permission of the OPCW. The software may be used by Member States for creating and storing declaration data to be submitted to the OPCW or for accessing and storing such information received from the OPCW.

Any unilateral modification by the user to EDNA might cause incompatibility with future updates and therefore the OPCW will not assume any responsibility for the performance of EDNA following any such modification.

It is the responsibility of the user to secure the system and its data from unauthorized access (physical or electronic). It is also the responsibility of the user to make data backups as necessary and secure the content of these data backups from unauthorised access.

The OPCW shall in no way be liable for any incidental, consequential and other damages resulting from the use of EDNA

# INFORMATION NOTE: VERSION 2.5 OF THE ELECTRONIC DECLARATION TOOL FOR NATIONAL AUTHORITIES (EDNA)

# **Changes in EDNA Version 2.5**

EDNA Version 2.5 resolves some of the problems identified in earlier releases, and introduces several new features requested by States Parties.

The installation of Version 2.5 offers the possibility of retaining the database created during installation of earlier versions as well as all the data contained in database.

The key new features implemented in Version 2.5 (as compared to 2.1) comprise:

#### **New Features**

- 1. EDNA 2.5 enhances existing analytical reports, and introduces a new set of reports to assist States Parties in analysing data. Advanced features, such as data filtering, sorting, grouping and exporting are also supported.
- 2. EDNA 2.5 introduces a new way of previewing declaration data, within the application and using rich filtering/sorting capabilities. This allows easier review of declaration data, especially in the case of large declarations, and improves the ability of States Parties to quality control their declarations prior to submission.
- 3. In order to make warnings more visible and easier to detect, understand and correct, EDNA 2.5 brings several improvements to the internal system of warnings and errors, both in the area of validation logic, as well as in the user interface,
- 4. EDNA 2.5 introduces a new submission window for preparing the electronic declaration package for submission to the Technical Secretariat. This enhanced window allows improved quality control and is aimed at ensuring the completeness and accuracy of declarations, for the benefit of both the State Parties and the Technical Secretariat.
- 5. EDNA 2.5 includes support for declaring "< threshold>" values for aggregate national data, , both in manual and automated AND mode, as per Decision C-7/DEC.14.
- 6. Several bugs and issues, discovered during testing or reported by States Parties, have been fixed in Version 2.5, solutions included, *inter alia*: problems with amendments to previously submitted declarations; issues with installing and configuring EDNA on Windows Vista/Windows 7 operating systems; several corrections in the area of input data validation; and a number of minor cosmetic user interface improvements.

# **Distribution of EDNA**

1. Member States can receive EDNA Version 2.5 on CD-ROM, provided to the respective Permanent Representative to the OPCW at OPCW Headquarters in The Hague, or transmitted by post to the Member State upon receipt of a written request from the Permanent Representative to the VIS Project Manager. The EDNA software can also be downloaded from the OPCW External Server under the section "EDNA/downloads".

2. There are two options for Member States opting to download the software from the OPCW External Server:

a) Complete installation file for those installing EDNA for the first time. The file size is approximately 230 MB.

b) Light installation for those who previously have installed EDNA. File size: approximately 13 MB.

For both options, the installation procedure is the same.

3. Please inform the Project Manager VIS by email (<u>vis@opcw.org</u>) if you want to receive the new version of EDNA, and indicate your preferred option for receiving the software as per paragraph 1 above.

4. To run and install the new version, a Licence code is required that either will be provided together with the CD-ROM, or on request to Member States opting to download the software from the OPCW External Server.

5. Please note that if you have already have installed EDNA Version 2.0 or 2.1 and have been provided a licence code from the Secretariat, you will NOT need a new licence code to install EDNA 2.5.

# **Points of Contact**

Requests for copies of EDNA 2.5 and licence codes should be sent to: vis@opcw.org.

# **GET STARTED!**

# **Software Installation**

The EDNA software is intended to run under Windows©, either Windows XP Service Pack 3, Windows Vista or Windows 7 and is designed to run on a stand-alone workstation. EDNA requires the installation of SQL Server 2005 Express and .Net framework 4.0 (Both components are free and are included in the Installer package).

# Minimum Requirements:

Processor: Pentium IV-Compatible or higher

RAM: 512 MB or higher

OS: Windows XP Service Pack 3 or higher on 32 Bits

Windows XP Service Pack 2 or higher on 64 Bits

Screen resolution: 1024 X 768

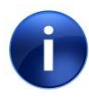

EDNA installer installs Microsoft SQL Server 2005 Express Edition with Service Pack 3 and Microsoft .Net Framework 2.0 and 4.0, if they are not detected on the machine.

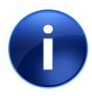

The installation of Microsoft SQL Server 2005 Express Edition SP3 is performed in Silent mode, thus no user interaction is required. Advanced users may want to customise the installation (security settings etc...), and run the installation of Microsoft SQL Server 2005 Express SP3 separately from the EDNA CD-ROM. Please be aware that this requires technical knowledge and may cause problems for EDNA if carried out incorrectly. OPCW does not support problems that may occur during the installation of the external components used by EDNA including .Net Framework and SQL Server 2005 Express Edition. Problems may be encountered if it is attempted to install EDNA on a computer which belongs to a security controlled environment. Please contact your IT support in the event of such problems.

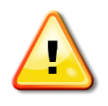

Please note that users need to have administrative rights to install EDNA software on a computer. Without this authority the operating system will prevent the installation of EDNA. In case of doubt, please contact IT support.

# **Getting Started**

- 1. Insert the EDNA CD-ROM
- 2. The CD-ROM should automatically start the setup process. If it does not start automatically, run the file Setup.exe in the CD-ROM folder.
- 3. The installer will automatically install any missing components. This requires no interaction from the user (except for agreeing to the licence agreement s).

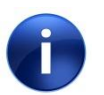

Depending on your environment, you may be requested to restart the computer during this step. This is normal behaviour and once windows starts up the installation wizard will resume.

- 4. After the required components are installed, the EDNA installation process will start.
- 5. Click "Next" on the Welcome Screen
- 6. Select the folder where you would like to install EDNA. Click "Next".
- 7. Click "Next" on the "Confirm Installation" window.
- 8. EDNA installation will be launched. When the installation finishes, click "Close".
- 9. A shortcut will be added to the Desktop and Start Menu.

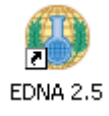

10. To start the application and configure EDNA follow the instructions for your operating system.

| For all versions of Windows XP |                                       |  |  |
|--------------------------------|---------------------------------------|--|--|
| Windows*P                      | 1. Double click on the EDNA 2.5 Icon. |  |  |

| For all versions of | Windov | vs 7                                                                                                    |
|---------------------|--------|----------------------------------------------------------------------------------------------------|
| Windows 7           | 1.     | Holding the shift key Right-Click with your mouse the EDNA 2.5 icon                                                                                                    |
|                     | 2.     | A context menu will pop up, from the options, select.       Run as administrator                                                                                                    |
|                     | 3.     | A confirmation window will appear, click the "Yes" button to allow the initial EDNA configuration to take place. <sup>(*)</sup> User Account Control <sup>(*)</sup> Do you want to allow the following program from an unknown publisher to make changes to this computer? |
|                     |        | Program name: EDNA.exe<br>Publisher: <b>Unknown</b><br>File origin: Hard drive on this computer<br>Show details <u>Yes No</u>                                                                                                    |
|                     |        |                                                                                                    |

After installation, users will be required to determine a number of settings before using EDNA for the first time/.

One of the choices user will need to make is whether to host the EDNA Database on a personal workstation or on a network database. Depending on the selection, the application will behave in slightly different manner, as explained below:

# EDNA Configuration with Local Database

This continues to be the preferred EDNA installation method. Having the database onin the same workstations allows the application to provide backup and restore services that guarantee that your data is kept safe, as well as providing a straightforward solution that requires no involvement of the organisation's IT department.

# EDNA Configuration with Remote Database

The use of a remote database server is being supported for organizations that require their data to be centralised normally utilise a remote database server supported by IT experts with database management and server maintenance expertise. For technical reasons EDNA is not able to perform automatic backup and restore of remote databases. This requires intervention from the IT experts in the organisation, and therefore this mode of installation is only recommended for organisations where database administration professionals are available.

## **Options during configuration**

During the entire configuration process two options are available:

Installation Manual Reset Configuration

### Installation Manual

By clicking this option, the application will open the Installation Manual in PDF format using the default PDF reader.

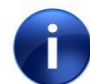

If the PDF reader is not installed, a free version is available from Adobe Systems, at <u>http://get.adobe.com/reader/</u>

### Reset Configuration

By clicking this option, all previous configuration information is removed and the application re-starts the configuration wizard.

# First time configuration with Local Database

# **Database Setup**

The first time the program runs, users will be prompted to setup the database to be used by the application.

| EDNA 2.5 Configuration Wizard                              |                                                                                                    |
|------------------------------------------------------------|----------------------------------------------------------------------------------------------------|
| Database Setup                                             |                                                                                                    |
| Database Server<br>Local Machine:<br>XPSP3<br>Server name: | Logon to the server<br>© Use Windows Authentication<br>© Use SQL Server Authentication<br>User name: |
| Show only local SQL Server instances      Refresh          | Password:Test Connection                                                                             |
| Select a database<br>O Use an existing database:           |                                                                                                    |
| <ul> <li>Create New Database</li> <li>EDNA</li> </ul>      |                                                                                                    |
| Inst                                                       | allation Manual Reset Configuration Create Database                                                  |

#### Local Machine

Alphanumeric code denoting the name of the current machine on which the software is running.

### Server Name

Enumerates all SQL Server instances available on the workstation. Select one of the database servers from the list

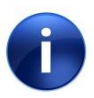

The database server installed by default for EDNA ends with \SQLEXPRESS3. If users wish to use the default configuration, this server should be selected from the list.

#### Logon to the Server

Users can choose between Windows Authentication and SQL Server Authentication

to connect to the SQL Server (specified in Server Name). The default configuration is set to "use Windows Authentication". Click on "Test Connection" to check if the application connects successfully.

### Create a Database

Click on the "Create Database" button. By default the database is named "EDNA". If required the name can be changed by typing the new name in the "Create new database" box. If an error occurs a message will appear describing the error. Otherwise, the application will display a message indicating that the action was performed successfully and setup will proceed to the succeeding configuration step.

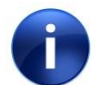

When creating the new database, make sure to use a unique name.

# **License Agreement**

If EDNA is not already installed on the workstation, the program will prompt the user to select the Country of the National Authority using the software and the license keys.

| EDNA 2.5 Configuration Wizard                                                                                                    | <u>_                                    </u> |  |
|----------------------------------------------------------------------------------------------------|----------------------------------------------|--|
| License Agreement                                                                                                    |                                              |  |
| EDNA is the intellectual property of the Organisation for the Prohibition of Chemicals Weapons (OPCW) and the source or<br>right of OPCW.                                                                                                    | code is a proprietary                        |  |
| EDNA may only be used for non-commercial purposes and cannot be sold, transferred or otherwise disposed of without t<br>permission of the OPCW. It may be used by Member States for creating and storing declaration data to be submitted to th<br>accessing and storing such information received from the OPCW.                                                                                                | he written<br>ne OPCW or                     |  |
| Any modification by the user to EDNA might cause incompatibility with future updates and the OPCW will not assume any responsibility for<br>the performance of EDNA following any such modification.<br>It is the responsibility of the user to secure the system and the data from unauthorized access (physical or electronic) and ensure that data<br>held by EDNA is backed-up properly and securely stored. |                                              |  |
| The OPCW shall in no way be liable for any incidental, consequential and other damages resulting from the use of EDNA                                                                                                    | 4                                            |  |
|                                                                                                    | *                                            |  |
| Country of the National Authority using the software Select a country                                                                                                    | •                                            |  |
| License Key                                                                                                    |                                              |  |
| Installation Manual Reset Configuration                                                                                                    | Accept                                       |  |

- 1. Choose the State Party of the National Authority using the software, from the list.
- 2. Enter the License Key provided to users by the OPCW Technical Secretariat and click on "Accept"

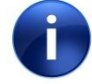

If users already have an EDNA 2.0 or 2.1 serial key, this may be used as the license key for this version.

# **Grant Access to Additional Users**

If the user has access permission rights on the workstation, the configuration wizard will present a screen prompting the user to give access to additional users for EDNA.

| EDNA 2.5 Configuration Wizard                                                                                                    |        |
|----------------------------------------------------------------------------------------------------|--------|
| Grant Access to Additional Users                                                                                                    |        |
| <b>All users of the application must be in the list below.</b><br>Make sure the intended EDNA users are listed as having access. This will guarantee proper execution of the application.                                                                                                    |        |
| Users with Access   Image: Sa   Image: XPSP3\Administrator     Image: Comparison of the second second | id     |
| Installation Manual Reset Configuration Co                                                                                                    | ntinue |

The list on the left side of this window lists users who are granted access to the application. If a user who needs to access EDNA is not shown on this list, add the name by using the "Add new user" feature on the right hand side of the screen.

### Adding Local Machine users

This default option assumes that the users to be added are listed on the local machine. To add a user, input the user name and click the "Add" button. If the operation is successful the user name should immediately appear in the list on the left hand side.

### Adding Domain users

If the accounts in the organisation are managed in a Windows domain, click on the "Domain" option and specify the Domain name, then input the user name and click the "Add" button. If the operation is successful the user name should immediately appear in the list on the left hand side of the screen.

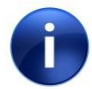

If in doubt, to determine whether you should add Local or Domain users consult your organisation's IT support.

# **Configuration is Complete**

Once the user has specified all the configuration settings. The application will display the following confirmation.

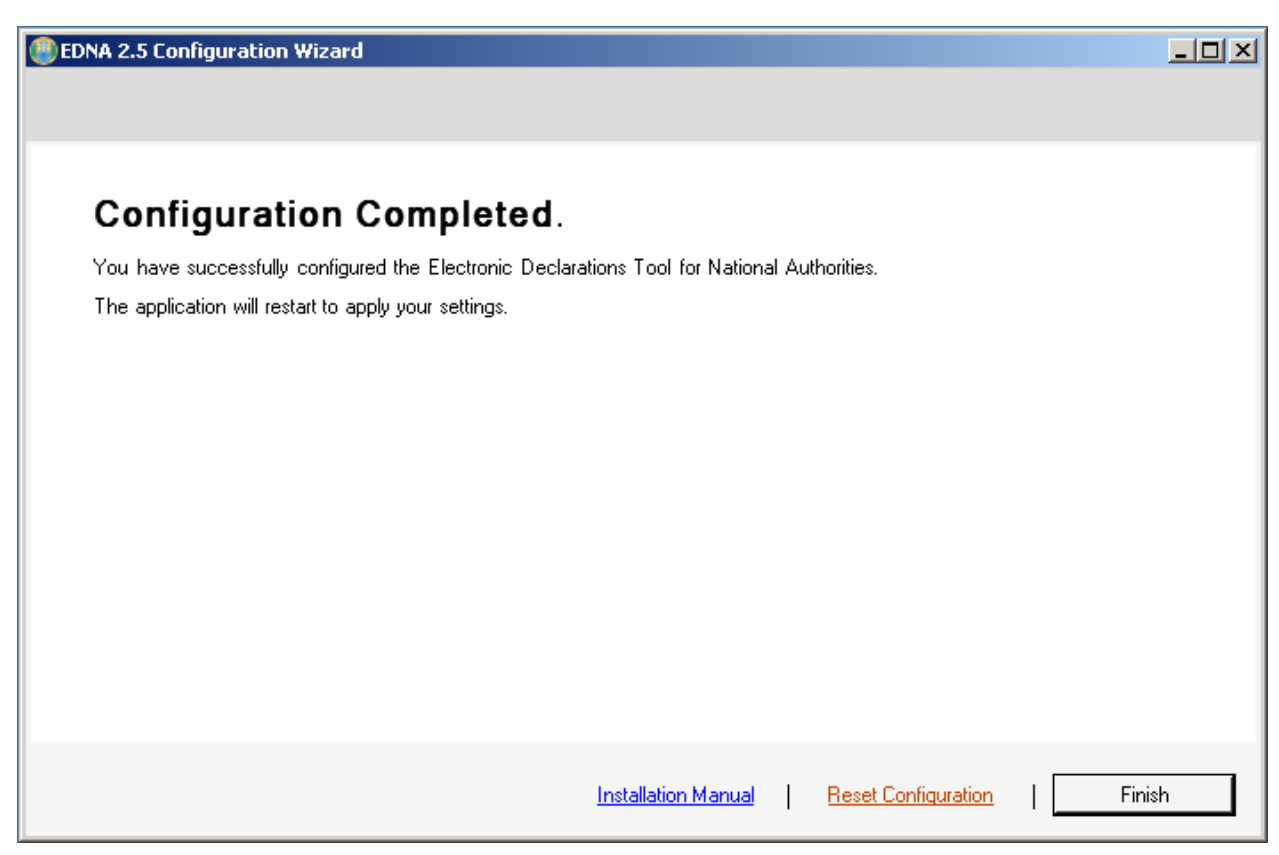

Click "Finish" to apply the user settings, then restart EDNA.

Once the application restarts the EDNA splash screen will appear.

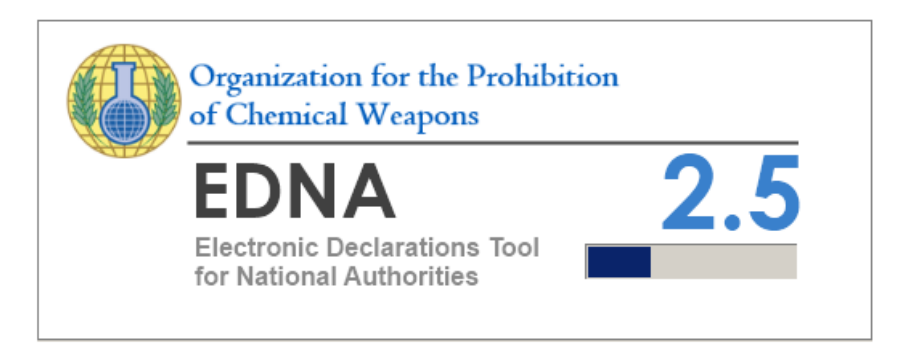

# Upgrade Configuration with Local Database

# **Database Setup**

The first time the program runs, the user will be prompted to setup the Database to be used by the application.

| EDNA 2.5 Configuration Wizard                                                                                                    |                                                                                                    |
|----------------------------------------------------------------------------------------------------|----------------------------------------------------------------------------------------------------|
| Database Setup                                                                                                    |                                                                                                    |
| Database Server<br>Local Machine:<br>XPSP3<br>Server name:<br>XPSP3\SQLEXPRESS3<br>Show only local SQL Server instances<br>Refresh | Logon to the server<br>© Use Windows Authentication<br>© Use SQL Server Authentication<br>User name:<br>Password:<br>Test Connection |
| Select a database<br>Use an existing database:<br>EDNA<br>Create New Database                                                      |                                                                                                    |
| Insta                                                                                                    | llation Manual Reset Configuration Use Database                                                                                      |

### Local Machine

The name of the current machine the software is running on.

#### Server Name

The setup lists all SQL Server instances available in the workstation. Select from the dropdown list the server name that hosts the existing EDNA Database.

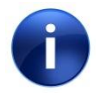

The database server installed by default for EDNA ends with \SQLEXPRESS3. It is likely that this is the server for your existing database.

#### Logon to the Server

Users can choose between Windows Authentication and SQL Server Authentication to connect to the SQL Server (specified in Server Name). The default configuration is to use Windows Authentication. Click on "Test Connection" to check if the application connects successfully.

#### Use Database

Select from the dropdown list of databases the existing EDNA database you wish to upgrade. By default the database is named "EDNA". In this step of the configuration click on the "Use Database" button. If an error occurs a message will appear describing the error. Otherwise, the application will display a message indicating that the action was performed successfully and setup will proceed to the upgrade screen.

## **Database Upgrade**

The configuration process will check if the database version is correct and, if necessary, will prompt the user to upgrade the database.

EDNA detects the current version and the required version. After checking that the information is correct, click on "Upgrade".

Before upgrading, the configuration wizard will backup the current database, to provide the option of rollback to the previous version of EDNA. The system will then proceed with the upgrade.

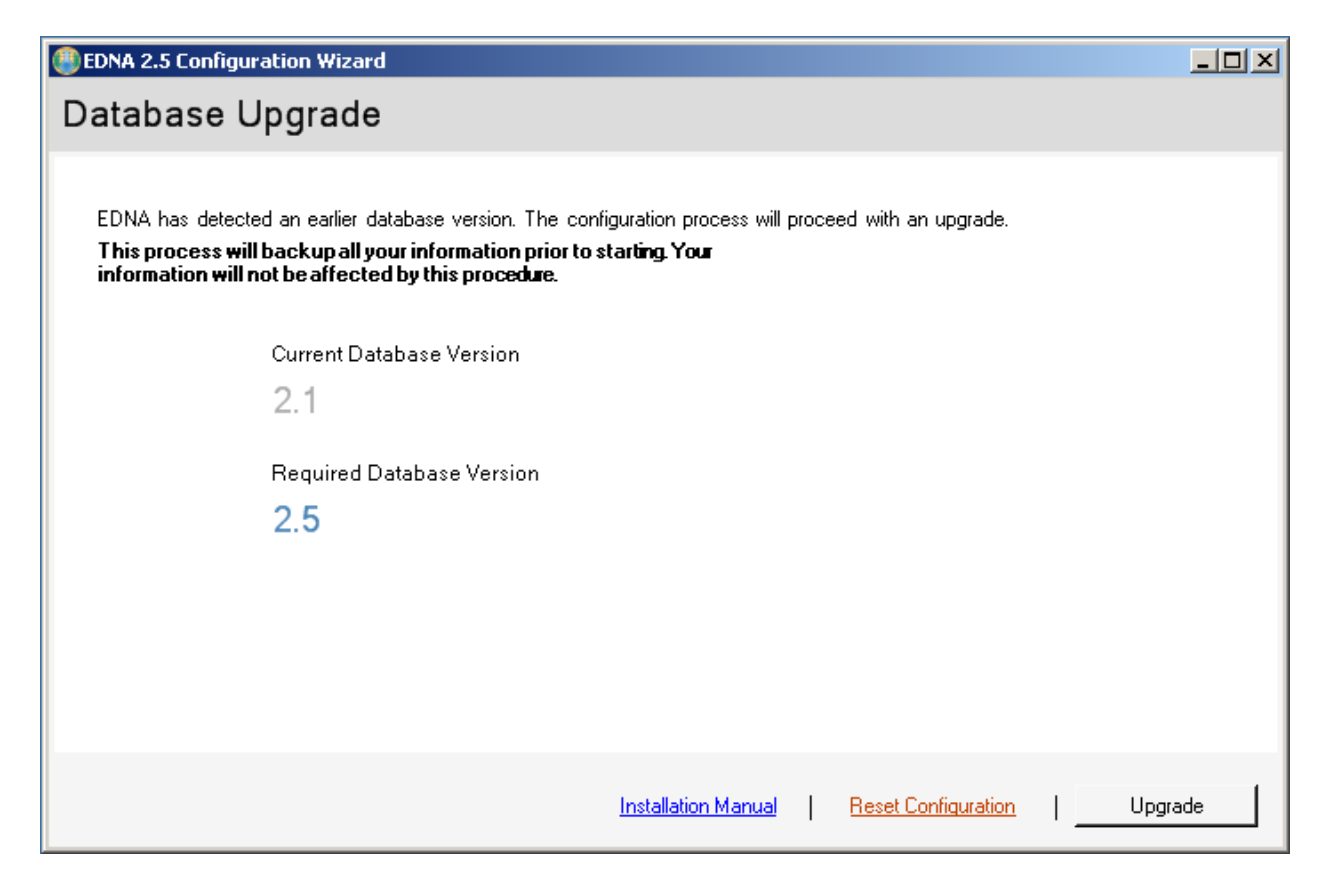

# License Agreement

If upgrading from version 2.0 or above the configuration wizard reuses the country and serial keys of the existing installation. In the event that the current version is not compatible with this, the program will prompt the user to select the country of the National Authority from the dropdown list, and to input the license key.

| EDNA 2.5 Configuration Wizard                                                                                                    |                                                                                                    |                                                       |
|----------------------------------------------------------------------------------------------------|----------------------------------------------------------------------------------------------------|-------------------------------------------------------|
| License Agreement                                                                                                    |                                                                                                    |                                                       |
| EDNA is the intellectual property of the Organisation for the right of OPCW.<br>EDNA may only be used for non-commercial purposes and permission of the OPCW. It may be used by Member State accessing and storing such information received from the 0<br>Any modification by the user to EDNA might cause incomp the performance of EDNA following any such modification.<br>It is the responsibility of the user to secure the system and held by EDNA is backed-up properly and securely stored.<br>The OPCW shall in no way be liable for any incidental, cor | e Prohibition of Chemicals Weapons (OPCW) and the source code<br>d cannot be sold, transferred or otherwise disposed of without the w<br>is for creating and storing declaration data to be submitted to the O<br>OPCW.<br>patibility with future updates and the OPCW will not assume any res<br>,<br>the data from unauthorized access (physical or electronic) and ens<br>nsequential and other damages resulting from the use of EDNA | ritten<br>PCW or<br>ponsibility for<br>sure that data |
|                                                                                                    |                                                                                                    | V                                                     |
| Country of the National Authority using the software                                                                                                    | Select a country                                                                                                    | •                                                     |
| License Key                                                                                                    |                                                                                                    |                                                       |
|                                                                                                    | Installation Manual Reset Configuration                                                                                                    | Accept                                                |

- 3. Choose the State Party of the National Authority from the dropdown list.
- 4. Enter the License Key provided by the Technical Secretariat of the OPCW and click on "Accept"

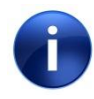

If you already have an EDNA 2.0 or 2.1 serial key, you may use it as the licence key for this version.

# **Granting Access to Additional Users**

If you have access permission rights on your workstation, the configuration wizard will present a screen prompting you to give access to additional users for EDNA.

| BEDNA 2.5 Configuration Wizard                                                                |                                                                                                  |          |
|-----------------------------------------------------------------------------------------------|--------------------------------------------------------------------------------------------------|----------|
| Grant Access to Additiona                                                                     | al Users                                                                                         |          |
| All users of the application must be in the I<br>Make sure the intended EDNA users are listed | <b>ist below.</b><br>d as having access. This will guarantee proper execution of the application | n.       |
| Users with Access                                                                             | Add new user<br>From:<br>C Local Machine<br>XPSP3<br>C Domain<br>Username                        | idd      |
|                                                                                               | Installation Manual Reset Configuration                                                          | Continue |

The list on the left side of this window shows users who are granted access to the application. If there is a user who needs to access EDNA but is not shown on this list, the name should be added using the "Add new user" feature located on the right hand side of the screen.

## Adding Local Machine users

This is the default option and assumes that the users to be added are users on the local machine. To add a user, input the user name and click the "Add" button. If the operation is successful the user name should immediately appear in the list on the left hand side.

### Adding Domain users

If your organisation manages accounts in a Windows domain, click on the "Domain" option and specify your Domain name, then input the user name and click the "Add" button. If the operation is successful the user name should immediately appear in the list on the left hand side.

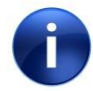

If in doubt, to determine whether you should add Local or Domain users consult your organisation's IT support.

# **Configuration is Complete**

Once you have specified all the configuration settings. The application will display a confirmation.

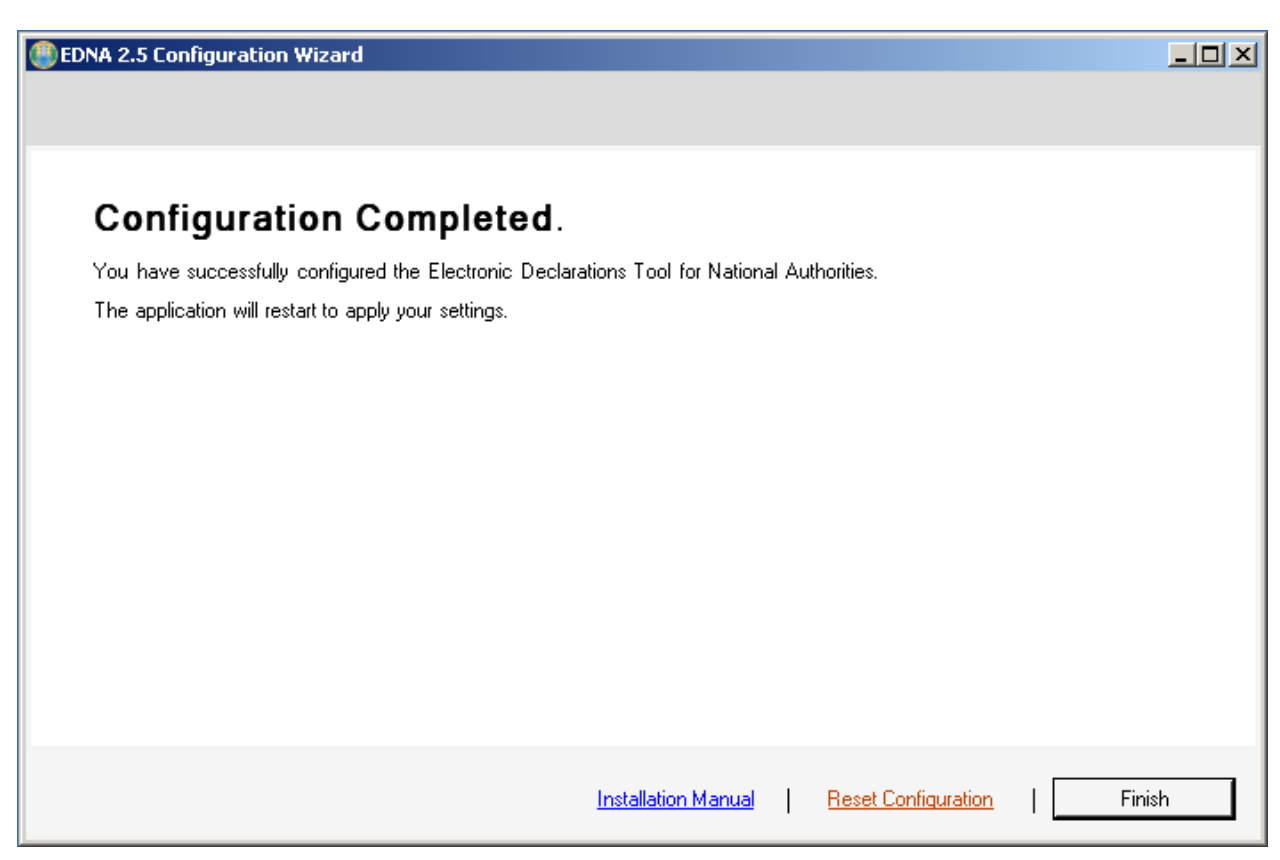

Click "Finish" to apply your settings, then restart EDNA.

Once the application restarts you will see the EDNA splash screen.

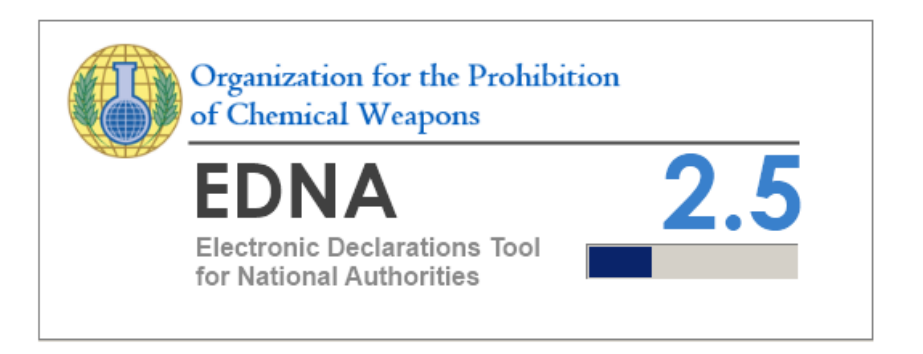

# Rollback to Previous Version with Local Database

# Step by Step

Follow the step by step process below should a situation arise where you need to restore the previous version of EDNA in your workstation.

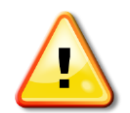

By rolling back to the previous version of EDNA, all the information you have modified or added in EDNA 2.5 will be lost. The application will be rolled back to the state it was in before the version upgrade.

### 1. Open the Restore Database window

In the application menu, select Tools -> Database Tasks -> Restore Database.

| 🖳 File Data     | Tools Reports Help                                                         |                               |
|-----------------|----------------------------------------------------------------------------|-------------------------------|
| Add plant sites | Import<br>Export •                                                         | from the declaration Comments |
| C               | Languages •                                                                | Plant site name               |
|                 | Database tasks 🛛 🔸                                                         | Backup database               |
|                 | Conversion tool<br>Validation tool<br>Grant User Access Wizard<br>Settings | Restore database              |

## 2. Restore the database backup performed during the upgrade process

From the pick list, select the latest backup with the version number of your previous version of EDNA. Click "Restore database".

| Data I | Restore                    |                       |                      | ×                     |
|--------|----------------------------|-----------------------|----------------------|-----------------------|
| Sel    | ect backup file to restore |                       |                      | G Copy to declaration |
|        | Backup Type                | Backup Date (Local)   | Backup Date (GMT)    | Restore database      |
| Þ      | EDNA 2.1                   | 4/20/2012 3:13:09 PM  | 4/20/2012 1:13:09 PM | Field                 |
|        | Legacy Backup              | 9/20/0412 12:59:31 PM | 1/1/0001 12:00:00 AM | No form selected      |
|        |                            |                       |                      |                       |
|        |                            |                       |                      |                       |

Once the restore process is complete, a pop-up message will appear informing you that the application will restart.

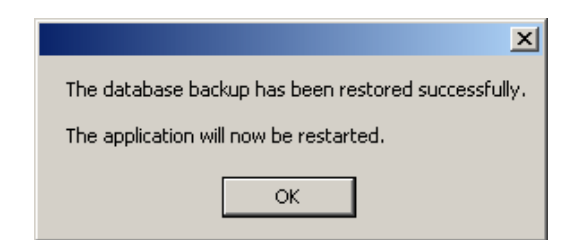

#### 3. Confirm the database has been rolled back.

When EDNA restarts you will be greeted by the Upgrade wizard. Close this window by clicking the "X" in the top right corner.

| EDNA 2.5 Configuration Wizard                                                                                                |       |
|----------------------------------------------------------------------------------------------------|-------|
| Database Upgrade                                                                                                    |       |
|                                                                                                    |       |
| EDNA has detected an earlier database version. The configuration process will proceed with an upgrade.                       |       |
| This process will backup all your information prior to starting. Your<br>information will not be affected by this procedure. |       |
| Current Database Version                                                                                                    |       |
| 2.1                                                                                                    |       |
| Required Database Version                                                                                                    |       |
| 2.5.0.0                                                                                                    |       |
|                                                                                                    |       |
|                                                                                                    |       |
|                                                                                                    |       |
|                                                                                                    |       |
| Installation Manual Reset Configuration Up                                                                                   | grade |

#### 4. Uninstall EDNA 2.5

#### On Windows XP

#### Open Add and Remove Programs from the Control Panel

Go to Control Panel and select the "Add and Remove Programs" option.

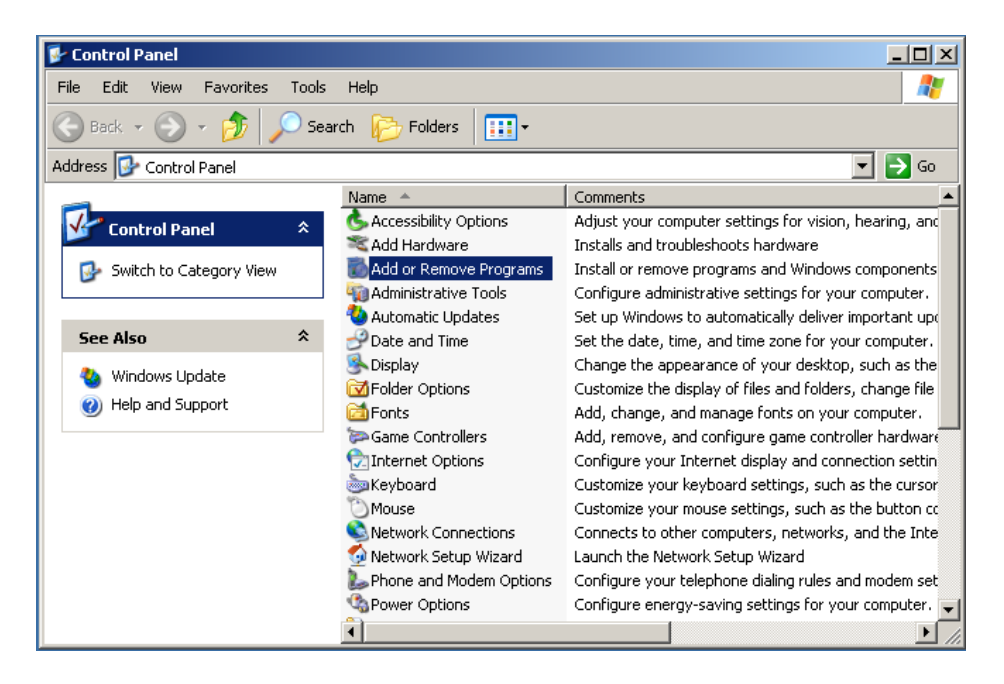

#### **Uninstall EDNA**

To uninstall the program, select EDNA from the program list, click "Remove" and follow the instructions to remove the application

| 🐞 Add or Rer                  | nove Programs                                                                   |                          |
|-------------------------------|---------------------------------------------------------------------------------|--------------------------|
| 5                             | Currently installed programs:                                                   | Sort by: Name            |
| C <u>h</u> ange or<br>Remove  | Electronic Declarations Tool for National Authorities                           | Size <u>29.90MB</u> 🔼    |
| Programs                      | Click here for support information.                                             | Used <u>occasionally</u> |
| <b>1</b>                      |                                                                                 | Last Used On 20/04/2012  |
| Add New                       | To change this program or remove it from your computer, click Change or Remove. | Change Remove            |
| Programs                      | 🔀 Microsoft .NET Framework 2.0                                                  | Size 87.99MB             |
| 5                             | 🌄 Microsoft .NET Framework 4 Client Profile                                     | Size 182.00MB            |
| Add/Remove                    | nicrosoft .NET Framework 4 Extended                                             | Size 45.94MB             |
| <u>W</u> indows<br>Components | Microsoft SQL Server 2005                                                       | Size 272.00MB            |
|                               | Microsoft SQL Server Management Studio Express                                  | Size 80.84MB             |
| Set Program                   | Microsoft SQL Server Native Client                                              | Size 4.18MB              |
| Access and<br>Defaults        | Microsoft SQL Server Setup Support Files (English)                              | Size 22.42MB             |
| Donadics                      |                                                                                 | <b>_</b>                 |

On Windows Vista and Windows 7

#### Go to Programs and Features

Click on the start button and in the textbox that appears type "programs". You should get a list like the one shown below. From the list click on "Programs and Features".

| Programs (1)                                                            |  |  |
|-------------------------------------------------------------------------|--|--|
|                                                                         |  |  |
| of Default Programs                                                     |  |  |
| Control Panel (19)                                                      |  |  |
| Programs and Features                                                   |  |  |
| Programs and Features<br>Uninstall or change programs on your computer. |  |  |
| Run programs made for previous versions of Windows                      |  |  |
| 👦 Set your default programs                                             |  |  |
| Check for updates                                                       |  |  |
| 📷 Uninstall a program                                                   |  |  |
| 📷 Turn Windows features on or off                                       |  |  |
| 📷 How to install a program                                              |  |  |
| Install a program from the network                                      |  |  |
| 📷 Change or remove a program                                            |  |  |
| Allow a program through Windows Firewall                                |  |  |
| 📟 Show or hide inactive icons on the taskbar                            |  |  |
| ₽ See more results                                                      |  |  |
| programs × Shut down +                                                  |  |  |
|                                                                         |  |  |
| ی 🜔 🚊 🤄                                                                 |  |  |

#### **Uninstall EDNA**

To uninstall the program, select EDNA from the program list, click the "Uninstall" button and follow the instructions to remove the application.

| 0 | 🕖 🗢 🧱 « Programs 🕨 Pro                                | ograms and Feat                 | ures                                |                            | • +                   | Search P    | rograms and Features       | Q  |
|---|-------------------------------------------------------|---------------------------------|-------------------------------------|----------------------------|-----------------------|-------------|----------------------------|----|
|   | Control Panel Home                                    | Uninsta                         | ll or chan                          | ige a proç                 | gram                  |             |                            |    |
|   | View installed updates                                | To uninsta                      | all a program                       | n, select it fr            | om the li             | st and then | click Uninstall, Change, o | r  |
| 0 | Turn Windows features on or off                       | Repair.                         | Repair.                             |                            |                       |             |                            |    |
|   | Install a program from the                            | Organize 🔻                      | Uninstall                           | Change                     | Repair                |             | :== <b>•</b>               | 0  |
|   | network                                               | Name                            |                                     | *                          |                       |             | Publisher                  |    |
|   |                                                       | Electronic [                    | eclarations                         | Tool for Nat               | tional Aut            | thorities   | OPCW                       |    |
|   |                                                       | 💀 Microsoft .I                  | NET Framew                          | ork 4 Client               | Profile               |             | Microsoft Corporation      |    |
|   |                                                       |                                 | Microsoft .NET Framework 4 Extended |                            | Microsoft Corporation |             |                            |    |
|   |                                                       | 🚠 Microsoft S                   | ecurity Esse                        | ntials                     |                       |             | Microsoft Corporation      |    |
|   |                                                       | Microsoft SQL Server 2005       |                                     | Microsoft Corporation      |                       |             |                            |    |
|   |                                                       | 🗧 Microsoft S                   | QL Server N                         | ative Client               |                       |             | Microsoft Corporation      |    |
|   |                                                       | 🗧 Microsoft S                   | QL Server Se                        | atup Support               | t Files (En           | iglish)     | Microsoft Corporation      |    |
|   |                                                       | Microsoft SQL Server VSS Writer |                                     |                            | Microsoft Corporation |             |                            |    |
|   | Microsoft Visual C++ 2008 Redistributable - x86 9.0.3 |                                 | x86 9.0.3                           | Microsoft Corporation      |                       |             |                            |    |
|   |                                                       | VMware Tools                    |                                     | VMware, Inc.               |                       |             |                            |    |
|   |                                                       | •                               |                                     | III                        |                       |             |                            | F. |
|   |                                                       | •                               | PCW Produ                           | uct version:<br>Help link: | 2.5.0<br>http://wv    | ww.opcw.oi  | rg                         |    |

### 5. Install your previous version of EDNA

Once the uninstall process is finished, follow instructions from the manual relevant to the version of EDNA you wish to install.

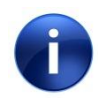

When installing the previous version of EDNA, in order to regain access to an exact replica of the data that existed prior to the upgrade to 2.5, you must ensure that the existing database is selected.

# First time configuration with Remote Database

## **Database Setup**

The first time the program runs, you will be prompted to setup the database to be used by the application.

| EDNA 2.5 Configuration Wizard                                                                                      |                                                                                                    |
|----------------------------------------------------------------------------------------------------|----------------------------------------------------------------------------------------------------|
| Database Setup                                                                                                    |                                                                                                    |
| Database Server<br>Local Machine:<br>XPSP3<br>Server name:<br>RemoteServer<br>Show only local SQL Server instances | Logon to the server<br>Use Windows Authentication<br>Use SQL Server Authentication<br>User name:<br>Password: |
| Refresh                                                                                                    | Test Connection                                                                                               |
| Select a database<br>O Use an existing database:                                                                   |                                                                                                    |
| Create New Database           EDNA                                                                                 |                                                                                                    |
| Insta                                                                                                    | allation Manual Reset Configuration Create Database                                                           |

#### Server Name

The server name enumerates all SQL Server instances available on your workstation. To view a list of all the database servers available in the network, uncheck the "Show only local SQL server instances" option and click the "Refresh" button. When the installer is done searching open the Server Name dropdown list to select your remote database server.

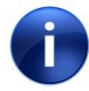

If you know the name of the remote server, you can also type it in the Server name list.

#### Logon to the Server

You can choose between Windows Authentication and SQL Server Authentication to

connect to your SQL Server (specified in Server Name). The default configuration is to use Windows Authentication. Click on "Test Connection" to check if the application connects successfully.

### Create a Database

By default the database created is named EDNA. In this step of the configuration click on the "Create Database" button.

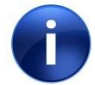

When creating the new database, make sure you use a unique name.

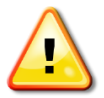

The IT Department needs to grant Create Database permissions to the EDNA user on the remote database server.

Since your installation is remote, you will get the following warning:

| Remote o | database server detected 🔀                                                                                                    |
|----------|----------------------------------------------------------------------------------------------------|
| 2        | You have selected a remote database server to host EDNA's information. This configuration is only recommended for organizations with IT support experienced in database and backups management. |
|          | By selecting this option, backup and restore functionality will not be available in EDNA and will be the responsibility of your organization's IT support.                                      |
|          | Are you sure you wish to use a remote database server?                                                                                                    |
|          | Yes No                                                                                                    |

If you agree with the limitations of using a remote database click "Yes". Otherwise click "No" and refer to the configuration section dealing with local databases.

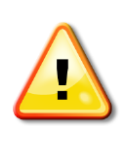

By using a remote database server some functionality of the application will not be available and maintenance tasks, such as Backup and Restore will require the involvement of your organisation's IT Department. The remote database scenario is only recommended to organisations with the IT infrastructure and personnel to support it.

# License Agreement

If you do not already have EDNA installed on your workstation, the program will prompt you to select the Country of the National Authority using the software and the license key.

| EDNA 2.5 Configuration Wizard                                                                                                    |                                                                                                    |
|----------------------------------------------------------------------------------------------------|----------------------------------------------------------------------------------------------------|
| License Agreement                                                                                                    |                                                                                                    |
| EDNA is the intellectual property of the Organisation for the<br>right of OPCW.<br>EDNA may only be used for non-commercial purposes and<br>permission of the OPCW. It may be used by Member States<br>accessing and storing such information received from the O<br>Any modification by the user to EDNA might cause incompa-<br>the performance of EDNA following any such modification.<br>It is the responsibility of the user to secure the system and the<br>held by EDNA is backed-up properly and securely stored.<br>The OPCW shall in no way be liable for any incidental, con- | Prohibition of Chemicals Weapons (OPCW) and the source code is a proprietary<br>cannot be sold, transferred or otherwise disposed of without the written<br>for creating and storing declaration data to be submitted to the OPCW or<br>PCW.<br>atibility with future updates and the OPCW will not assume any responsibility for<br>he data from unauthorized access (physical or electronic) and ensure that data<br>sequential and other damages resulting from the use of EDNA |
| Country of the National Authority using the software                                                                                                    | Select a country                                                                                                    |
| License Key                                                                                                    |                                                                                                    |
|                                                                                                    | Installation Manual Reset Configuration Accept                                                                                                    |

- 5. Choose the State Party of the National Authority using the software from the list.
- 6. Enter the License Key provided to you by the Technical Secretariat of the OPCW and click on 'Accept'

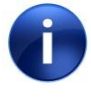

If you already have an EDNA 2.0 or 2.1 serial key, you may use it as the license key for this version.

# **Grant Access to Additional Users**

If you are able to manage access permissions on your workstation, the configuration wizard will present a screen prompting you to give access to additional users for EDNA.

| EDNA 2.5 Configuration Wizard                                                                                                    |     |
|----------------------------------------------------------------------------------------------------|-----|
| Grant Access to Additional Users                                                                                                    |     |
| <b>All users of the application must be in the list below.</b><br>Make sure the intended EDNA users are listed as having access. This will guarantee proper execution of the application. |     |
| Users with Access Add new user                                                                                                    |     |
| ✓ sa       From:         ✓ XPSP3\Administrator                                                                                                    |     |
| Installation Manual Reset Configuration Contin                                                                                                    | nue |

The list on the left side of this window shows users who are granted access to the application. If there is a user who needs to access EDNA but is not shown on this list, the name should be added using the "Add new user" feature at the right hand side of the screen.

## Adding Local Machine users

This is the default option and assumes that the users to be added are users on the local machine. To add a user, input the user name and click the "Add" button. If the operation is successful the user name should immediately appear in the list on the left hand side.

## Adding Domain users

If the accounts in your organisation are managed in a Windows domain, click on the "Domain" option and specify your Domain name, then input the user name and click the "Add" button. If the operation is successful the user should immediately appear in the list on the left hand side.

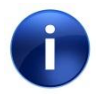

If in doubt, to determine whether you should add Local or Domain users consult your organisation's IT support.

# **Configuration is Complete**

Once you have specified all the configuration settings. The application will display a confirmation.

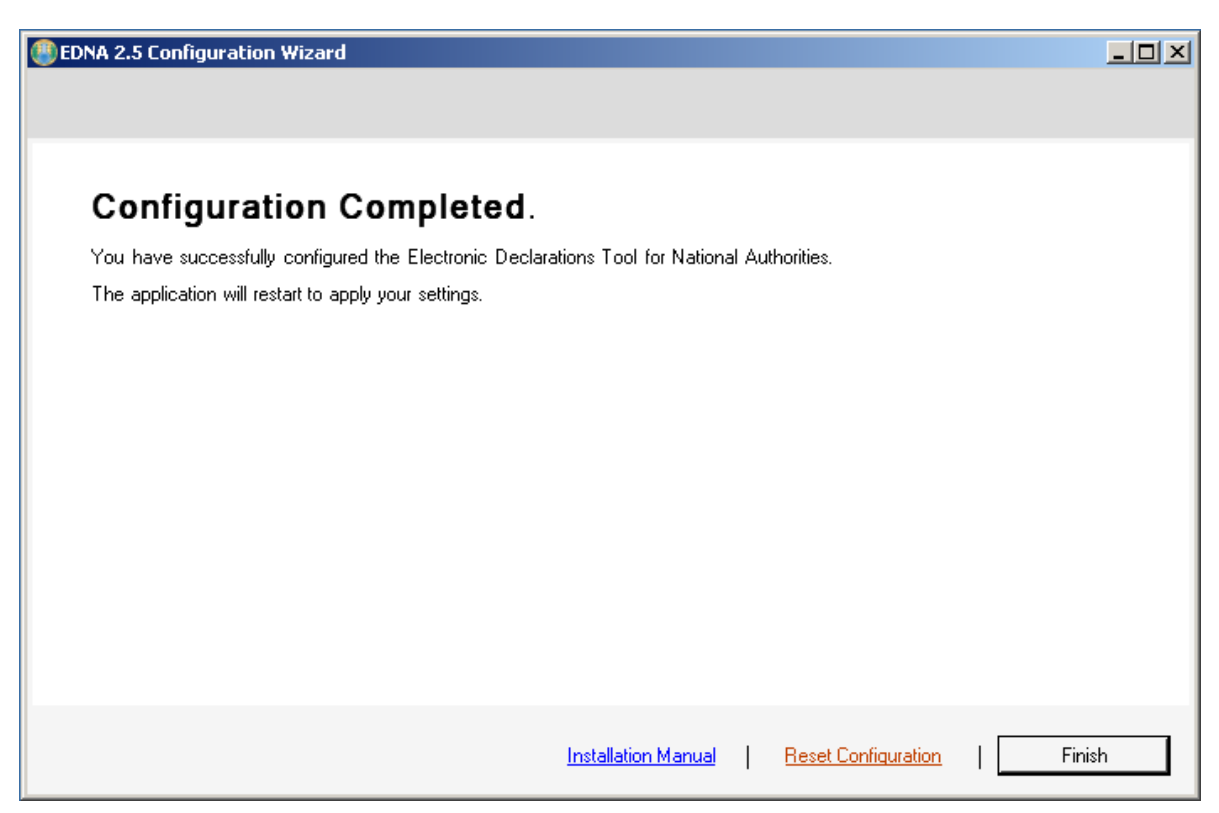

Click "Finish" to apply your settings and restart EDNA.

Once the application restarts you will see the EDNA splash screen.

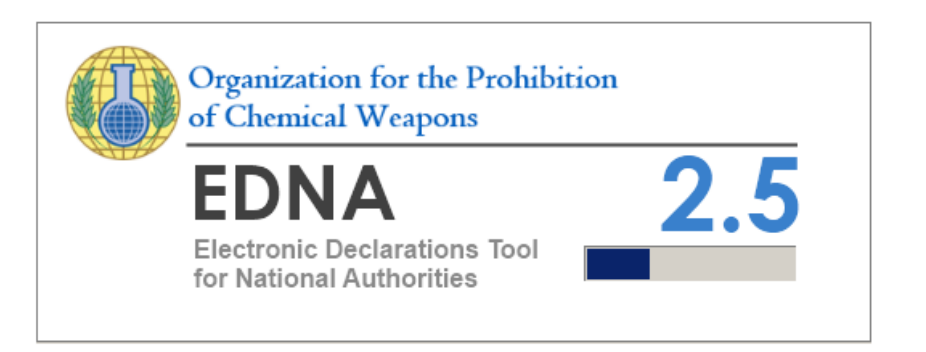

# Upgrade configuration with Remote Database

# **Database Setup**

The first time the program runs, you will be prompted to setup the database to be used by the application.

| EDNA 2.5 Configuration Wizard                                                                                                    |                                                                                      |
|----------------------------------------------------------------------------------------------------|--------------------------------------------------------------------------------------|
| Database Setup                                                                                                    |                                                                                      |
| Database Server<br>Local Machine:<br>XPSP3<br>Server name:<br>RemoteServer<br>Show only local SQL Server instances<br>Refresh<br>Select a database<br>© Use an existing database:<br>EDNA<br>Create New Database | Logon to the server  Use Windows Authentication User name: Password: Test Connection |
| Insta                                                                                                    | lation Manual Reset Configuration Use Database                                       |

#### Server Name

The server name enumerates all SQL Server instances available on your workstation. To retrieve a list of all the database servers available in your network, uncheck the "Show only local SQL server instances" option and click the "Refresh" button. When the installer is done searching open the Server Name dropdown list to select your remote database server.

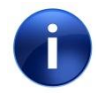

If you know the name of the remote server, you can input it directly into the Server Name box.

#### Logon to the Server

You can choose between Windows Authentication and SQL Server Authentication to connect to your SQL Server (specified in Server Name). The default configuration setting uses Windows Authentication. Click on "Test Connection" to check if the application connects successfully.

#### Use Database

Select the existing EDNA database from the list of databases you wish to upgrade. By default the database is named EDNA. In this step of the configuration click on the "Use Database" button.

Since your installation is remote, you will get the following warning:

| Remote o | database server detected 🔀                                                                                                    |
|----------|----------------------------------------------------------------------------------------------------|
| 2        | You have selected a remote database server to host EDNA's information. This configuration is only recommended for organizations with IT support experienced in database and backups management. |
|          | By selecting this option, backup and restore functionality will not be available in EDNA and will be the responsibility of your organization's IT support.                                      |
|          | Are you sure you wish to use a remote database server?                                                                                                    |
|          | Yes No                                                                                                    |

If you agree with the limitations of using a remote database click "Yes".

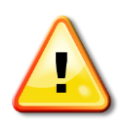

By continuing to use a remote database server some functionalities of the application will not be available, and maintenance tasks such as Backup and Restore, will require the involvement of your organisation's IT Department. The remote database scenario is only recommended for organisations with adequate IT infrastructure and personnel support.

## **Database Upgrade**

The configuration process will check if your database version is correct. If not it will show the current version and the required version. After checking that this is correct, click on "Upgrade".

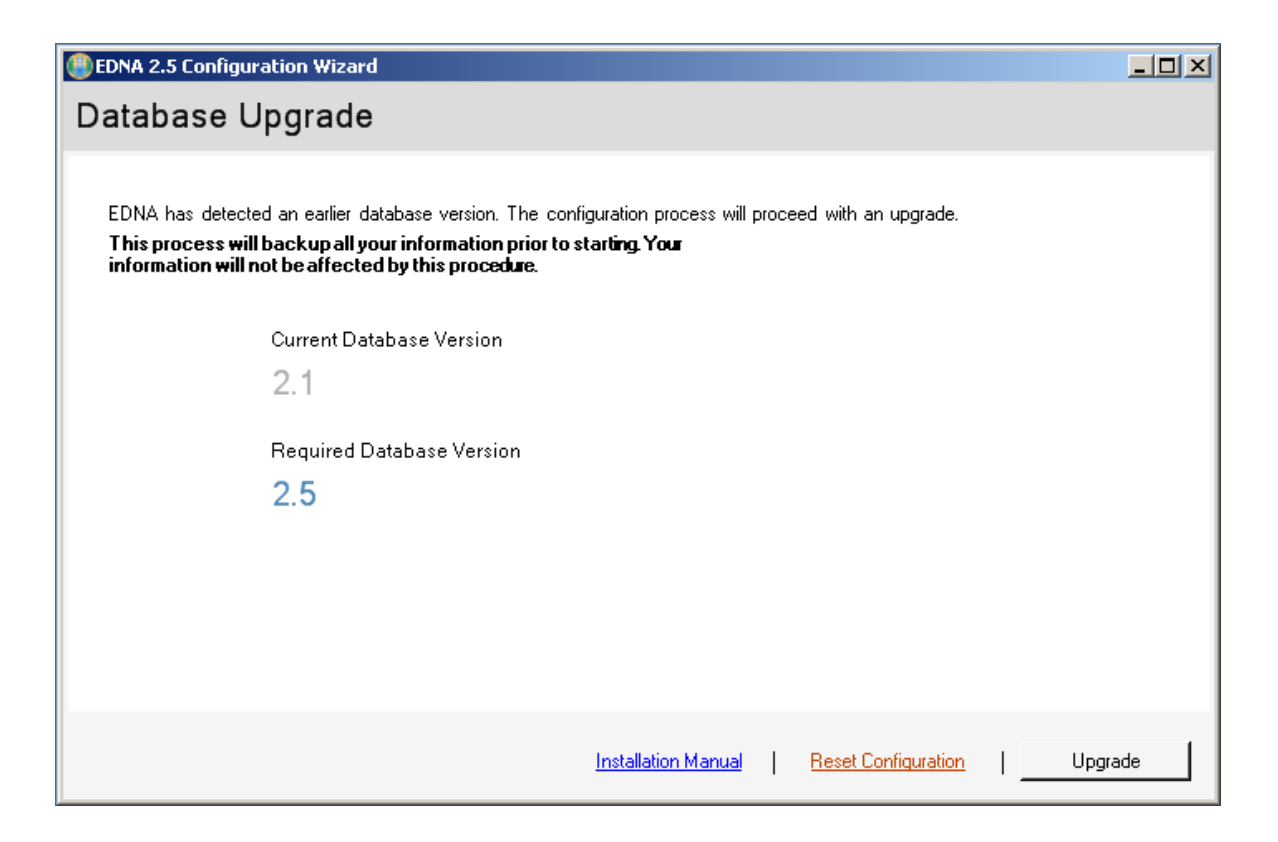

By using a remote database, the configuration wizard is unable to backup the database before upgrading and the wizard will show the following message:

| Database | Backup is not possible                                                                                                    |
|----------|----------------------------------------------------------------------------------------------------|
| 2        | Your database is located in a remote server. The configuration process is not able to perform an automatic backup.<br>Would you like to quit the setup to perform a manual backup? |
|          | Yes No                                                                                                    |

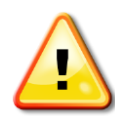

It is highly recommended that, with the assistance of your IT Department, a backup is performed on the remote database before proceeding. Otherwise you will not be able to roll back the installation, if required.

Once you backup your database, click "No" to continue the upgrade process.

# License Agreement

If you are upgrading from version 2.0 or above the configuration wizard reuses the country and serial keys of your existing installation. In the event that your current version is not compatible with this process, the program will prompt you to select the Country of the National Authority using the software and the license key.

| EDNA 2.5 Configuration Wizard                                                                                                    | - 🗆 ×     |
|----------------------------------------------------------------------------------------------------|-----------|
| License Agreement                                                                                                    |           |
|                                                                                                    |           |
| EDNA is the intellectual property of the Organisation for the Prohibition of Chemicals Weapons (OPCW) and the source code is a propriet right of OPCW.                                                                                                    | etary 📩   |
| EDNA may only be used for non-commercial purposes and cannot be sold, transferred or otherwise disposed of without the written<br>permission of the OPCW. It may be used by Member States for creating and storing declaration data to be submitted to the OPCW or<br>accessing and storing such information received from the OPCW.                                                                           |           |
| Any modification by the user to EDNA might cause incompatibility with future updates and the OPCW will not assume any responsibility f<br>the performance of EDNA following any such modification.<br>It is the responsibility of the user to secure the system and the data from unauthorized access (physical or electronic) and ensure that data<br>held by EDNA is backed-up properly and securely stored. | or<br>Ita |
| The OPCW shall in no way be liable for any incidental, consequential and other damages resulting from the use of EDNA                                                                                                    |           |
|                                                                                                    |           |
|                                                                                                    | 7         |
| Country of the National Authority using the software Select a country                                                                                                    |           |
| License Key                                                                                                    |           |
| Installation Manual Reset Configuration Accep                                                                                                    | t         |

- 7. Choose the State Party of the National Authority using the software from the list.
- 8. Enter the License Key provided to you by the Technical Secretariat of the OPCW and click on 'Accept'

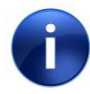

If you already have an EDNA 2.0 or 2.1 serial key, you may use it as the license key for this version.
## **Grant Access to Additional Users**

If you are able to manage access permissions on your workstation, the configuration wizard will present a screen prompting you to give access to additional users for EDNA.

| BDNA 2.5 Configuration Wizard                                                                                                    |     |
|----------------------------------------------------------------------------------------------------|-----|
| Grant Access to Additional Users                                                                                                    |     |
| <b>All users of the application must be in the list below.</b><br>Make sure the intended EDNA users are listed as having access. This will guarantee proper execution of the application.                                                                                                    |     |
| Users with Access   Image: Sa   Image: XPSP3\Administrator     Add new user   From:   Image: Control Control Contro Control Control Control Control |     |
| Installation Manual Reset Configuration Conti                                                                                                    | nue |

The list on the left side of this window shows users who are granted access to the application. If there is a user who needs to access EDNA but is not shown on this list, the name should be added using the "Add new user" feature located on the right hand side of the screen.

#### Adding Local Machine users

This is the default option and assumes that the users to be added are users on the local machine. To add a user, input the user name and click the "Add" button. If the operation is successful the user name should immediately appear in the list on the left hand side.

#### Adding Domain users

If the accounts in your organisation are managed in a Windows domain, click on the "Domain" option and specify your Domain name, then input the user name and click the "Add" button. If the operation is successful the user name should immediately appear in the list on the left hand side.

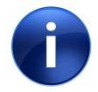

If in doubt, as to whether you should add Local or Domain users, consult your organisation's IT support.

## **Configuration is Complete**

Once you have specified all the configuration settings. The application will display a confirmation message.

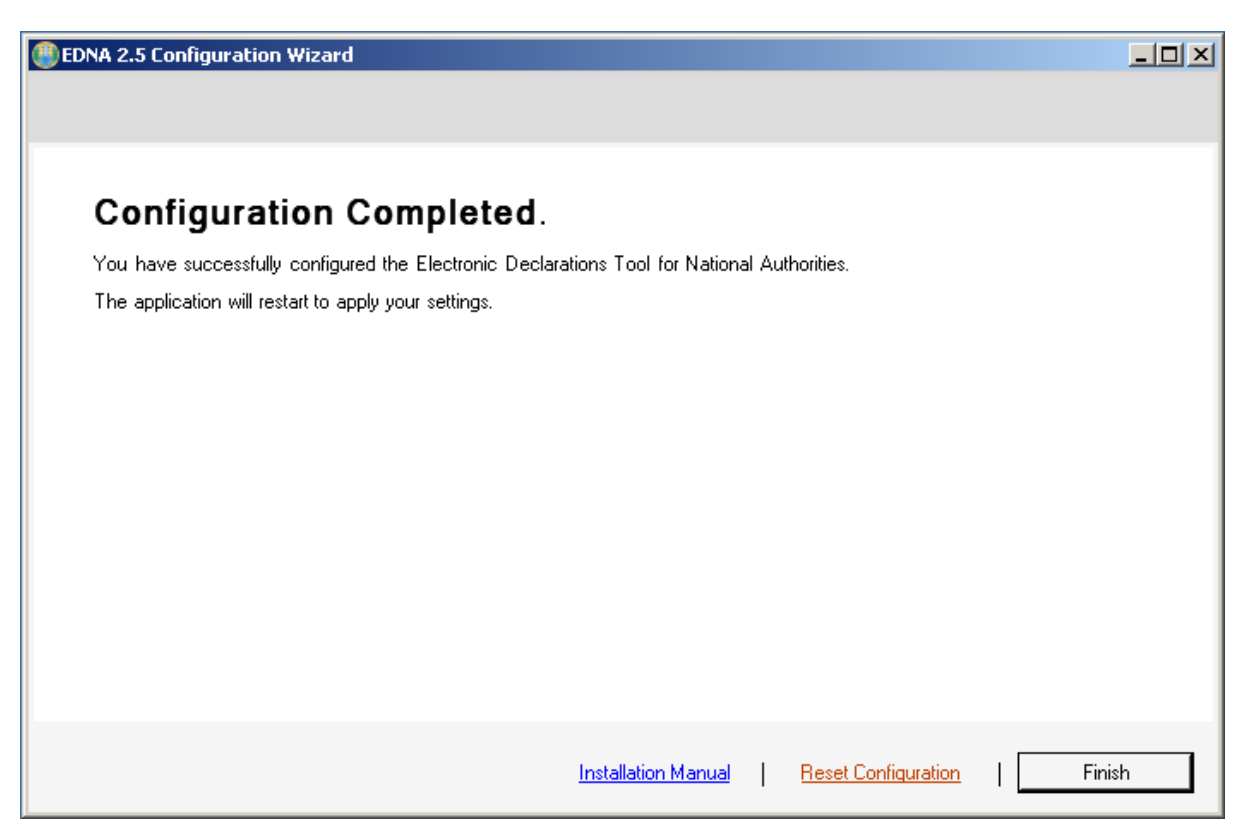

Click "Finish" to apply your settings and restart EDNA.

Once the application restarts you will see the EDNA splash screen.

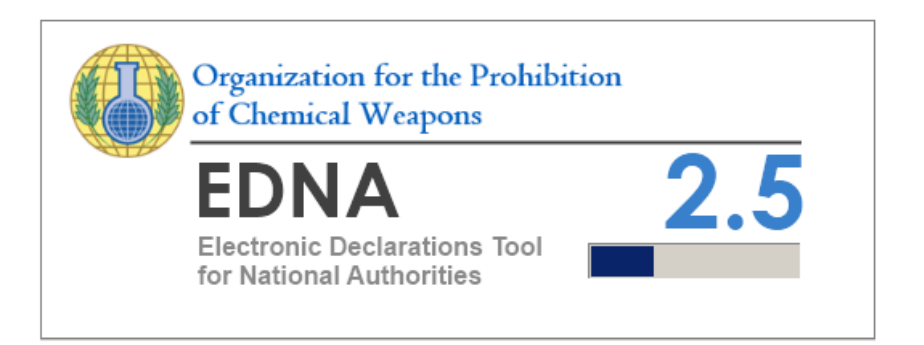

# Rollback to previous Version with Remote Database

### Step by Step

A situation might arise where you need to restore the previous version of EDNA on your workstation. Do this by following the step by step process below.

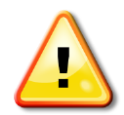

By rolling back to the previous version of EDNA, all information modified or added in EDNA 2.5 will be lost. The application will be rolled back to the pre-upgrade content.

#### 1. Request for a restore of your database.

In Remote Database mode, EDNA is not able to Backup/Restore your database automatically. To roll back to the previous version you should request your IT department to restore the backup performed prior to the upgrade to EDNA 2.5, or to the latest available backup from your previous installation.

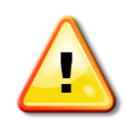

When using a remote database you should always request for a backup to be made prior to any application upgrade. EDNA is unable to do this automatically on your behalf.

### 3. Confirm that the database has been rolled back.

Open EDNA 2.5 and verify that you are greeted with the Upgrade configuration wizard. Close the window by clicking the "X" in the top right corner.

| () EDNA 2.5 Configuration Wizard                                                                                                    |      |
|----------------------------------------------------------------------------------------------------|------|
| Database Upgrade                                                                                                    |      |
| EDNA has detected an earlier database version. The configuration process will proceed with an upgrade.<br>This process will backup all your information prior to starting. Your<br>information will not be affected by this procedure.<br>Current Database Version |      |
| 2.1                                                                                                    |      |
| Required Database Version                                                                                                    |      |
| 2.5.0.0                                                                                                    |      |
|                                                                                                    |      |
|                                                                                                    |      |
|                                                                                                    |      |
| Installation Manual Reset Configuration Upg                                                                                                    | rade |

#### 4. Uninstall EDNA 2.5

#### On Windows XP

**Open Add and Remove Programs from the Control Panel** Go to Control Panel and select the "Add and Remove Programs" option.

| 😼 Control Panel                |                           |                                                         |
|--------------------------------|---------------------------|---------------------------------------------------------|
| File Edit View Favorites Tools | Help                      | 🦧                                                       |
| 🕞 Back 👻 🕥 👻 🏂 🔎 Sea           | arch 😥 Folders 🛛 🎹 🗸      |                                                         |
| Address 📴 Control Panel        |                           | 💌 🄁 Go                                                  |
|                                | Name 🔺                    | Comments                                                |
| Control Panel 🖈                | 🔥 Accessibility Options   | Adjust your computer settings for vision, hearing, and  |
|                                | 💐 Add Hardware            | Installs and troubleshoots hardware                     |
| 🔂 Switch to Category View      | 🐻 Add or Remove Programs  | Install or remove programs and Windows components       |
|                                | 🦚 Administrative Tools    | Configure administrative settings for your computer.    |
|                                | 🌯 Automatic Updates       | Set up Windows to automatically deliver important upo   |
| See Also 🏾 🕆                   | 🔗 Date and Time           | Set the date, time, and time zone for your computer.    |
| Mindows Lladate                | Display                   | Change the appearance of your desktop, such as the      |
|                                | 🔂 Folder Options          | Customize the display of files and folders, change file |
| Help and Support               | 🛅 Fonts                   | Add, change, and manage fonts on your computer.         |
|                                | ≽ Game Controllers        | Add, remove, and configure game controller hardwar      |
|                                | 🔂 Internet Options        | Configure your Internet display and connection settin   |
|                                | aw Keyboard               | Customize your keyboard settings, such as the cursor    |
|                                | Mouse                     | Customize your mouse settings, such as the button cc    |
|                                | 📚 Network Connections     | Connects to other computers, networks, and the Inte     |
|                                | ᡚ Network Setup Wizard    | Launch the Network Setup Wizard                         |
|                                | 🖢 Phone and Modem Options | Configure your telephone dialing rules and modem set    |
|                                | Carlo Power Options       | Configure energy-saving settings for your computer. 🥃   |
|                                | <u>.</u>                  |                                                         |

#### **Uninstall EDNA**

To uninstall the program, select EDNA from the program list, click "Remove" and follow the instructions to remove the application

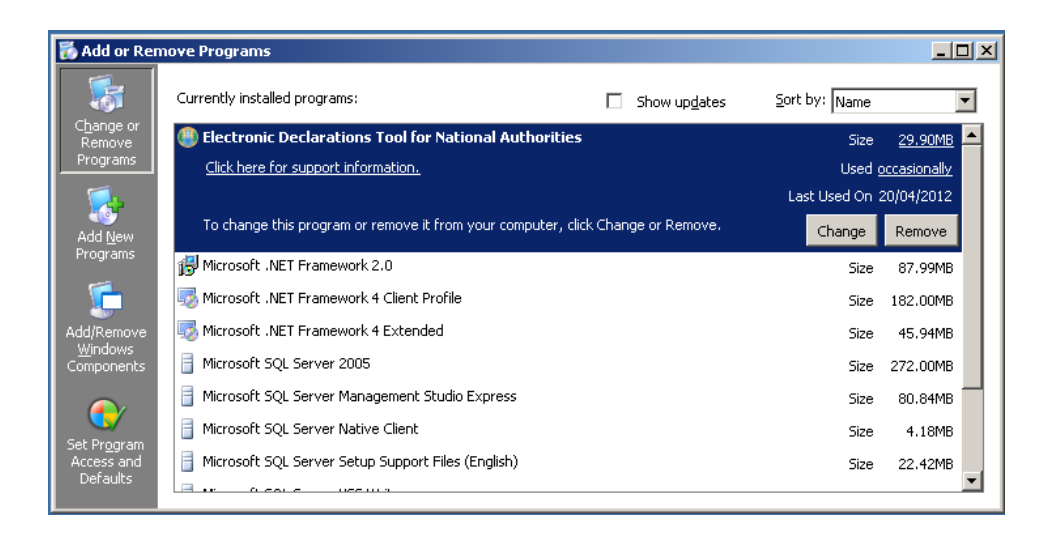

On Windows Vista and Windows 7

#### Go to Programs and Features

Click on the start button and in the textbox that appears type "programs". You should get a list like the one shown below. From the list click on "Programs and Features".

| Programs (1)                                                            |
|-------------------------------------------------------------------------|
| 😿 Default Programs                                                      |
| Control Panel (19)                                                      |
| 🕎 Programs and Features                                                 |
| Programs and Features<br>Uninstall or change programs on your computer. |
| 🕎 Run programs made for previous versions of Windows                    |
| 🗑 Set your default programs                                             |
| Check for updates                                                       |
| 🔄 Uninstall a program                                                   |
| Turn Windows features on or off                                         |
| 💽 How to install a program                                              |
| 🔤 Install a program from the network                                    |
| 🛐 Change or remove a program                                            |
| Allow a program through Windows Firewall                                |
| 📟 Show or hide inactive icons on the taskbar                            |
| ₽ See more results                                                      |
| programs × Shut down +                                                  |
| 🗿 🥝 🚞 🔍                                                                 |

#### **Uninstall EDNA**

To uninstall the program, select EDNA from the program list, click the "Uninstall" button and follow the instructions to remove the application.

|                                                             | ograms and Features                                              | marams and Features         |
|-------------------------------------------------------------|------------------------------------------------------------------|-----------------------------|
|                                                             |                                                                  |                             |
| Control Panel Home                                          | Uninstall or change a program                                    |                             |
| View installed updates View Turn Windows features on or off | To uninstall a program, select it from the list and then Repair. | click Uninstall, Change, or |
| Install a program from the                                  | Organize 🔻 Uninstall Change Repair                               | = • 0                       |
| network                                                     | Name                                                             | Publisher                   |
|                                                             | Electronic Declarations Tool for National Authorities            | OPCW                        |
|                                                             | Microsoft .NET Framework 4 Client Profile                        | Microsoft Corporation       |
|                                                             | Microsoft .NET Framework 4 Extended                              | Microsoft Corporation       |
|                                                             | Microsoft Security Essentials                                    | Microsoft Corporation       |
|                                                             | Microsoft SQL Server 2005                                        | Microsoft Corporation       |
|                                                             | Microsoft SQL Server Native Client                               | Microsoft Corporation       |
|                                                             | Microsoft SQL Server Setup Support Files (English)               | Microsoft Corporation       |
|                                                             | Microsoft SQL Server VSS Writer                                  | Microsoft Corporation       |
|                                                             | Microsoft Visual C++ 2008 Redistributable - x86 9.0.3            | Microsoft Corporation       |
|                                                             | VMware Tools                                                     | VMware, Inc.                |
|                                                             | •                                                                | F                           |
|                                                             | OPCW Product version: 2.5.0<br>Help link: http://www.opcw.or     | rg                          |

#### 5. Install your previous version of EDNA

Once the uninstall process is finished, refer to the manual of the version of EDNA you wish to install and follow the instructions.

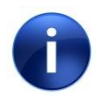

To regain access to your data as it was prior to the upgrade to 2.5, please ensure that the existing database is selected when installing the previous version of EDNA.

# **EDNA INTERFACE**

# **EDNA Modules and Workflow**

EDNA has six main modules for entering and managing declaration data:

- OCPF
- Schedule 2
- Schedule 3
- Aggregate National Data (Automatic and Manual Mode)
- Chemicals Data
- Plant Sites Data

In addition to the modules for entering the requisite declaration data, there are a number of functions that are common for several modules. These include:

- Comments Window
- Confidentiality Settings
- Warnings
- Copy from Previous Declarations
- Analytical Reports

#### Note:

When creating an AND declaration using the *Manual Mode*, information to be declared can be entered into the modules in any order.

If using the *Automated Mode* for AND, the Schedule 2 and/or Schedule 3 Plant Site declaration must be completed *first*, using the Schedule 2 and/or Schedule 3 modules. *Only then* can additional detailed information such as specification of import/export per country or data on chemicals below the threshold be entered for that Plant Site in the AND module.

## **User Interface**

The EDNA window typically has three panes:

- ✤ The left Pane is the "Main Pane" for displaying and entering information for the current declaration. Depending on the task, the "Main Pane" can be divided into several levels.
  - Top level: The list of Plant Sites to be declared. For AND in Automatic Mode other entities contributing to the information to be declared may also be displayed. For AND Manual Mode the list of chemicals is displayed.
  - Cover/middle level: Data entry for the item currently selected (Plant Site, Chemical or Import/Export Entity). This part may be sub-divided into tabs when display of all the data fields is required. This part can also display a list of chemicals or plants to be declared for a Plant Site or chemicals for AND in Automatic Mode.
  - Bottom level: As applicable, data entry for an item selected in the lists above. This part may be sub-divided into tabs when display of all the data entry fields is required.
- The Top Right Pane is the "Previous Declarations Pane" that shows the history of the Plant Site, or a chemical in AND Manual Mode, if it was previously declared. The function for 'copy data from previous declaration' is located in this pane.
- • The Bottom Right Pane is the "Warnings Pane" that shows the validation result of the currently selected form (Plant Site or AND).
- Below the main menu is the "Comments" button that opens a new window and provides the possibility of adding an internal comment and/or a comment to be sent to the OPCW, on the Plant Site currently selected. For AND, the corresponding function can be found in the 'View Aggregate National Data' pop-up window.

| Add Place Tools Tools | epons Hep<br>anation Categorie Hart Sta from the Declanation<br>Devict Stan Monor | ~     | ADPA 2012<br>Schedule 2 Plant Sites |
|-----------------------|-----------------------------------------------------------------------------------|-------|-------------------------------------|
| 2001                  | Alpha Name                                                                        |       | Pressous Declar dana                |
|                       |                                                                                   |       | •                                   |
| Call Number           | Particip                                                                          | Nata  | 5                                   |
| 864.07.3              | 3.3Dmethyl 2 butanal                                                              |       | O the to believe                    |
|                       | <u>^</u>                                                                          |       | Feld                                |
|                       | (is of chemical Purposes of chemical Sale or handler)                             |       |                                     |
|                       | Guarity produced [10                                                              |       |                                     |
|                       | Quarkity processed 200                                                            |       |                                     |
|                       | Quarkly commend [300                                                              | De la |                                     |
|                       | Duanity imported 400                                                              |       |                                     |
|                       | Quantity equated 50                                                               |       |                                     |
| X                     |                                                                                   |       |                                     |
| $\sim$                |                                                                                   |       | Varing-Lit                          |

#### Menus

#### <u>File</u>

- New Declaration: Opens the window to start a new declaration
- **Open Declaration**: Opens an existing declaration
- **Declaration Properties**: Opens the window for setting properties for the current declaration
- **Submit Declaration**: Opens the Export window to export the current declaration to XML or HTML format, or to create the files containing the declaration to be submitted to the OPCW.
- **Preview Declaration**: Opens a printable version of the current declaration to view before printing
- Advanced Preview Declaration: Opens a printable version of the current declaration in advanced mode, to view before printing using the advanced sorting and filtering options
- **Exit**: Exits the EDNA application.

#### <u>Data</u>

- **OCPF**: Switches to the OCPF declaration module
- Schedule 2: Switches to the S2 declaration module
- Schedule 3: Switches to the S3 declaration module
- Aggregate National Data: Switches to the S3 declaration module
- Chemicals Data: Switches to the module for managing the list of chemicals
- Plant Site Data: Switches to the module for managing the list of plant sites
- **Reload data from the database**: Refreshes the data on the screen by re-loading it from the database

#### **Tools**

- **Import**: Imports an Electronic Declaration to EDNA (typically the Electronic Declaration is provided by OPCW in a format that contains a previously submitted declaration or an Electronic Declaration created by another software)
- **Export**: Opens the Export window, to export the current declaration to XML or HTML format, or generate the electronic declaration ZIP file to be submitted to the Technical Secretariat.
- Languages: Switches between the languages available in EDNA
- **Database Tasks**: Backs up and restores the EDNA database
- Conversion Tool: Opens the tool convert files from CTFS to XML format.
- Validation Tool: Opens the Validation tool.
- **Grant User Access Wizard:** Allows the granting of access to EDNA for new users or users that were not configured during the initial setup.
- Settings: Opens a dialog box where miscellaneous settings of EDNA can be changed, including: the country of the National Authority using EDNA; the start up module: defining the custom fields for Plant Sites; un-submitting a declaration already submitted; or translating EDNA to a user-defined language.

#### **Reports**

- Analytical Reports: Switches to the analytical reports module
- **Declaration Plant Sites by Regime**: Switches to the analytical reports module and shows the summary breakdown report for the number of declared plant sites per regime in the current declaration
- Schedule 2 Past Activities<sup>1</sup>: Switches to the analytical reports module and shows the summary of S2 activities declared in the current ADPA
- Schedule 2 Anticipated Activities<sup>2</sup>: Switches to the analytical reports module and shows the summary of S2 activities declared in the current ADAA

<sup>&</sup>lt;sup>1</sup> Only available if the currently open declaration is ADPA

- Schedule 2 Plants: Switches to the analytical reports module and shows the summary of S2 plants declared in the current declaration
- Schedule 3 Past Activities<sup>3</sup>: Switches to the analytical reports module and shows the summary of S3 activities declared in the current ADPA
- Schedule 3 Anticipated Activities<sup>4</sup>: Switches to the analytical reports module and shows the summary of S3 activities declared in the current ADAA
- Schedule 3 Plants: Switches to the analytical reports module and shows the summary of S3 plants declared in the current declaration
- **OCPF Declaration Summary**<sup>5</sup>: Switches to the analytical reports module and shows the summary of OCPF declared sites in the current declaration
- **OCPF Comparison with Previous Declaration**<sup>6</sup>: Switches to the analytical reports module and shows a comparison report for comparing the OCPF declaration for the current and previous years
- **Trade Summary** (Manual Mode)<sup>7</sup>: Switches to the analytical reports module and provides an overview of the aggregated national data import and export details
- Aggregate National Data (Automatic Mode)<sup>8</sup>: Switches to the analytical reports module and shows the overview of the aggregated national data.
- **Trade Summary** (Automatic Mode) <sup>9</sup>: Switches to the analytical reports module and provides an overview of the aggregated national data import and export details.

#### <u>Help</u>

- **Contents**: Displays the EDNA Help File Table of Contents
- Search: Displays a dialog box that can be used to search the EDNA Help File
- About: Displays an information window about EDNA, including its Licence terms

<sup>&</sup>lt;sup>2</sup> Only available if the currently open declaration is ADAA

<sup>&</sup>lt;sup>3</sup> Only available if the currently open declaration is ADPA

<sup>&</sup>lt;sup>4</sup> Only available if the currently open declaration is ADAA

<sup>&</sup>lt;sup>5</sup> Only available if the currently open declaration is ADPA

<sup>&</sup>lt;sup>6</sup> Only available if the currently open declaration is ADPA

<sup>&</sup>lt;sup>7</sup> Only available in manual mode

<sup>&</sup>lt;sup>8</sup> Only available in automatic mode

<sup>&</sup>lt;sup>9</sup> Only available in automatic mode

# **START YOUR DECLARATIONS**

# **New Declaration**

#### Where to find it?

File > New Declaration (Shortcut: Ctrl + N)

| Start new declaration               |                        | × |
|-------------------------------------|------------------------|---|
| Country<br>Declaration type<br>Year | NLD<br>ADPA<br>2022    | • |
| Default classification              | Unclassified           |   |
| Aggregation mode                    | ⊙ Manual O Automatic   |   |
|                                     | Add declaration Cancel |   |

#### Start a New Declaration

The New Declaration window is used to start a new declaration. The declaration type is by default Annual Declaration of Past Activities (ADPA), but can be changed to Annual Declaration of Anticipated Activities (ADAA) when required. Specify the Year of the declaration to be added, set the default confidentiality classification for the declaration, select the aggregation method to be used in AND declarations, then click on "Add Declaration."

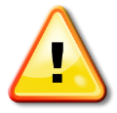

When the window is opened, it is automatically filled with the type of declaration, as well as a year for that declaration that is one year higher than the most recent declaration in the system. The type of declaration and year subsequently can be modified by the User.

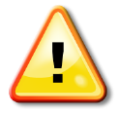

Users should enter a year for the selected type of declaration that is not already added to EDNA.

# **Declaration Properties**

#### Where to find it?

#### **File > Declaration Properties**

The Declaration Properties window provides you with the ability to change the settings of the current Declaration. This option will be disabled if the declaration has already been submitted.

- 1. Year: Changing the year will not be accepted once the declaration has been created.
- 2. **Default Classification**: This is the default classification that will be used, for any field in any form if there is no specific classification set at the Form or Field levels.
- 3. Delete Declaration: Deletes the current declaration.
- 4. **Aggregation mode**: The aggregation method is used for AND declarations. Changing the aggregation method may result in loss of any AND data already entered into the declaration. It is recommended to decide the aggregation mode for AND prior to any data entry.
- 5. Adjust AND figures to schedule thresholds when submitting: Allows the user to configure how the import/export amounts of trade breakdown per country in the automatic AND will be represented when they are *below* the declaration threshold. If this box is checked, such amounts will be represented as per decision C-7/DEC.14 (in the form "< (relevant threshold activity)". If the box is left unchecked, such amounts will be represented as exact quantities, as entered into the AND module.
- 6. The dialog box also displays the National Authority country code. The code cannot be modified from this dialog box. Use the Tools->Settings menu point to change the country code setting.

| Declaration properties         |                                                                                                    | X |
|--------------------------------|----------------------------------------------------------------------------------------------------|---|
| Country<br>Declaration type    | ALB<br>ADPA                                                                                                |   |
| Year<br>Default classification | Unclassified                                                                                               |   |
| Aggregation mode               | <ul> <li>Manual C Automatic</li> <li>Adjust AND figures to schedule thresholds when submitting.</li> </ul> |   |
|                                | Save Delete Close                                                                                          |   |

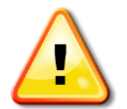

Deleting a Declaration will **permanently** remove all Plant Site and AND included in the declaration.

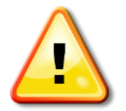

Changing the aggregation method for AND, after having started to enter declaration data, may result in loss of the AND data already entered into the declaration.

## **Chemicals Data**

#### Where to find it?

#### Data > Chemicals Data

Chemicals Data can also be accessed from other EDNA modules:

In the toolbar of the Schedule 2 and 3 modules, in the lower part of the "Main Pane" select the Chemicals tab then click on 💿

In the toolbar in the AND module Manual Mode, click on <sup>3</sup>Add Chemical to the Declaration.

In the AND module Automatic Mode, select a Plant Site/entity in the "Main Pane" and click on 😳 in the lower part of the screen that contains the list of chemicals,

The Chemicals Data module contains a database pre-loaded with chemicals extracted from the OPCW Handbook on Chemicals. This module provides the user with the ability to search chemicals by Chemical Name or CAS Number. The list of chemicals can be filtered, or a new chemical added by the user to the database, if not yet included on the list.

If the list is opened from the Schedule 2 or the Schedule 3 module, the chemicals relevant to that module will be made available. Opening the list from the AND module will display all chemicals contained in the database, irrespective of the schedule to which they pertain.

Opening the Chemical List window from any of these modules also provides additional options for filtering the list of chemicals.

| File Data Tools Reports Help | JPA 2008j - [All Chemicals]                                                       |                    |
|------------------------------|-----------------------------------------------------------------------------------|--------------------|
| Add new chemical             | All chemicals                                                                     | CAS or chemical na |
| CAS number                   | Chemical name                                                                     | Schedule           |
| 84402-58-4                   | Moture: 50% Methylphosphonic acid / 50% (Aminoiminomethyl)urea                    | 2B04               |
| 41203-81-0                   | (5-ethyl-2-methyl-2-axido-1,3,2-diaxaphosphinan-5-yl)methyl methyl methylphosph   | 2B04               |
| 70715-06-9                   | Polymer from the mixture of Dimethyl methylphosphonate, Oxirane and Phosphor      | 2B04               |
| 84962-98-1                   | Sodium 3-(trihydroxysilyl)propyl methylphosphonate                                | 2B04               |
| 42595-45-9                   | bis[(5-Ethyl-2-methyl-2-axido-1,3,2-diaxaphosphinan-5-yl)methyl] methylposphonate | 2B04               |
| 294675-51-7                  | Phosphonic acid, methyl-, polyglycol ester (Exolit OP 560 TP)                     | 2B04               |
| 170836-68-7                  | Moture of CAS RN 41203-81-0 and CAS RN 42595-45-9                                 | 2B04               |
|                              | Cyclohexylmethyl S-sodium isopropylphosphonothiolate                              | 2B04               |
|                              | Cyclohexylmethyl S-sodium propylphosphonothiolate                                 | 2B04               |
|                              | Phenyl ethylphosphonofluoridate                                                   | 2B04               |
|                              | Heptyl S-sodium isopropylphosphonothiolate                                        | 2B04               |
|                              | O-Decyl-O-sodium methylphosphonothionate                                          | 2B04               |
|                              | 0-1-Ethylpropyl O-sodium ethylphosphonothionate                                   | 2B04               |
|                              | 1-Ethylpropyl S-sodium propylphosphonothiolate                                    | 2B04               |
|                              | 0-1,2-Dimethylpropyl O-sodium ethylphosphonothionate                              | 2B04               |
|                              | 1,2-Dimethylpropyl S-(N-ethylbenzenaminium) methylphosphonothiolate (+)           | 2B04               |
|                              | 1,2-Dimethylpropyl S-(N-ethylbenzenaminium) methylphosphonothiolate (-)           | 2B04               |
|                              | 1-Methylbutyl S-sodium methylphosphonothiolate                                    | 2B04               |
|                              | O-3,3-Dimethylbutyl-O-sodium ethylphosphonothionate                               | 2B04               |
|                              | O-1-Methylpentyl O-sodium ethylphosphonothionate                                  | 2B04               |
|                              | Ethyl S-sodium isopropylphosphonothiolate                                         | 2B04               |
|                              | O-(N,N-dipropylamino)ethyl methylphosphonofluoridate                              | 2B04               |
|                              | O-Ethyl O-sodium propylphosphonothionate                                          | 2B04               |
| 28829-95-0                   | Isopropyl ethylphosphonochloridate                                                | 2B04               |
|                              | Isanmavi S-sadium isanmaviahasahanathialate                                       | 2804               |

#### The Chemicals data window (accessed from the Data menu command)

| Decla    | are selected chemicals 🛛 😳 Add new chemical | Schedule 2   Search by CAS or chemical name                    |
|----------|---------------------------------------------|----------------------------------------------------------------|
| how only | y chemicals declared by: All chemicals      | Select a declaration                                           |
|          | CAS number                                  | Chemical name Schedule                                         |
| 1        | 84402-58-4                                  | Mixture: 50% Methylphosphonic acid / 50% (Aminoimino 2804      |
| ]        | 41203-81-0                                  | (5-ethyl-2-methyl-2-oxido-1,3,2-dioxaphosphinan-5-yl)met 2B04  |
| 1        | 70715-06-9                                  | Polymer from the mixture of Dimethyl methylphosphonate, 2804   |
| 1        | 84962-98-1                                  | Sodium 3-(trihydroxysilyl)propyl methylphosphonate 2804        |
| 1        | 42595-45-9                                  | bis[(5-Ethyl-2-methyl-2-oxido-1,3,2-dioxaphosphinan-5-yl) 2804 |
| 1        | 294675-51-7                                 | Phosphonic acid, methyl-, polyglycol ester (Exolit OP 560 2804 |
| 1        | 170836-68-7                                 | Mixture of CAS RN 41203-81-0 and CAS RN 42595-45-9 2804        |
| 1        |                                             | Cyclohexylmethyl S-sodium isopropylphosphonothiolate 2804      |
| 1        |                                             | Cyclohexylmethyl S-sodium propylphosphonothiolate 2804         |
| 1        |                                             | Phenyl ethylphosphonofluoridate 2804                           |
| 1        |                                             | Heptyl S-sodium isopropylphosphonothiolate 2B04                |
| ]        |                                             | O-Decyl-O-sodium methylphosphonothionate 2804                  |
| 1        |                                             | 0-1-Ethylpropyl O-sodium ethylphosphonothionate 2B04           |

List of chemicals (chemical data accessed from the S2 module)

#### **Tool Bar**

- **Declare Selected Chemicals**<sup>10</sup>: Adds the checked chemical(s) to the current declaration.
- Add New Chemical: Opens the "Add New Chemical" window for the purpose of adding a new chemical to the chemical data list
- Filter Menu: Displays the filtering options for the list of chemicals. The user can filter the list to display only Schedule 2, Schedule 3, list of commonly traded chemicals, or the entire chemicals list.
- Show only chemicals declared by: When accessing the list of chemicals from the Schedule 2, Schedule 3 or AND Module, additional filters are made available based on the declaration history of the chemicals in question, including the options 'All Chemicals', 'All Plant Sites', 'This Plant Site' and a specific declaration.
- Search Box: Filters the list of chemicals by CAS number or Chemical name.

| st of chem | icals                                      |                                                          |                        |
|------------|--------------------------------------------|----------------------------------------------------------|------------------------|
| Dedar      | re selected chemicals 🛛 🔘 Add new chemical | Schedule 2 • Search by CAS of                            | or chemical nar 🔍      |
| Show only  | chemicals declared by: All plant sites     | ADPA 2010                                                |                        |
|            | CAS number                                 | Chemical name                                            | Schedule               |
|            | 133826-40-1                                | Phenyl methylphosphonofluoridate                         | 2804                   |
|            | 5284-09-3                                  | Ethyl methylphosphonochloridate                          | 2804                   |
|            | 71760-04-8                                 | Dipropyldiphosphonic acid                                | 2B04                   |
|            | 96-79-7                                    | 2-(N,N-Diisopropylamino)ethylchloride                    | 2B10                   |
|            | 27797-35-9                                 | Propylphosphonothioic O.O-acid                           | 2B04                   |
|            | 54552-77-1                                 | Dimethyl isopropylphosphonate                            | 2804                   |
|            |                                            | Ethyl N-methyl-N-(2-hydroxyethyl) methylphosphonoamidate | 2804                   |
|            |                                            | O,O-Diheptyl methylphosphonothionate                     | 2804                   |
|            | 1832-60-6                                  | Nonyl methylphosphonate                                  | 2804                   |
|            |                                            | 1-Methylpentyl S-sodium ethylphosphonothiolate           | 2804                   |
|            |                                            |                                                          |                        |
|            |                                            | Already                                                  | v added to declaration |

Filter to show chemicals declared in the ADPA 2010

 $<sup>^{10}</sup>$  Only active if the list is accessed from the Schedule 2, Schedule 3 or AND Module.

|   | CAS number  | Chemical name                                  | Schedule |
|---|-------------|------------------------------------------------|----------|
|   | 13213-47-3  | Isobutyl propylphosphonochloridate             | 2804     |
| 1 | 13113-89-8  | S-Methyl methylphosphonochloridothiolate       | 2804     |
| ] | 13242-44-9  | 2-(N,N-Dimethylamino)ethanethiol hydrochloride | 2B12     |
| ] | 133826-40-1 | Phenyl methylphosphonofluoridate               | 2B04     |
| 1 | 13688-82-9  | 2-Ethylhexyl methylphosphonate                 | 2804     |
|   | 138780-00-4 | 2-Butenyl methylphosphonofluoridate            | 2804     |
|   | 13991-98-5  | Ethylphosphonothioic acid                      | 2804     |

Filter to show chemicals with a CAS number starting with '13'

#### **Chemicals List**

This list displays the chemicals according to the current filter and search criteria. You can also select a 'hide' option to remove from the display any chemicals that have already been added to the declaration.

- **Check Box**<sup>11</sup>: check to select the chemical(s) to be added to the current declaration.
- CAS Number: The Chemical Abstracts Service Number of the chemical
- **Chemical Name**: The name used by the CWC to identify the chemical unless the user has provided a preferred synonym.
- **Schedule**: The schedule of the chemical.
- **Custom Field**: The content of this column is selected from the context menu shown below.

#### **Context Menu**

- **Declare Selected Chemicals**<sup>12</sup>: Adds the checked chemical(s) to the current declaration.
- Add New Chemical: Opens the Add New chemical window.
- Edit Chemical: Opens the Edit Chemical window for the selected chemical.
- **Delete Chemical**: Allows deletion of a chemical from the chemical data list<sup>13</sup>
- Filtering Options (All/S2/S3/Commonly traded): These options are displayed in the toolbar.
- Additional column: Provides options for the information on the chemical to be displayed in an additional left-hand column. The following options can be selected: *CAS Name, Molecular Formula, HS Code* or *OPCW Key.*

<sup>&</sup>lt;sup>11</sup> Only active if the list is accessed from the Schedule 2, Schedule 3 or AND Module.

<sup>&</sup>lt;sup>12</sup> Only active if the list is accessed from the Schedule 2, Schedule 3 or AND Module.

<sup>&</sup>lt;sup>13</sup> Only possible for manually added chemicals. Pre-loaded chemicals cannot be deleted.

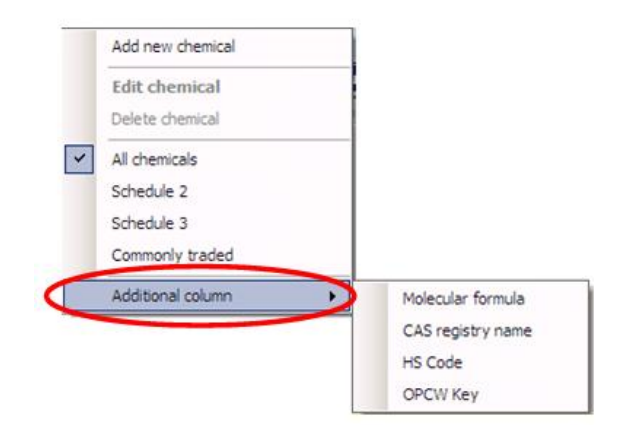

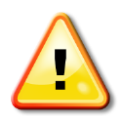

The changes you make to the layout of the Chemicals List, including the additional column and the filter option, are saved and loaded the next time you open the program

#### Adding a new chemical to the Chemicals List

#### Where to find it?

In the Chemicals List window, either click <sup>O</sup>Add New Chemical in the toolbar, or right-click on the list and click "Add New Chemical."

The "Add New Chemical" window is used to update the Chemicals database, in Edit mode or Add mode. When adding a chemical, the user can also enter all information relevant to the chemical. However, if the chemical was in the list preloaded with the software, only the HS code or the synonym can be modified, using the Edit mode.

- CAS Registry Number: The CAS Number of the chemical
- CAS Registry Name: The name used by CAS to identify the chemical
- **Chemical Name**: The chemical name to be shown in the declaration. For chemicals preloaded in EDNA, the chemical name corresponds to the nomenclature used by the CWC
- Molecular formula: The molecular formula of the chemical
- **OPCW Key**: An internal key used by OPCW to identify chemicals with no assigned CAS number
- **HS Code**: The Harmonised System code of the chemical. This value may be changed, in accordance of national legislation.
- Structure: Currently not in use. For information see "Handbook of Chemicals".
- Schedule: The schedule of the chemical in accordance with the CWC.
- **Preferred name**: Chemical synonym an EDNA user-defined alternative name for the chemical. If a Preferred Name is defined, this will be used instead of the Chemical Name in the declaration.

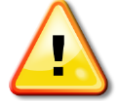

For preloaded chemicals, only the HS Code and Preferred Name field may be changed.

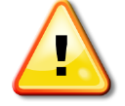

If a Preferred name is provided for a chemical by the user, the former will be used as the chemical name in the declaration.

| Add new chemical |                                                              | ×                                                      |
|------------------|--------------------------------------------------------------|--------------------------------------------------------|
| Add new chemical |                                                              |                                                        |
|                  | CAS number<br>Chemical name<br>CAS name<br>Molecular formula | HS Code<br>Structure<br>Schedule<br><br>Preferred name |
|                  | OPCW Key                                                     | Add chemical                                           |

Window for adding a new chemical

## **Plant Sites Data**

#### Where to find it?

#### **Data > Plant Sites Data**

Plant Sites Data can also be accessed from other modules of EDNA:

In the Schedule 2, Schedule 3, AND (Automatic Mode) and OCPF modules, click on **3**Add **Plant Site to Declaration** in the "Main Pane" toolbar

Opening the Plant Site module, or accessing the list of Plant Sites from the AND module using Automatic mode, will display all Plant Sites by default. To facilitate finding specific Plant Sites there are a number of options for filtering the information displayed

Opening the Plant Site list from the Schedule 2, Schedule 3 or OCPF module will display only the Plant Sites that belong to that schedule. Additional options exist for filtering the information displayed.

The Plant Sites Data window contains the list of Plant Sites added by the National Authority. The list is empty when EDNA is first installed, and plant sites need to be added to the list. The Plant Sites Data module can be used to maintain a complete list of Plant Sites, including those that fall below the declaration threshold.

The Plant Site Data modules can also be used to maintain information on entities that only provide data for the compilation of the AND declaration, including traders or other data providers such as customs authorities. In EDNA these types of facilities are called "Import/Export entities".

| 😩 EC | NA - Electronic Declarations too | l for National Authorities [ADAA 2021] - A | Amendment mode - [Declared | plant sites]            |                       |   | ×                     |
|------|----------------------------------|--------------------------------------------|----------------------------|-------------------------|-----------------------|---|-----------------------|
|      | Add new plant site               | nep                                        |                            | Schedule 2 plant site 🔻 | Search for plant site |   | ADAA 2021             |
| i n  | Code                             |                                            | Plant site name            |                         | Schedule              |   | Declared plant sites  |
|      | \$2-000                          | Schedule 2   S2-000                        |                            |                         | Schedule 2            |   |                       |
|      | S2-001                           | Schedule 2   S2-001                        |                            |                         | Schedule 2            | P | revious declarations  |
|      | S2-002                           | Schedule 2   S2-002                        |                            |                         | Schedule 2            | N | No records in History |
|      | S2-003                           | Schedule 2   S2-003                        |                            |                         | Schedule 2            |   |                       |
|      | S2-004                           | Schedule 2   S2-004                        |                            |                         | Schedule 2            |   |                       |
|      | \$2-005                          | Schedule 2   S2-005                        |                            |                         | Schedule 2            |   |                       |
|      | S2-006                           | Schedule 2   S2-006                        |                            |                         | Schedule 2            |   |                       |
|      | S2-007                           | Schedule 2   S2-007                        |                            |                         | Schedule 2            |   |                       |
|      | S2-008                           | Schedule 2   S2-008                        |                            |                         | Schedule 2            |   |                       |
|      | S2-009                           | Add now plant site                         |                            |                         | Schedule 2            |   | Copy to declaration   |
|      |                                  | ride new plane site                        |                            |                         |                       | 2 |                       |
|      |                                  | Add new plant site                         |                            |                         |                       |   | Warnings list         |
|      |                                  |                                            |                            |                         |                       |   | Field                 |
|      |                                  | Code                                       | S2-010                     | Name                    | △ Value               |   | No form selected      |
|      |                                  | Name of plant site                         | S2 test plant site         |                         |                       |   |                       |
|      |                                  | Facility type                              | Plant ste                  |                         |                       |   |                       |
|      |                                  | Schedule                                   | Schadula 2                 |                         |                       |   |                       |
|      |                                  |                                            |                            |                         |                       |   |                       |
|      |                                  | Owner, company or enterprise               | lest owner                 |                         |                       |   |                       |
|      |                                  | Street address                             | Test street                |                         |                       |   |                       |
|      |                                  | City                                       | Test city                  |                         |                       |   |                       |
|      |                                  | Province/state/other                       | Test province              |                         |                       |   |                       |
|      |                                  | Latituda Jonaituda/Preside Jonation        |                            |                         |                       |   |                       |
|      |                                  | Latitude, folgitude/ recise location       | lest location              | 🔚 Save 🔞 Car            | ncel                  |   |                       |
|      |                                  |                                            |                            |                         |                       |   |                       |
|      |                                  |                                            |                            |                         |                       |   |                       |
|      |                                  |                                            |                            |                         |                       |   |                       |
|      |                                  |                                            |                            |                         |                       |   |                       |
|      |                                  |                                            |                            |                         |                       |   |                       |
|      |                                  |                                            |                            |                         |                       |   |                       |
|      |                                  |                                            |                            |                         |                       |   |                       |
|      |                                  |                                            |                            |                         |                       |   |                       |
|      |                                  |                                            |                            |                         |                       |   |                       |
|      |                                  |                                            |                            |                         |                       |   |                       |

Plant Sites Data pane with the pop-up window for adding a new plant site

#### **Tool Bar**

- **Declare Selected Plant Sites**<sup>14</sup>: Adds the checked Plant Site(s) to the declaration
- Add New Plant Site: Opens the Add New Plant Site window
- Search Box: Searches the list of Plant Sites by Plant Site name or code
- Filter: Displays only those Plant Sites that are declared in the specified declaration<sup>15</sup>

#### **Plant Sites List**

This list displays the list of Plant Sites added to the database. The option exists to hide Plant Sites that have already been added to the declaration.

- **Check Box**: Check to select a Plant Site to be added to the current declaration.<sup>16</sup>.
- **Code**: The code of the Plant Site.

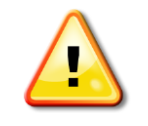

Note: If a Plant Site belongs to more than one schedule, it is highly recommended that the same Plant Site code be used for the different schedules. Ensure that the Plant Site code is unique, as duplicate codes that have already been assigned to another Plant Site under the same schedule will be rejected by EDNA.

- **Plant Site Name**: The name of the Plant Site.
- Schedule: The schedule to which the Plant Site belongs, or "Import/Export entity" for information on entities other than Plant Sites, provided for AND declaration s.

#### **Context Menu**

- **Declare Selected Plant Sites**<sup>17</sup>: Adds the checked Plant Sites to the current declaration.
- Add Plant Site: Opens the Add New Plant Site window
- Edit Plant Site: Opens the Edit Plant Site window for the selected Plant Site

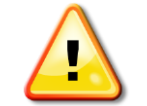

Note: Editing the information for a Plant Site will not affect Plant Site information contained in a declaration already submitted. Plant Site details will be only be updated in declarations that have yet to be submitted

- **Delete Plant Site**: Deletes the selected Plant Site from the list. Note that a Plant Site can only be deleted if it has not been submitted in any previous declaration
- Schedule specific filters: With the help of these menu points, Plant Sites that belong to a specific schedule can be filtered out from the complete list
- Additional column: Provides an option for Plant Site information to be displayed in the lefthand column. The following fields are available: Owner, Street Address, City or Province of the Plant Site.

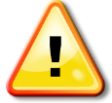

The changes you make to the layout of the Plant Sites List, including the additional column, are saved and loaded the next time the program is launched.

#### **Adding new Plant Sites**

Clicking on the button **OAdd New Plant Site** will open a dialog box showing Plant Site details. Users may add Plant Sites with a specific Schedule or Export/Import entities with no Schedule defined. The latter entities are only used for declaring Import and Export for AND in automatic aggregation mode, and cannot be included in any Plant Site declaration.

<sup>&</sup>lt;sup>14</sup> Only active if the list of Plant Sites is accessed from the Schedule 2, Schedule 3, OCPF or AND Module

<sup>&</sup>lt;sup>15</sup> Only active if the list of Plant Sites is accessed from the Schedule 2, Schedule 3, OCPF or AND Module

<sup>&</sup>lt;sup>16</sup> Only active if the list of Plant Sites is accessed from the Schedule 2, Schedule 3, OCPF or AND Module – Automatic mode.

<sup>&</sup>lt;sup>17</sup> Only active if the list of Plant Sites is accessed from the Schedule 2, Schedule 3, OCPF or AND Module – Automatic Mode.

#### **Editing Plant Site information**

Plant Site information can be edited by: modifying the information stored in the "Plant Site Data" module, through the Context Menu > Edit Plant Site; or by clicking Edit Plant Site Info in the Main Pane and by modifying the > Plant Site Info in the Schedule2, Schedule 3 or OCPF module.

If working in Amendment Mode, with a declaration marked as "submitted," the option of "Edit Plant Site Info" is not available under the Plant Site Info tab in the "Main Pane" and any changes made will not be stored in the Plant Site Data module. Plant Site information can be edited directly in the respective data field, however the changes will apply only to the current amended declaration, and will not impact any other declarations stored in EDNA..

The opposite also applies: editing Plant Site information for Plant Sites will not affect information contained in a declaration already submitted.

#### **Custom Fields**

When creating or editing a new Plant Site users have the option of providing additional information for the Plant Site for local use only, and not to be submitted as part of the declaration. These "Custom Fields" are defined from the main menu line through: Tools -> Settings -> Tab 'Plant Sites'.

Users can create and name as many custom fields as required. Typical information to be stored locally can include extended contact information e.g. contact person(s), telephone number, email address etc.

#### Filters

| nt sil | tes                           |                     |                         |                             |
|--------|-------------------------------|---------------------|-------------------------|-----------------------------|
|        | edare selected plant sites    | Add new plant site  | Schedule 2 plant site 💌 | earch for plant site        |
| Show   | only plant sites declared in: | ADPA 2010           |                         |                             |
|        | Code                          |                     | Plant site name         | Schedule                    |
| 2      | S2-000                        | Schedule 2   S2-000 |                         | Schedule 2                  |
|        | S2-001                        | Schedule 2   S2-001 |                         | Schedule 2                  |
|        | S2-002                        | Schedule 2   S2-002 |                         | Schedule 2                  |
|        | S2-003                        | Schedule 2   S2-003 |                         | Schedule 2                  |
| 1      | S2-004                        | Schedule 2   S2-004 |                         | Schedule 2                  |
|        |                               |                     |                         |                             |
|        |                               |                     |                         | Already added to declaratic |

Filter to show Plant Sites declared in the ADPA 2010

| Pla | ant sites |                                  |                     |                           | ×                            |
|-----|-----------|----------------------------------|---------------------|---------------------------|------------------------------|
| 1   | E Ded     | lare selected plant sites 🛛 📀 Ad | d new plant site    | Schedule 2 plant site Che |                              |
|     | Show onl  | ly plant sites declared in: Sele | ct a declaration    |                           |                              |
|     |           | Code                             | _                   | Plant ste name            | Schedule                     |
|     |           | S2-008                           | Chemical Sample Lab |                           | Schedule 2                   |
|     |           | \$2-009                          | Chemico Plus        |                           | Schedule 2                   |
|     |           |                                  |                     |                           |                              |
|     |           |                                  |                     |                           |                              |
|     |           |                                  |                     |                           |                              |
|     |           |                                  |                     |                           |                              |
|     |           |                                  |                     |                           |                              |
|     |           |                                  |                     |                           |                              |
|     |           |                                  |                     |                           |                              |
|     |           |                                  |                     |                           |                              |
|     |           |                                  |                     |                           |                              |
|     |           |                                  |                     |                           |                              |
|     |           |                                  |                     |                           |                              |
|     |           |                                  |                     |                           |                              |
|     |           |                                  |                     |                           | Already added to declaration |

Filter to show Plant Sites with a name beginning with 'Che'

## **Schedule 2 Module**

#### Where to find it?

#### Data > Schedule 2

The Schedule 2 module is used to add Schedule 2 Plant Sites to a declaration and to enter the relevant declaration data

This module maintains a list of Schedule 2 Plant Sites currently added to the declaration. When a Plant Site is selected from the "Main Pane", the information related to that Plant Site is displayed, together with the declaration history and any 'warnings' pertaining to the site

Once a Plant Site is selected, the lower part of the "Main Pane" displays three tabs: "Plant Site Info", "Chemicals" and "Plants Info".

The "Plant Site Info" tab displays information for the Plant Site. This information can be edited and saved in the "Plant Site Data"

Chemicals produced, processed or consumed at the Plant Site can be added by using the "Chemicals" tab. After selecting a chemical, four sub-tabs are displayed, to allow for the entry of the relevant information to be declared

Information about the plants at the Plant Site can be entered from the "Plants Info" tab. After selecting a plant, data can be entered by clicking on the relevant sub-tabs

| BDNA - Electronic Declarations tool for National Authorities [ADPA 2018]         | [Schedule 2 plant sites] |            | _8×                                                  |
|----------------------------------------------------------------------------------|--------------------------|------------|------------------------------------------------------|
| P File Data Tools Reports Help                                                   |                          |            | _ @ ×                                                |
| O Add plant sites to the declaration O Remove plant site from the declaration    |                          | Comments   | ADPA 2018                                            |
| Code                                                                             | Plant site name          |            | Schedule 2 plant sites                               |
| S2-000 Schedule 2   S2-000                                                       |                          | 7 Warnings |                                                      |
|                                                                                  |                          |            | Previous declarations                                |
|                                                                                  |                          |            | I select a declaration                               |
|                                                                                  |                          |            |                                                      |
|                                                                                  |                          |            |                                                      |
|                                                                                  |                          |            |                                                      |
| Plant site info Chemicals Plants info                                            |                          |            |                                                      |
| Plant site code                                                                  | <u>S2-000</u>            |            |                                                      |
| Name of plant site                                                               | Schedule 2   S2-000      |            | Copy to dedaration                                   |
| Owner                                                                            | Owner of S2-000          |            | Warnings list                                        |
| Street address                                                                   | Street of S2-000         |            | Field                                                |
| Citudiatiot                                                                      | City of \$2,000          |            | Quantity produced of Polymer from t                  |
| City/district                                                                    |                          |            | 3 Production of plant ed                             |
| Province/state/other                                                             | Province of S2-000       |            | 4 Consumption of plant ed                            |
| Latitude, longitude                                                              |                          |            | ▲ 5 Calculation Method                               |
| Attachment                                                                       |                          |            | 6 Production of plant j     7 Consumption of plant i |
| Number of declared Schedule 3 plants at the plant site                           |                          |            | Consumption of plant j                               |
| Does this plant site comprise one or more plants which are producing, processing | □ Yes □ No               |            |                                                      |
| or consuming above the vehication threshold?                                     |                          |            |                                                      |
|                                                                                  |                          |            |                                                      |
|                                                                                  |                          |            |                                                      |
|                                                                                  |                          |            |                                                      |
|                                                                                  |                          |            |                                                      |
|                                                                                  |                          |            |                                                      |
|                                                                                  |                          |            |                                                      |
|                                                                                  |                          |            |                                                      |
|                                                                                  |                          |            |                                                      |
|                                                                                  |                          |            |                                                      |
|                                                                                  |                          |            |                                                      |
|                                                                                  |                          |            |                                                      |
|                                                                                  |                          |            |                                                      |
|                                                                                  |                          |            | Wamings list                                         |
| :: Netherlands - ADPA 2018                                                       |                          |            |                                                      |

Schedule 2 Plant Site declaration window

#### **Tool Bar**

- **Openation** Add Plant Site to Declaration : Opens the Plant Sites list to add a Plant Site to the current declaration.
- **© Remove Plant Site from Declaration** : Deletes the Plant Site currently selected from the list of sites to be declared.
- **Comments**: Opens the comments window for entering comments that are to be attached to the Plant Site currently selected.

#### List of Schedule 2 Plant Sites in the declaration

The top level of the "Main Pane" shows the Schedule 2 Plant Sites added to the current declaration.

- Code: The Plant Site code
- Plant Site Name: The name of the Plant Site
- **Warnings**: The number of warnings/errors identified by the system in relation to the Plant Site.

# Step by Step: How to declare a Schedule 2 Plant Site

- 1. Open the Schedule 2 module (Data > Schedule 2)
- 2. Click on **OAdd New Plant Site** in the toolbar. The Plant Sites list will be opened
- 3. When running EDNA for the first time, or when declaring a Plant Site not yet contained in the list of Plant Sites, click **Add Plant Site** to enter the new Plant Site information and add it to the list
- 4. Check the Plant Sites that you want to declare. Search for a specific Plant Site using its code or name and/or select a previous declaration
- 5. Click on Declare Selected Plant Sites in the toolbar
- 6. The selected Plant Sites are added to the list of declared Plant Sites. Close the Plant Sites List window
- 7. In the "Main Pane", select a Plant Site from the list
- 8. Click on the tabs and sub-tabs in lower land bottom levels of the "Main Pane" to navigate through the different elements of the Schedule 2 Plant Site declaration. Enter the information related to the selected Plant Site
- 9. On the "Chemicals" tab, chemicals produced at the Plant Site can be added by pressing the button, or removed using the button. After selecting the chemical, relevant information on production, processing, consumption, import and/or export can be entered by clicking on the respective sub-tabs
- 10. Information about the plants at the Plant Site can be entered from the "Plants Info" tab. Plants can be added by pressing the 😳 button, or removed by the 🤤 button. After selecting a plant, relevant information can be entered after clicking on the respective sub-tabs

Note: The warnings displayed in the Warnings List will help to ensure that all required information has been entered and that it is logically consistent

| EDNA - Electronic Declarations tool for I | National Authorities [ADPA 2016] - [ | Schedule 2 plant sites]      |                                               |                        |
|-------------------------------------------|--------------------------------------|------------------------------|-----------------------------------------------|------------------------|
| Add plant sites to the declaration        | move plant site from the declaration |                              | Comments                                      | ADPA 2016              |
| Code                                      | nove parte are non one decardion     | Plant site name              |                                               | Schedule 2 plant sites |
| \$2-002                                   | Schedule 2   S2-002                  |                              | 2 Warnings                                    |                        |
|                                           |                                      |                              |                                               | Previous declarations  |
|                                           |                                      |                              |                                               | No records in History  |
|                                           |                                      |                              |                                               |                        |
|                                           |                                      |                              |                                               |                        |
|                                           |                                      |                              |                                               |                        |
| -                                         | Plant sites                          |                              |                                               | ×                      |
|                                           | Declare selected plant sites         | Add new plant site     Scher | dule 2 plant site 🔹 Search for plant site 🔍 🔍 |                        |
|                                           |                                      |                              |                                               |                        |
|                                           | Show only plant sites declared in:   | Select a declaration         |                                               | Copy to declaration    |
|                                           | Code                                 | Plant site                   | name Schedule                                 |                        |
|                                           | S2-000                               | Schedule 21S2-000            | Schedule 2                                    | Warnings list          |
|                                           | S2-001                               | Schedule 2   S2-001          | Schedule 2                                    | Field                  |
|                                           | S2-002                               | Schedule 2   S2-002          | Schedule 2                                    |                        |
|                                           | S2-003                               | Schedule 2   S2-003          | Schedule 2                                    |                        |
|                                           | S2-004                               | Schedule 2   S2-004          | Schedule 2                                    |                        |
|                                           | S2-005                               | Schedule 2   S2-005          | Schedule 2                                    |                        |
|                                           | S2-006                               | Schedule 2   S2-006          | Schedule 2                                    |                        |
|                                           | S2-007                               | Schedule 2   S2-007          | Schedule 2                                    |                        |
|                                           | C \$2-008                            | Schedule 2   S2-008          | Schedule 2                                    |                        |
|                                           | S2-009                               | Schedule 2   S2-009          | Schedule 2                                    |                        |
|                                           |                                      |                              |                                               |                        |
|                                           |                                      |                              |                                               |                        |
|                                           |                                      |                              |                                               |                        |
|                                           |                                      |                              |                                               |                        |
|                                           |                                      |                              |                                               |                        |
|                                           |                                      |                              | Already added to declaration                  | - I                    |
|                                           |                                      |                              |                                               |                        |
|                                           |                                      |                              |                                               |                        |
|                                           |                                      |                              |                                               |                        |
|                                           |                                      |                              |                                               |                        |
|                                           |                                      |                              |                                               |                        |
|                                           |                                      |                              |                                               |                        |

Schedule 2 Plant Site declaration window- Adding a Plant Site to the declaration

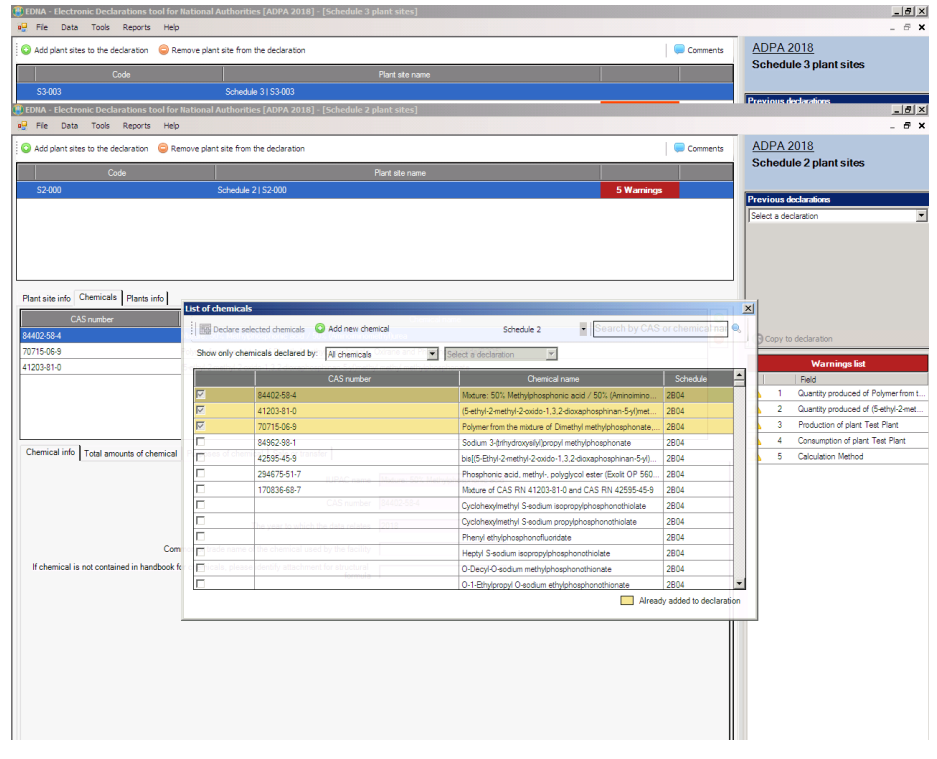

Schedule 2 Plant Site declaration window- Adding a Chemical to a S2 plant site

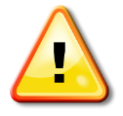

Remember to set the correct unit of weight when entering amounts of chemicals.

| Arsenic trichloride |      |
|---------------------|------|
| © Tonne C kg        | >    |
| Quantity Produced   | 132  |
| Quantity Processed  | 12   |
| Ourselity Consumed  | 17.5 |

Setting unit of weight for amounts of chemicals

# **Schedule 3 Module**

#### Where to find it?

#### Data > Schedule 3

The Schedule 3 module is used to add Schedule 3 Plant Sites to a declaration, and to enter the relevant declaration data

This module maintains a list of Schedule 3 Plant Sites currently added to the declaration. When a Plant Site is selected from the "Main Pane", the information related to that Plant Site is displayed, together with the declaration history and any warnings that may exist

Once a Plant Site is selected, the lower part of the "Main Pane" displays three tabs: "Plant Site Info", "Chemicals" and "Plants Info"

The "Plant Site Info" tab displays the information for that Plant Site. The information can be edited and saved in "Plant Site Data"

Chemicals produced at the Plant Site can be added via the "Chemicals" tab. Select a chemical and add the required information

Information about the plants at the Plant Site can be entered via the the "Plants Info" tab. After selecting a plant, any relevant information can be entered by clicking on the two sub-tabs

| EDNA - Electronic Deck   | arations tool for National Au | thorities [ADPA 2018]        | - [Schedule 3 plant sites] |           |          |                                     | _ 8 × |
|--------------------------|-------------------------------|------------------------------|----------------------------|-----------|----------|-------------------------------------|-------|
| Pile Data Tools          | Reports Help                  |                              |                            |           |          |                                     | - 8 × |
| Add plant sites to the d | leclaration 😑 Remove plant s  | ate from the declaration     |                            |           | Comments | ADPA 2018<br>Schedule 3 plant sites |       |
|                          | Code                          |                              | Plant site name            |           |          | Schedule 5 plant sites              |       |
| S3-003                   |                               | Schedule 3   S3-003          |                            |           |          | Previous declarations               |       |
| \$3-004                  |                               | Schedule 3   S3-004          |                            | 2 Warning | 8        | Select a declaration                | -     |
|                          |                               |                              |                            |           |          |                                     |       |
|                          |                               |                              |                            |           |          |                                     |       |
|                          |                               |                              |                            |           |          |                                     |       |
| Plant site info Chemical | s Plants info                 |                              |                            |           |          | Copy to declaration                 |       |
|                          |                               | Plant site code              | \$3-003                    |           |          | Warnings list                       |       |
|                          |                               | Name of plant site           | Schedule 3   \$3-003       |           |          | Field                               |       |
|                          |                               | Owner                        | Owner of \$3-003           |           |          |                                     |       |
|                          |                               | Street address               | Street of \$3-003          |           |          |                                     |       |
|                          |                               | City/district                | City of \$3-003            |           |          |                                     |       |
|                          |                               | Province/state/other         | Province of \$3-003        |           |          |                                     |       |
|                          |                               | Latitude, longitude          |                            |           |          |                                     |       |
|                          |                               | Attachment                   |                            |           |          |                                     |       |
|                          | Number of declared Schedule   | e 2 plants at the plant site |                            |           |          |                                     |       |
|                          |                               |                              |                            |           |          |                                     |       |
|                          |                               |                              |                            |           |          |                                     |       |
|                          |                               |                              |                            |           |          |                                     |       |
|                          |                               |                              |                            |           |          |                                     |       |
|                          |                               |                              |                            |           |          |                                     |       |
|                          |                               |                              |                            |           |          |                                     |       |
|                          |                               |                              |                            |           |          |                                     |       |
|                          |                               |                              |                            |           |          |                                     |       |
|                          |                               |                              |                            |           |          |                                     |       |
|                          |                               |                              |                            |           |          |                                     |       |
|                          |                               |                              |                            |           |          | Warnings list                       |       |
| :: Netherlands - ADPA 20 | 18                            |                              |                            |           |          |                                     |       |

#### Schedule 3 Plant Site declaration window

#### Tool Bar

- • Add Plant Site to Declaration: Opens the Plant Sites list to add a Plant Site to the current declaration.
- **©Remove Plant Site from Declaration**: Deletes the currently selected Plant Site from the list of sites to be declared.
- **Comments**: Opens the comments window for entering comments that are to be attached to the Plant Site currently selected.

#### List of Schedule 3 Plant Sites in the declaration

The "Main Pane" shows the Plant Sites added to the current Schedule 3 declaration.

- Code: The Plant Site code
- Plant Site Name: The name of the Plant Site
- **Warnings**: The number of warnings/errors identified by the system in relation to the Plant Site.

## Step by Step: How to declare a Schedule 3 Plant Site

- 1. Open the Schedule 3 module (**Data** > **Schedule 3**)
- 2. Click on **CAdd New Plant Site** in the toolbar. The Plant Sites list will be opened
- 3. When running EDNA for the first time, or when declaring a Plant Site not yet included in the list of Plant Sites, click **Add Plant Site** to enter the new Plant Site information and add it to the list
- 4. Check the Plant Sites that you want to declare. You can search for a specific Plant Site using its code or name and/or select a previous declaration
- 5. Click on Declare Selected Plant Sites in the toolbar
- 6. The selected Plant Sites will be added to the list of declared Plant Sites. Close the Plant Sites List window
- 7. In the "Main Pane", select a Plant Site from the list
- 8. Use the tabs and sub-tabs in the lower and bottom levels of the "Main Pane" to navigate through the different elements of the Schedule 3 Plant Site declaration. Select a Plant Site and enter any relevant information
- 9. Using the "Chemicals" tab, chemicals produced at the Plant Site can be added by pressing the 
   button, or removed by the 
   button. After selecting a chemical, relevant information can be entered after clicking on the active sub-tabs
- 10. Information about the plants at the Plant Site can be entered from the "Plants Info" tab. Plants can be added by pressing the 😳 button, or removed by the 🤤 button. After selecting a plant, relevant information can be entered after clicking on the relevant sub-tabs

Note: The warnings displayed in the Warnings List will help to ensure that all information has been entered and that it is logically consistent

| EDNA - Electronic Declarations tool for Nat<br>Place File Data Tools Reports Help | tional Authorities [ADPA 2018] - [  | Schedule 3 plant sites]             |                              | X<br>7 ×               |
|-----------------------------------------------------------------------------------|-------------------------------------|-------------------------------------|------------------------------|------------------------|
| Add plant sites to the declaration                                                | ve plant site from the declaration  |                                     | Comments                     | ADPA 2018              |
| Cada                                                                              |                                     | Plant etc. pages                    |                              | Schedule 3 plant sites |
| \$3,003                                                                           | Schedule 31 S3.003                  |                                     |                              |                        |
| \$3,004                                                                           | Schedule 31 S3-003                  |                                     | 2 Warninge                   | Previous declarations  |
| 33-004                                                                            | 301e00le 3133-004                   |                                     | 2 thailings                  | Select a declaration   |
|                                                                                   |                                     |                                     |                              |                        |
|                                                                                   |                                     |                                     |                              |                        |
|                                                                                   | Pl - 1 - 1                          |                                     |                              |                        |
|                                                                                   | Plant sites                         | Add any aleast site                 | Rearch feedballaite          | <b>2</b>               |
|                                                                                   | : Bill Declare selected plant sites | V Add new plant site                | Schedule 3 plant site        | )                      |
| Plant site info Chemicals Plants info                                             | Show only plant sites declared in   | Select a declaration                |                              | Copy to declaration    |
|                                                                                   | Plant site Code                     | 13-003                              | Plant site name Schedule     | Automations Ent        |
|                                                                                   | S3-000                              | Schedule 3   S3-000                 | Schedule 3                   | Warnings list          |
|                                                                                   | S3-001                              | Schedule 3   S3-001                 | Schedule 3                   | Helu                   |
|                                                                                   | S3-002 Owner 0                      | when of \$3-003 Schedule 31 \$3-002 | Schedule 3                   |                        |
|                                                                                   | S3-003                              | Schedule 3   S3-003                 | Schedule 3                   |                        |
|                                                                                   | S3-004                              | Schedule 3   S3-004                 | Schedule 3                   |                        |
|                                                                                   | S3-005 City/district C              | 2y of S3-003 Schedule 3   \$3-005   | Schedule 3                   |                        |
|                                                                                   | S3-006                              | Schedule 3   \$3-006                | Schedule 3                   |                        |
|                                                                                   | S3-007                              | Schedule 3   \$3-007                | Schedule 3                   |                        |
|                                                                                   | S3-008 de, longitude                | Schedule 3   S3-008                 | Schedule 3                   |                        |
|                                                                                   | S3-009 Attachment                   | Schedule 3   S3-009                 | Schedule 3                   |                        |
| Number of declared                                                                | Scredule 2 plants at the plant site |                                     |                              |                        |
|                                                                                   |                                     |                                     |                              |                        |
|                                                                                   |                                     |                                     |                              |                        |
|                                                                                   |                                     |                                     |                              |                        |
|                                                                                   |                                     |                                     |                              |                        |
|                                                                                   | -                                   |                                     | Already added to declaration |                        |
|                                                                                   |                                     |                                     |                              |                        |
|                                                                                   |                                     |                                     |                              |                        |
|                                                                                   |                                     |                                     |                              |                        |
|                                                                                   |                                     |                                     |                              |                        |
|                                                                                   |                                     |                                     |                              |                        |
|                                                                                   |                                     |                                     |                              |                        |
|                                                                                   |                                     |                                     |                              |                        |
|                                                                                   |                                     |                                     |                              |                        |
|                                                                                   |                                     |                                     |                              |                        |
|                                                                                   |                                     |                                     |                              | Wamings list           |
| :: Netherlands - ADPA 2018                                                        |                                     |                                     |                              |                        |

Adding a Schedule 3 Plant Site to the Declaration

| EDNA - Electronic Declarations tool fo | or National Authorities [ADPA 2 | 018] - [Schedule 3 plant sites]                                                                                                    |                          |                               | X                      |
|----------------------------------------|---------------------------------|----------------------------------------------------------------------------------------------------|--------------------------|-------------------------------|------------------------|
| Add plant sites to the declaration     | P                               | 20                                                                                                    |                          | Comments                      | ADPA 2018              |
|                                        |                                 |                                                                                                    |                          |                               | Schedule 3 plant sites |
| C2 002                                 | C-L-+1-21 C2 002                | Plant site name                                                                                                    |                          |                               |                        |
| 53903                                  | Schedule 3153-003               |                                                                                                    |                          | 2 Westers                     | Previous declarations  |
|                                        |                                 |                                                                                                    |                          |                               | Select a declaration   |
|                                        | List of chemicals               |                                                                                                    |                          |                               | ×                      |
| <u> </u>                               | Declare selected chemic         | sis 📀 Add new chemical                                                                                                    | Schedule 3 -             | Search by CAS or chemical nar |                        |
| Plant site info Chemicals Plants info  | Show only chemicale dealer      | nd hus and a second second sec |                          |                               | Copy to declaration    |
| CAS number                             | Show only chemicals decia       | ed by: All chemicals                                                                                                    | Select a declaration     | 0                             | Warnings list          |
| 102-71-6                               | Tristhanolamine                 | CAS number                                                                                                    | Chemical name            | Schedule                      | Field                  |
|                                        | 10025-67-9                      |                                                                                                    | Sulfur monochloride      | 3812                          |                        |
|                                        | 10025-87-3                      |                                                                                                    | Phosphorus oxychloride   | 3805                          |                        |
|                                        | 10026-13-8                      |                                                                                                    | Phosphorus pentachloride | 3807                          |                        |
|                                        | 102-71-6                        |                                                                                                    | Triethanolamine          | 3817                          |                        |
|                                        | 105-59-9                        |                                                                                                    | Methyldiethanolamine     | 3816                          |                        |
|                                        | 10545-994                       |                                                                                                    | Sutur dichlonde          | 3813                          |                        |
|                                        | 121-45-9                        |                                                                                                    | Inmethyl phosphite       | 3808                          |                        |
|                                        | 122-52-1                        |                                                                                                    | Inethyl phosphite        | 3809                          |                        |
|                                        | I 139-87-7                      |                                                                                                    | Etnyidietnanolamine      | 3810                          |                        |
|                                        | E 306-77-4                      |                                                                                                    | Cyanogen chloride        | 3402                          |                        |
|                                        | T 74-50-8                       |                                                                                                    | Hydrogen cyanide         | 3403                          |                        |
|                                        | T 7544-5                        |                                                                                                    | Tricklassessesses        | 3404                          | -                      |
|                                        | 1                               |                                                                                                    | Thehloronicromechane     | Already added to declaration  |                        |
|                                        |                                 |                                                                                                    |                          | Arready added to decidiate    |                        |
|                                        |                                 |                                                                                                    |                          |                               |                        |
|                                        |                                 |                                                                                                    |                          |                               |                        |
|                                        |                                 |                                                                                                    |                          |                               |                        |
|                                        |                                 |                                                                                                    |                          |                               |                        |
|                                        |                                 |                                                                                                    |                          |                               |                        |
|                                        |                                 |                                                                                                    |                          |                               | Wamings list           |
| :: Netherlands - ADPA 2018             |                                 |                                                                                                    |                          |                               |                        |

Adding a Chemical to a Schedule 3 Plant Site

# AND Module – Manual aggregation mode

#### Where to find it?

#### Data > Aggregate National Data - by chemical (manual mode) or shortcut: Ctrl + A

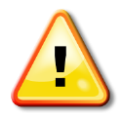

Please note that this module is only available if **manual** aggregation mode was selected in the "Declaration Properties" window when the declaration was created. If the current aggregation method is set to automatic, please refer to the section AND Module – automatic mode.

The AND (Aggregate National Data) module is used to add AND information for Schedule 2 and Schedule 3 chemicals (corresponding to Form 2.1 or 3.1). The Module also contains the quantitative specification of Import and Export information for each country involved (corresponding to Form 2.1.1 or 3.1.1). Please note that this version of EDNA does not support the declaration of transfers of Schedule 1 Chemicals.

The AND module maintains the list of chemicals to be included in the declaration of AND. When a chemical is selected in the "Main Pane", the related AND information is displayed in the lower part of that pane, together with panes showing the declaration history and any warnings.

| EDNA - Electronic Declarations tool for National Authorities                                                                                                    | [ADPA 2018] - [Aggregate National Data]                                                             |                                   | <u>. 0 ×</u>                            |
|----------------------------------------------------------------------------------------------------|----------------------------------------------------------------------------------------------------|-----------------------------------|-----------------------------------------|
| Ple Data Tools Reports Help                                                                                                    | derlaration                                                                                         |                                   | ADPA 2018                               |
|                                                                                                    |                                                                                                    |                                   | Aggregate National Data                 |
| CAS number                                                                                                    | Chemical name                                                                                       | Schedule                          |                                         |
| 84402-08-4 Moture: 007                                                                                                    | Methyphosphonic acid / 50% (Amnominomethy)(urea                                                     | 2804 Z Warnings                   | Previous declarations                   |
| (5-ethyl-2-methyl-2-oxido: 1.3.2-dioxephosphinan-5-y()methyl methy<br>G Torne C kg<br>Quantity produced 122<br>Quantity processed 22<br>Quantity consumed 133<br>Quantity exported 44<br>Quantity exported 5:23 | y/ methylphosphorate<br>Countries imported/exported<br>Country<br>Argola 4<br>Australia 0<br>*<br>* | Import from Export to<br>0<br>523 | Copy to declaration Warnings list Field |
| = Netherlands - ADPA 2018                                                                                                    |                                                                                                    |                                   | Warrings list                           |

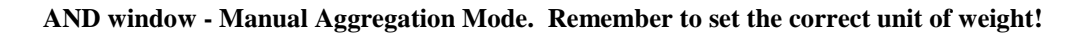

#### **Tool Bar**

- • • Add Chemicals to the Declaration: Opens the chemicals list to add a chemical to the current AND module.
- **ODelete Chemical from the Declaration**: Deletes the AND form of the selected chemical from the current declaration.
- **Comments**: Opens the window for comments to be attached to the AND form currently selected.

#### **AND Forms List**

The "Main Pane" shows the chemicals added to the current AND module.

- CAS Number: The CAS Number of the chemical.
- Chemical Name: The name of the chemical.
- Schedule: The Schedule of the chemical.
- The number of warnings associated with the selected AND record. If this field is empty, there are no warnings and the record is considered by the system to be correct.

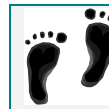

## Step by Step: How to declare a Chemical

- 1. Open the AND module Data > Aggregate National Data by chemical (manual mode) or shortcut: Ctrl + A
- 2. Click on <sup>O</sup>Add Chemicals to Declaration in the toolbar. The Chemicals list will be opened
- 3. Check the Chemicals to be declared. You can filter the list or search for a specific chemical using the CAS Number, Chemical Name or previous declaration
- 4. Click on Declare Selected Chemicals in the toolbar
- 5. The selected chemicals will be added to the list of Chemicals included in AND in the "Main Pane". Close the Chemicals List window
- 6. In the "Main Pane", select a chemical from the list by clicking on the required name
- 7. In the lower part of the "Main Pane", enter the AND declaration information relating to the selected chemical. Warnings will be provided if the sum of the individual transfers do not match the aggregate amounts for import and export

| dd chemicals to the declaration      | Remove chemical | from the declaration                               |                                       |                     | Comments             | ADPA 2018                                  |
|--------------------------------------|-----------------|----------------------------------------------------|---------------------------------------|---------------------|----------------------|--------------------------------------------|
| CASmether                            |                 | Demcel nere                                        | Statia                                |                     |                      | Aggregate National Data                    |
| 84402-58-4                           | Ma              | ture: 50% Methylphosphonic ecid / 50% (Aminoiminor | nethy/urea 2804                       | 2 Warnings          |                      |                                            |
| 41203-81-0                           | 64              | thy/2methy/2code 1.3.2 doublesphinan 5ylmet        | al methyl methylphosphonate 2804      |                     | 2                    | Previous declarations                      |
|                                      | t<br>1 🖾 Deda   | re selected chemical                               | Al chemcais                           | Search by CAS       | r chemical na        | Cary to dederation                         |
|                                      | Show only       | chemicals declared by: N/A                         | Select a declaration                  |                     |                      | Warnings list                              |
| stryl-2-methyl-2-civido-1.3.2-dioxas | host            | CAS number                                         | Chemical name                         |                     | Schedule             | A Field                                    |
|                                      | P               | 84402-58-4                                         | Meture: 50% Methylohosphonic acc      | 1 / 50% (Amnomine   | 2804                 |                                            |
| @ Tonne C                            | kg 🔽            | 41203-81-0                                         | (5-ethyl-2-methyl-2-oxdo-1.3.2-dioxa  | phosphinan-5-y(met  | 2804                 |                                            |
| antity produced 102                  |                 | 70715-05-9                                         | Polymer from the moture of Dimethyl   | methylphosphonate   | 2804                 |                                            |
| ntity processed 22                   | _ r             | 84962-98-1                                         | Sodium 3-brhydroxysly/propyl meth     | /phosphonate        | 2804                 |                                            |
|                                      |                 | 42595-45-9                                         | bis)5-Ethyl-2-methyl-2-oxido-1,3,2-di | oxaphosphinan-5-y() | 2804                 |                                            |
| anoty consumed [33                   |                 | 294676-51-7                                        | Phosphonic acid, methyl-, polyglyco   | ester (Exolt OP 560 | 2804                 |                                            |
| uantity imported 44                  |                 | 170836-68-7                                        | Moture of CAS RN 41203-81-0 and       | CAS RN 42595-45-9   | 2804                 |                                            |
| uantity exported 5.23                |                 |                                                    | Cyclohexylmethyl S-sodium isopropy    | phosphonothiolate   | 2804                 |                                            |
|                                      | E               |                                                    | Cyclohexpirrethyl S-codium propylph   | osphonothiolate     | 2804                 |                                            |
|                                      | E               |                                                    | Phenyl ethylphosphonofluoridate       |                     | 2804                 |                                            |
|                                      |                 |                                                    | Heptyl S-sodium isopropylphosphon     | sthiolate           | 2804                 |                                            |
|                                      |                 |                                                    | O-Decyl-O-sodium methylphosphone      | thionate            | 2804                 |                                            |
|                                      | <b></b>         |                                                    | 0-1-Ehylpropyl 0-sodium ethylphos     | honothionate        | 2804                 | -                                          |
|                                      |                 |                                                    |                                       | Already             | added to declaration | 2n                                         |
|                                      |                 |                                                    |                                       |                     |                      |                                            |
|                                      |                 |                                                    |                                       |                     |                      | and an an an an an an an an an an an an an |

AND window Manual Aggregation Mode - adding a chemical

# AND Module – Automatic mode

#### Where to find it?

Data > Aggregate National Data - by facility (automatic mode) or Shortcut: Ctrl + A

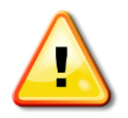

Please note that this module is only available if **automatic** aggregation mode was selected in the "Declaration Properties" window when the declaration was created. If the current aggregation method is set to manual, please refer to the AND Module – manual aggregation mode section.

The AND (Aggregate National Data) module is used to add AND information for Schedule 2 and Schedule 3 chemicals (corresponding to Form 2.1 or 3.1). This module also contains the quantitative specification of Import and Export information for each country involved (corresponding to Form 2.1.1 or 3.1.1). Please note that this version of EDNA does not support the declaration of transfers of Schedule 1 Chemicals.

In automatic aggregation mode AND data is aggregated automatically based on production (for Schedule 2 also processing and consumption), as well as on export and import data declared for individual facilities. There is no need to manually sum up the declared data per chemical and by trade relation: this activity will be performed automatically by EDNA when the declaration data is calculated.

The "Main Pane" displays the Plant Sites/facilities included in the declaration. The chain link symbol displayed to the left of the name of a Plant Site indicates that the Plant Site was declared in the Schedule 2 or Schedule 3 part of the declaration, and has been included automatically by EDNA for declaration of the production (for Schedule 2 also processing and consumption), import

and/or export activities of the facility. A symbol displayed to the left of the name of a facility indicates that the facility has been added manually in the AND module (i.e. these facilities were included in the AND declaration only, but are not included in the Schedule 2, Schedule 3 or OCPF Plant Site declaration).

The lower part of the "Main Pane" contains the list of chemicals produced (for Schedule 2 also processed and consumed), imported and/or exported by the facility selected. The chain link symbol displayed in front of the name of the chemical indicates that the chemical has been copied from the Schedule 2 or Schedule 3 Plant Site declaration. Chemicals added manually in the

AND module will have a is symbol displayed in the left-hand column.

#### **Entering AND data for declared Plant Sites**

Facilities with the chain link symbol displayed in front of their name are copies, linked to an original entry, and therefore can only be removed from the list of facilities in the AND module by removing them from the Plant Site declarations in which they were originally entered.

New chemicals can be added manually to the list of chemicals for the selected Plant Site by clicking on the <sup>2</sup> button to the right of the list of chemicals in the lower part if the "Main Pane". Chemicals

added manually in the AND module will have a symbol displayed in the left-hand column of the list of chemicals.

Chemicals added manually to a declared Plant Site in the AND module are not included in the declaration of the Plant Site, within the Plant Site declaration.

Chemicals added manually to the list can be removed by selecting the chemical name and clicking on the 😑 button. Chemicals with the chain link 📼 symbol displayed in front of their name can only be removed by removing them from the Plant Site declarations in which they were originally entered.

The bottom part of the "Main Screen" is used to enter data pertaining to the chemicals selected for the facility. Detailed information is pre-filled for chemicals included in the Plant Site declaration, and the respective field greyed out. The information to be added varies according to the Schedule and depends on whether or not the chemical has been included in the declaration of a Plant Site ("above threshold").

|                                                                                                    |                                                                     |                                                                                                    |                                                                                                    |            |                         |              | ADDA 2019               |  |
|----------------------------------------------------------------------------------------------------|---------------------------------------------------------------------|----------------------------------------------------------------------------------------------------|----------------------------------------------------------------------------------------------------|------------|-------------------------|--------------|-------------------------|--|
| Id new facility 💿 Remove plan                                                                                                    | t site from the declaration                                         |                                                                                                    |                                                                                                    |            | Niew Aggregate Na       | ational Data | Aggregate National Data |  |
| Code                                                                                                    |                                                                     | Facility name                                                                                                    |                                                                                                    | Туре       |                         |              | Aggregate National Data |  |
| S2-000                                                                                                    | Schedule 2   S2-000                                                 | )                                                                                                    |                                                                                                    | Schedule 2 |                         |              | Previous declarations   |  |
| \$3-003                                                                                                    | Schedule 3   S3-003                                                 | )                                                                                                    |                                                                                                    | Schedule 3 | 1 Wa                    | mings        | No records in History   |  |
|                                                                                                    |                                                                     |                                                                                                    |                                                                                                    |            |                         |              |                         |  |
| chedule 2   S2-000                                                                                                    |                                                                     |                                                                                                    |                                                                                                    |            |                         |              | Copy to declaration     |  |
| CAS number                                                                                                    |                                                                     | Cher                                                                                                    | mical name                                                                                                    |            | Schedule                |              | Warninge liet           |  |
| 84402-58-4                                                                                                    | Mixture: 50%                                                        | Methylphosphonic acid / 50% (Aminoiminor                                                                                                    | methyl)urea                                                                                                    |            | Schedule 2              | 0            | Field                   |  |
| 70715.00.0                                                                                                    |                                                                     |                                                                                                    | Overse and Disselance and a 1000                                                                                                    |            | Schedule 2              |              |                         |  |
| 41203-81-0                                                                                                    | Polymer from<br>(5-ethyl-2-met                                      | the mixture of Dimethyl methylphosphonate<br>hyl-2-oxido-1.3.2-dioxaphosphinan-5-yl/metl                                                             | , ownerie and Prosphorate                                                                                                    | ,<br>      | Schedule 2              |              |                         |  |
| 41203-81-0                                                                                                    | Polymer from<br>(5-ethyl-2-met<br>ic acid / 50% (Aminoimino         | the moture of Dimethyl methylphosphonate<br>thyl-2-oxido-1.3.2-dioxaphosphinan-5yl(meth<br>pomethyl)urea                                             | , owner and Phosphorus owner 200<br>hyl methyl methylphosphonate                                                                                                    |            | Schedule 2              |              |                         |  |
| 1/1/15/05/3     41203-81-0     Moture: 50% Methylphosphor     @ Tonne @                                                                                                    | Polymer from<br>(5 ethyl-2 met<br>ic acid / 50% (Aminoimino<br>Kg   | the moture of Directly methylohosphonate<br>hyl 2 oudor 1.3.2 doxaphosphnan 5y(meth<br>constlyr)/urea<br>[Import export info                         | , outere eith Phosphoto adoer 20-                                                                                                    |            | Schedule 2              |              |                         |  |
| (//1548-3     (/1548-3     (/1548-3     (/1548-3     (/1548-3     (/1548-3     (/1548-3     (/1548-3     (/1548-3     (/1548-3     (/1548-3     (/1548-3     (/1548-3     (/1548-3     (/1548-3     (/1548-3     (/1548-3     (/1548-3     (/1548-3     (/1548-3     (/1548-3     (/1548-3     (/1548-3     (/1548-3     (/1548-3     (/1548-3     (/1548-3     (/1548-3     (/1548-3     (/1548-3     (/1548-3     (/1548-3     (/1548-3     (/1548-3     (/1548-3     (/1548-3     (/1548-3     (/1548-3     (/1548-3     (/1548-3     (/1548-3     (/1548-3     (/1548-3     (/1548-3     (/1548-3     (/1548-3     (/1548-3     (/1548-3     (/1548-3     (/1548-3     (/1548-3     (/1548-3     (/1548-3     (/1548-3     (/1548-3     (/1548-3     (/1548-3     (/1548-3     (/1548-3     (/1548-3     (/1548-3     (/1548-3     (/1548-3     (/1548-3     (/1548-3     (/1548-3     (/1548-3     (/1548-3     (/1548-3     (/1548-3     (/1548-3     (/1548-3     (/1548-3     (/1548-3     (/1548-3     (/1548-3     (/1548-3     (/1548-3     (/1548-3     (/1548-3     (/1548-3     (/1548-3     (/1548-3     (/1548-3     (/1548-3     (/1548-3     (/1548-3     (/1548-3     (/1548-3     (/1548-3     (/1548-3     (/1548-3     (/1548-3     (/1548-3     (/1548-3     (/1548-3     (/1548-3     (/1548-3     (/1548-3     (/1548-3     (/1548-3     (/1548-3     (/1548-3     (/1548-3     (/1548-3     (/1548-3     (/1548-3     (/1548-3     (/1548-3     (/1548-3     (/1548-3     (/1548-3     (/1548-3     (/1548-3     (/1548-3     (/1548-3     (/1548-3     (/1548-3     (/1548-3     (/1548-3     (/1548-3     (/1548-3     (/1548-3     (/1548-3     (/1548-3     (/1548-3     (/1548-3     (/1548-3     (/1548-3     (/1548-3     (/1548-3     (/1548-3     (/1548-3     (/1548-3     (/1548-3     (/1548-3     (/1548-3     (/1548-3     (/1548-3     (/1548-3     (/1548-3     (/1548-3     (/1548-3     (/1548-3     (/1548-3     (/1548-3     (/1548-3     (/1548-3     (/1548-3     (/1548-3     (/1548-3     (/1548-3     (/1548-3     (/1548-3     (/1548-3     (/1548-3     (/1548-3 | Polymer from<br>(5 ethyl-2 met<br>ic acid / 50% (Amincimine<br>Kg   | the moture of Directly methyblosphonate<br>hyl-2 addo-1.3.2 doxaphosphran 5y/meth<br>presthyl/junea<br>propertyl/junea<br>Country                    | Lookene and Photophonate adder 2014                                                                                                    |            | Schedule 2<br>Export to |              |                         |  |
| 41203-81-0<br>41203-81-0<br>Mixture: 50% Methylphosphor<br>@ Tonne @<br>duction range                                                                                                    | Polymer from<br>(5-ethyl-2-met<br>ic acid / 50% (Aminoimino<br>Kg   | the moture of Directly methyphosphonate<br>hyp/2crodo-1.3.2 doxaphosphnan-5y(meth<br>annethy()urea<br>Importexport info<br>Country<br>Angola         | In outer a dia Program a data a data | 11         | Schedule 2<br>Export to |              |                         |  |
| 41203-81-0<br>41203-81-0<br>Mixture: 50% Methylphosphor<br>@ Tonne @<br>broduction range                                                                                                    | Polymer from<br>(5-ethyl-2-met<br>ic acid / 50% (Aminoimino<br>Kg   | the moture of Directly inethylohosphonate<br>hyl 2 oxdo-1.3.2 doxaphosphnen 5 y/met<br>inethyl/urea<br>inethyl/urea<br>Country<br>Angola             | votere et al rindprintu auder vot.<br>hyl methyl hosphonate<br>■ 10<br>■ 10                                                                                                    | 11         | Schedule 2<br>Export to |              |                         |  |
| 10/19495<br>4120361-0<br>Moture: 50% Methylphosphor<br>@ Tonne @<br>Production<br>Processing                                                                                                    | Polymer from<br>(5 athyl-2 met<br>ic acid / 50%, (Aminoimino<br>Kg  | the moture of Directly inethylohosphonate<br>hyl 2 oxdor 1.3.2 doxaphosphnan 5 y(mett<br>annethyl)ures<br>Importexport info<br>Angola                | toware and mosphoto adder 20-<br>hyl methyl methylphosphonate     linpot from     10                                                                                                    | 11         | Schedule 2              |              |                         |  |
| AU130493     4120341-0     Moture: 50% Methylphosphor     @ Tonne @     foduction range     Production     Processing     Consumption [55]                                                                                                    | Polymer from<br>(Settry-2-met<br>ic acid / 50%, (Aminoimino<br>Kg   | the moture of Directly inethylohosphonate<br>hyl/2 oxdor-1.3.2 doxaphosphnan-5ylmett<br>morethyljurea<br>Importex.port info<br>Country<br>Angola     | Import from                                                                                                    | 11         | Schedule 2<br>Export to |              |                         |  |
| 10/19069     10/19069     41203-81-0     Muture: 50% Methylphosphor     @ Tonne @     torne @     torne @     torne @     torne @     Consumption     [55     Import [65                                                                                                    | Polymer from<br>(5ethyl-2met                                        | the mouture of Dimethyl methylphosphonate<br>hyl-2 codo-1.3.2 doxaphosphran 5ylmett<br>methyljunes<br>Importexport info<br>Country<br>Angola         | Import from                                                                                                    | 11         | Schedule 2              |              |                         |  |
| AU199493     41203-81-0     A1203-81-0     Consumption     Production     Processing     Consumption     S5     Import     Is5     Export     Isc                                                                                                    | Polymer from<br>(5 ethyl-2 met<br>ic acid / 50% (Aminorimins<br>Kg  | the moture of Directly inethylohosphonate<br>hyl 2 oxdor 1.3.2 doxaphosphnen 5 y/met<br>methyl/urea<br>Importexport info<br>Country<br>Angola<br>>=  | inport from<br>y/ methyl methylphosphonate<br>Inport from<br>¥ 10<br>¥                                                                                                    | 11         | Schedule 2              |              |                         |  |
| 41203-81-0<br>41203-81-0<br>Torne C<br>Torne C<br>Production<br>Processing<br>Consumption<br>S5<br>Import 65<br>Export 65                                                                                                    | Polymer from<br>(5-atryl-2-mat<br>is acid / 50%, (Aminomine<br>Kg   | the moture of Directly inethylohosphonate<br>hyl 2 oudor 1.3.2 doxaphosphnan 5 y(met<br>amethyl)urea<br>Importexport info                            | In outer a the Hindpiritus adder 20-<br>hyl methyl methylphosphonate                                                                                                    | 11         | Schedule 2<br>Export to |              |                         |  |
| 41203-81-0<br>41203-81-0<br>Muxture: 50% Methylphosphor<br>© Tonne ©<br>Production<br>Processing<br>Consumption<br>55<br>Import<br>66<br>Export<br>65                                                                                                    | Polymer from<br>(5 attryl-2 met<br>ic acid / 50%, (Aminoimino<br>Kg | the moture of Directly inethylohosphonate<br>hyl 2 oxdor 1.3.2 doxaphosphnan 5 y/mett<br>mont export info<br>Angola                                  | I contine and Principlinutura accel of 2005<br>hyl methyl methylphosphonate                                                                                                    | 11         | Schedule 2              |              |                         |  |
| 41203-81-0<br>41203-81-0<br>Moture: 50% Methylphosphor<br>© Tonne ©<br>Production<br>Production<br>Processing<br>Consumption<br>55<br>Import<br>65<br>Export<br>65                                                                                                    | Polymer from<br>(5ethyl-2met                                        | the moture of Directly inethylphosphonate<br>hyl-2 oxdor-1.3.2 doxaphosphnan-5ylmett<br>importexport info<br>Importexport info<br>Angola             | Import from                                                                                                    | 11         | Schedule 2<br>Export to |              |                         |  |
| 41203-81-0<br>41203-81-0<br>Moxture: 50% Methylphosphor<br>@ Tonne @<br>Production<br>Processing<br>Consumption<br>Esport<br>55<br>Import<br>55<br>Export<br>56                                                                                                    | Polymer from<br>(5-etryl-2-met<br>ic acid / 50% (Aminolimine<br>Kg  | the moture of Directly inethylohosphonate<br>hyl 2 oudor 1.3.2 doxaphosphnen 5 y/met<br>methyl/urea<br>Proportecport info<br>Country<br>Angola<br>>= | inpot from<br>y/ methyl methylphosphonate<br>Inpot from<br>¥ 10<br>¥                                                                                                    | 11         | Schedule 2              |              |                         |  |
| 41203-81-0<br>41203-81-0<br>Moxture: 50% Methylphosphor<br>Torne C<br>Production<br>Processing<br>Consumption<br>S5<br>Import<br>Esport<br>65                                                                                                    | Polymer from<br>(5-atryl-2-mat<br>is acid / 50%, (Aminomine<br>%g   | the moture of Directly inethylohosphonate<br>hyl 2 oudor 1.3.2 doxaphosphnan 5 y/mett<br>amethyl/urea                                                | Containe and Principlinutu accept 20:<br>hyl methyl methylphosphonate                                                                                                    | 11         | Schedule 2              |              |                         |  |

AND window Automatic Aggregation Mode

#### Entering AND data for non-declared Plant Sites or an Import/Export Entity

New facilities can be added to the list of facilities in the AND module by clicking **OAdd new facility**., Plant Sites or Import/Export Entities, added manually to the AND module will have the symbol displayed in the left-hand column in the list of facilities included for the calculation of AND.

Facilities included manually in the AND declaration will not be declared as Plant Sites as such; however, their relevant activities will be included in the aggregation of AND.

Facilities included manually in the list can be removed by the  $\bigcirc$  **Remove facility**. Please note that facilities can only be removed if all chemical activities related to them have already been removed.

Chemicals can be added to the list of chemicals for the respective facility by selecting the facility and clicking on the <sup>O</sup>button to the right of the list of chemicals in the lower part of the "Main Screen".

The chemicals added will have the  $\square$  symbol displayed in the left-hand column in the list of chemicals. Chemicals included in the list can be removed by selecting the chemical(s) and clicking on the  $\bigcirc$  button.

The bottom part of the "Main Pane" is used to enter data for a selected chemical for a specific facility. The information to be added varies depending on the Schedule.

| Code         Facility name         Type           52000         Schesule 21 S2000         Schesule 21 S2000         Free/rest Schesule 20         Free/rest Schesule 20         Frest Schescheschest Schesule 20         Frest Schesule 20                                                                                                    | Code         Facility name         Tippe           S2000         Schedule 2) S2000         Schedule 2           S3:003         Schedule 3) (S1:003         Schedule 3)           T C000         Trader IT-000         Import leapont entry | 1 Werrings                 |
|----------------------------------------------------------------------------------------------------|----------------------------------------------------------------------------------------------------|----------------------------|
| S2000       Schwalk 2 (S2000)       Schwalk 2 (S2000)       Schwalk 2 (S20                                                                                                    | S2000 Schedule 2152000 Schedule 2<br>S3003 Schedule 3153003 Schedule 3<br>T000 Trader 1700 Migot leader sets     Plant sites     If BEC Service sets rate laborations                                                                      | 1 Warnings                 |
| Should 3         Schedule 3         1 Warrings           T000         Teder 1700         Wport/Report entry           File         Teder 1700         Wport/Report entry           File         Teder 1700         Teder 1700           File         Teder 1700         Teder 1700           Store only plant sites         Add new plant site         Teder 1700           Store only plant sites         Select a declaration         Teder 1700           T000         Teder 1700         Mport/Report entry         Warrainings file           T000         Teder 1700         Mport/Report entry         Warrainings file           T000         Teder 1700         Mport/Report entry         Warrainings file           T000         Teder 1700         Mport Report entry         Warrainings file           T000         Teder 1700         Mport Report entry         Warrainings file           T000         Teder 1700         Mport Report entry         No from selected           No from selected         OOFF 1000         OOFF         OOFF           T000         OOFF 10000         OOFF         OOFF           T000         OOFF 10000         OOFF         OOFF           T000         OOFF 10000         OOFF         OOFF                                                                                                    | S3-003 Schedule 3 ( S3-003 Schedule 3 )     T-000 Trader 17-000 Hispot entry      Plant sites      If Bill parage selected electrates Or 201 mars along the      Interview plant sites                                                     | 1 Wannings                 |
| Totol         Import/legol etity           Facts stres         Import legol etity           Import legol etity         Import legol etity           Show only glant alles declared in         Select a declared in           Import legol etity         Import legol etity           Totol         Tade: 17001           Import legol etity         Import legol etity           Totol         Tade: 17001           Import legol etity         Totol           Totol         Tade: 17002           Import legol etity         Totol           Totol         Tade: 17002           Import legol etity         Totol           Totol         Tade: 17002           Import legol etity         Totol           Totol         Tade: 17002           Import legol etity         Totol           Totol         Tade: 17003           Import legol etity         Totol           Totol         Tade: 17003           Import legol etity         Totol           Totol         Tade: 17003           Import legol etity         Totol           Totol         Tade: 17003           Import legol etity         Totol           Opoli         Oprif: 0.0000         Oprif: 0.0000<                                                                                                    | T COO Trader 17000 Import-response entry  Plant sites  It RR more selected dept site:  Address alert site  It RR more selected dept site:                                                                                                  |                            |
| Code       Secure statestical plant sites       Diput sites       Diput sites       Out of the site site states decisation       Out of the site site states decisation       Out of the site site states decisation       Out of the site site states decisation       Out of the site site site site states decisation       Out of the site site site site site site site sit                                                                                                    | Plant sites                                                                                                    |                            |
| Code     Plant state     Import state     Code of the plant state     Code of the plant state <th< td=""><td>I HER Declare interfect start start Q Add new shart star</td><td><u>×</u></td></th<>                                                                                                    | I HER Declare interfect start start Q Add new shart star                                                                                                    | <u>×</u>                   |
| Steve only glant alles declared in:         Select a declared in:         Select a declared in                                                                                                    |                                                                                                    | the plant site             |
| Code         Part late name         Schedule         Warnings list           Z         F000         Toder   T000         Incot report entry         Incot report entry           T         T001         Toder   T002         Inpot report entry         Incot report entry           T         T002         Toder   T003         Inpot report entry         Indoit report entry           T         T004         Toder   T005         Inpot report entry         Inform selected           T         T005         Toder   T005         Inpot report entry         Inform selected           T         T005         Toder   T005         Inpot report entry         Inform selected           T         T006         Toder   T005         Inpot report entry         Inform selected           T         T006         Toder   T005         Inpot report entry         Inform selected           T         T006         Toder   T005         Inpot report entry         Inform selected           T         T006         Toder   T005         Inpot report entry         Inform selected           T         T006         Toder   T005         Inpot report entry         Inpot report entry           T         T006         Toder   T005         Inpot report entry         Inpot report entry                                                                                                    | Show only plant sites declared in: Select a declaration                                                                                                    | Conv to declaration        |
| X         Float         These: (Float         Metod weadwards;         Field           C         Totol         Totol: (Float         Metod weadwards;         Field           C         Totol: (Totol: Totol: (Float)         Metod weadwards;         Field         No form selected           C         Totol: (Totol: Totol: (Float)         Metod weadwards;         Field         No form selected           C         Totol: (Totol: Totol: (Float)         Metod weadwards;         Field         No form selected           C         Totol: (Totol: Totol: (Float)         Metod weadwards;         Field         No form selected           C         Totol: (Float)         Totol: (Float)         Metod weadwards;         Field         No form selected           C         Totol: (Float)         Totol: (Float)         Metod weadwards;         Field         No form selected           C         Totol: (Float)         Totol: (Float)         Metod weadwards;         Field         No form selected           C         Totol: (Float)         Metod weadwards;         Field         No form selected           C         Totol: (Float)         Metod weadwards;         Field         No form selected           C         Totol: (Float)         Metod weadwards;         Field         No form sele                                                                                                    | Code Plant alle nome                                                                                                    | Schedule Warnings list     |
| 1         Toda         Trade/ 17001         Impodition entry         No form selected           1         Toda         Trade/ 17002         Impodition entry         Impodition entry         Impoditimpodition entry         Impoditimpodition e                                                                                                    | P 7-000 Trader ( 7-000                                                                                                    | Import-inspect entity Reld |
| 1       1/602       Inpot legad entry         1       1/003       Trade/11/003       Impot legad entry         1       1/004       Trade/11/005       Impot legad entry         1       1/005       Trade/11/005       Impot legad entry         1       1/006       Trade/11/005       Impot legad entry         1       1/006       Trade/11/005       Impot legad entry         1       1/006       Trade/11/005       Impot legad entry         1       1/006       Trade/11/008       Impot legad entry         1       1/006       Trade/11/008       Impot legad entry         1       1/006       Trade/11/008       Impot legad entry         1       1/006       Trade/11/008       Impot legad entry         1       1/006       Trade/11/008       Impot legad entry         1       0/008       0/0079       Impot legad entry         1       0/000       0/0079       0/0097         1       0/002       0/0079       0/0097         1       0/003       0/00797       0/004         0/004       0/0079       0/0097         0/004       0/0097       0/004         0/004       0/0097       0/                                                                                                    | T 1001 Trader 11001                                                                                                    | No form selected           |
| 1       1003       Institution       Import legand entry         1       1004       Tode       Import legand entry         1       1005       Traderi 1005       Import legand entry         1       1005       Traderi 1006       Import legand entry         1       1006       Traderi 1006       Import legand entry         1       1007       Traderi 1006       Import legand entry         1       1008       Traderi 1008       Import legand entry         1       1009       Traderi 1009       Import legand entry         1       1009       Traderi 1009       Import legand entry         1       1009       Tode       Import legand entry         1       1009       Toderi 1009       Import legand entry         1       1009       Toderi 1009       Import legand entry         1       0.000       OCFF 10000       OCFF         0.001       OCFF 10.002       OCFF       Import legand entry         0.002       OCFF 10.004       OCFF       Import legand entry         0.002       OCFF 10.004       OCFF       Import legand entry         0.002       Import legand entry       Import legand entry       Import legand entry                                                                                                    | 1. Trocz Treser/Trocz                                                                                                    | import/export entry        |
| 1004       Indef / 1005       Indef / 1005         1005       Trader / 1005       Indef / second entry         1006       Trader / 1005       Indef / second entry         1007       Trader / 1007       Indef / second entry         1008       Trader / 1009       Indef / second entry         1008       Trader / 1009       Indef / second entry         1008       Trader / 1009       Indef / second entry         1009       Trader / 1009       Indef / second entry         1009       OCPF / Second       OCPF         10000       OCPF / Second       OCPF         100000       OCPF / Second       OCPF         100000       OCPF / Second       OCPF         100000       OCPF / Second       OCPF         100000       OCPF       OCPF         100000       OCPF       OCPF         100000       OCPF       OCPF         100000       OCPF       OCPF         100000       OCPF       OCPF         100000       OCPF       OCPF         100000       OCPF       OCPF         100000       OCPF       OCPF         100000       OCPF       OCPF         100000                                                                                                    | T TCG TRAFT TCG                                                                                                    | import/export entity       |
| Fload         Index Hood         Index Hood           T 1006         Tidder I 1006         Index Hood         Index Hood           T 1006         Tidder I 1006         Index Hood         Index Hood           T 1007         Tidder I 1007         Index Hood         Index Hood           T 1008         Tidder I 1009         Index Hood         Index Hood           T 1009         Tidder I 1009         Index Hood         Index Hood           D 0000         OCPF I 0.000         OCPF         OCPF           D 0000         OCPF I 0.001         OCPF         OCPF           D 0000         OCPF I 0.002         OCPF         OCPF           D 0000         OCPF I 0.002         OCPF         OCPF           D 0000         OCPF I 0.004         OCPF         OCPF           D 0000         OCPF I 0.004         OCPF         OCPF           D 0000         OCPF I 0.004         OCPF         OCPF                                                                                                    | 1. 1004 (1809) 1004                                                                                                    | import/export entry        |
| Floor         Head House         Head House Head           T 4007         Trader I 7007         Insocri (econor entry)           T 4008         Trader I 7009         Insocri (econor entry)           T 4009         Trader I 7009         Insocri (econor entry)           0 4000         OCPF I 0.000         OCPF           0 4001         OCPF I 0.000         OCPF I           0 4002         OCPF I 0.000         OCPF I           0 4003         OCPF I 0.000         OCPF I           0 4004         OCPF I 0.0004         OCPF I           0 4004         OCPF I 0.0004         OCPF I           0 4004         OCPF I 0.0004         OCPF I           0 4004         OCPF I 0.0004         OCPF I           0 4004         OCPF I 0.0004         OCPF I                                                                                                    | T 100 Inter 100                                                                                                    | import/export entry        |
| Floor         Index Floor         Floor floor         Floor floor <th< td=""><td>T 1005 1005</td><td>Ingent expert entry</td></th<>                                                                                                    | T 1005 1005                                                                                                    | Ingent expert entry        |
| Floor         Floor         Floor <th< td=""><td>T 100 Take 100</td><td>Incode Second antity</td></th<>                                                                                                    | T 100 Take 100                                                                                                    | Incode Second antity       |
| 0.400         0.00FF         0.00FF           0.401         0.00FF         0.00FF           0.402         0.00FF         0.00FF           0.403         0.00FF         0.00FF           0.403         0.00FF         0.00FF           0.403         0.00FF         0.00FF           0.403         0.00FF         0.00FF           0.404         0.00FF         0.00FF           0.404         0.00FF         0.00FF           0.404         0.00FF         0.00FF           0.404         0.00FF         0.00FF                                                                                                    | C 1//9 Televit///9                                                                                                    | leased (access anti-       |
| 0.001         0CPF (0.001         0CPF           0.002         0CPF (0.002         0CPF           0.003         0CPF (0.003         0CPF           0.004         0CPF (0.004         0CPF           0.005         0CPF (0.004         0CPF           0.005         0CPF (0.004         0CPF           0.005         0CPF (0.004         0CPF                                                                                                    |                                                                                                    | 0'95                       |
| 0.402         0.00F         0.00F           0.403         0.00F         0.00F           0.404         0.00F         0.00F           0.405         0.00F         0.00F           0.404         0.00F         0.00F           0.405         0.00F         0.00F                                                                                                    | C 0.021 002FE0.021                                                                                                    | OCPE                       |
| O -003     O CPF IO-003     O CPF     O -004     O CPF     O -004     O -004     O -004     O      | C 0.002 00PF10.002                                                                                                    | 0CPF                       |
| O 004 OCFF I 0 004 OCFF     O 007     O 007     O 0      | C 0.000 0CPF/0.000                                                                                                    | 0CPF                       |
| Constant constant Constant Con | 0-004 0CPF10-004                                                                                                    | 0099                       |
| Already added to declaration                                                                                                    |                                                                                                    |                            |
|                                                                                                    | L 0.02 0001.0.002                                                                                                    |                            |

AND window Automatic Aggregation Mode – adding a new facility

#### **Tool Bar**

- • Add new Facility: Opens the list of facilities in order to add new facility/facilities to the AND declaration.
- **©Remove facility**: Removes the selected facility from the AND declaration. This option is available only if all chemicals associated with the facility have already been removed and the facility has not automatically been carried over from the Plant Site declaration.
- **View Aggregate National Data**: Displays the AND data aggregated by EDNA. This feature can be used to check the final aggregated numbers that will be included in the declaration.

#### List of activities included in AND

The top part of the "Main Pane" shows the facilities added to the AND module.

- **Symbol** in front of the facility name: The chain link symbol indicates that the facility has been copied automatically from the Plant Site declaration. The manually added symbol indicates that the facility has been added manually to the AND declaration, and not included in the Plant Site declaration.
- **Code**: The code of the facility.
- Facility name: The name of the facility
- Schedule: The schedule of the Plant Site. (A Plant Site can trade any kind of scheduled chemicals, irrespective of its schedule). An Export/Import entity is not associated to any specific schedule.

#### Chemicals associated to the facility selected

The lower part of the "Main Pane" shows the chemicals added to the currently selected facility.

- CAS Number: The CAS Number of the chemical
- Chemical Name: The Chemical Name.
- **Schedule**: The schedule of the chemical
- **©Remove chemical**: Removes the selected chemical from the declaration. *Note: This is only applicable if the chemical has been added manually in the AND module (indicated with the symbol).*

#### Activities to be declared

The bottom part of the "Main Pane" shows the AND activities to be declared for the selected facility and chemical. The Pane includes total export, total import, total production and, for schedule 2 Plant Sites, total processing and consumption, as well as the quantitative specification of amounts imported and exported by country.

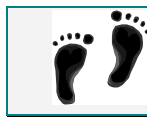

## Step by Step: How to declare a Chemical

- 1. Open the AND module (**Data** >**Aggregate National Data by facility (automatic mode)** or shortcut: Ctrl + A
- Select the facility to which you want to add declaration information, or use the SAdd New Facility button to add a new facility to the declaration. In this case a list of available facilities will be displayed. Select the facilities to be included in the declaration, then press the Beclare Selected Facilities button.
- 3. The selected facilities are added to the "Main Pane." Close the facility list window.
- 4. Select a facility from the "Main Pane." The list of chemicals associated with the facility to be included in the aggregation of AND will be shown in the lower part of the pane.
- 5. To add a chemical to the list, click the **OAdd New Chemical** button to the right of the list. The Chemicals list window will be opened.
- 6. Check the Chemicals that you want to declare. You can search for a specific chemical using the CAS Number or Chemical Name, and filter the list by Schedule, commonly traded chemical, chemical previously declared by any Plant Site, or chemical previously declared for the current Plant Site and declaration year.
- 7. Click on the Declare Selected Chemicals button in the toolbar
- 8. The selected chemicals will be added to the list of chemicals for the selected facility. Close the Chemicals List window.
- 9. In the lower part of the "Main Pane", select a chemical from the list; the AND information will be displayed in the bottom level of the pane.
- 10. Enter the information related to the selected chemical.
| e Data Tools Reports        | Help                                                                                                    |                                                                                                    |                                                                                                    |                                                                                                   |                                                                |
|-----------------------------|----------------------------------------------------------------------------------------------------|----------------------------------------------------------------------------------------------------|----------------------------------------------------------------------------------------------------|---------------------------------------------------------------------------------------------------|----------------------------------------------------------------|
| d new facility 🤤 Remove pla | ant site from the declaration                                                                                                    |                                                                                                    | 🔍, Vew Aggr                                                                                                    | regate National Data                                                                              | ADPA 2018<br>Aggregate National Data                           |
| Code                        |                                                                                                    | Facility name                                                                                                    | Туре                                                                                                    |                                                                                                   |                                                                |
| \$2-000                     | Schedule 21 S2-000                                                                                                    |                                                                                                    | Schedule 2                                                                                                    |                                                                                                   | Previous declarations                                          |
| \$3-003                     | Schedule 31 S3-003                                                                                                    |                                                                                                    | Schedule 3                                                                                                    | 1 Warnings                                                                                        | No records in History                                          |
| T-000                       | Trader   T-000                                                                                                    |                                                                                                    | Import/export entity                                                                                                    |                                                                                                   | J                                                              |
|                             | List of the state                                                                                                    |                                                                                                    |                                                                                                    |                                                                                                   | ×                                                              |
| ader   T-000                | List of characteristic                                                                                                    | als Add new chemical                                                                                                    | Al demicals Search by CAS                                                                                                    | 5 or chemical ha                                                                                  | Copy to declaration                                            |
| ader I T-000<br>CAS numbe   | Let of characterise                                                                                                    | als Add new chemical<br>led by: [All chemicals                                                                                     | Al chemicals                                                                                                    | S or chemical na                                                                                  | Copy to declaration                                            |
| ader   T-000                | List of chamines                                                                                                    | als Add new chemical<br>red by: [Al chemicals<br>CAS number                                                                        | Al chemicals Search by CAS                                                                                                    | S or chemical na                                                                                  | Copy to declaration Warnings list I Field                      |
| ader   T-000<br>CAS numbe   | Let of characteristic                                                                                                    | als Add new chemical<br>red by: All chemicals<br>CAS number                                                                        | Al chemicals Search by CAS Search to CAS Consol name Meure 501, Methylohosohoric ad / 501, (Annonnin, Casho and Anno anno anno                                                                                                    | S or chemical na                                                                                  | Copy to declaration     Warnings list     Field                |
| ader   T-000<br>CAS numbe   | Los of American     Construction     Show only changes      Dedate selected dhemo     Show only changes     Dedate selected     Dedate selected     Dedate selected     Dedate selected     Dedate selected                                                                                                    | als CACI new chemical<br>fed by: Al chemicals<br>CAS number                                                                        | Al chemicals Electric by CAS<br>Select a declaration Z<br>Oversical name<br>Moure: 50% Methylphosphoric acid / 50% (Aminomica<br>Gettyle/2 centryl 1/2 colob 1/3.2 decaphosphorm-S-Vjinct<br>Detter decide the exit on and of Decethor detter biosenheadt.                                                                                                    | Sor chemical na<br>Schedule<br>2804<br>2004                                                       | Copy to declaration     Warnings list     Field                |
| ader i T-000<br>CAS numbe   | Los of American     Construction     Construction     Construction     Construction     Construction     Construction     Construction     Construction     Construction     Construction     Construction                                                                                                    | als 3 Add new chemical<br>red by: [Al chemicals<br>CAS number                                                                      | All chemicals Estatish by CAS  Eleficit a declaration  Central Annue  Central Annue  Central Ann                                                                                                    | Sor chemical na<br>Schedule<br>2804<br>2804<br>2804<br>2804                                       | Copy to declaration     Warnings list     Field                |
| ader i T-000<br>CAS numbe   | Los of American<br>Dedare selected dhemo<br>Shok bity themesel block<br>44020-814<br>70775-042<br>8492-849<br>4592-849<br>459<br>4592-849<br>459<br>4592-849<br>459<br>459<br>459<br>459<br>459<br>459<br>459<br>459<br>459<br>459<br>459<br>459<br>459<br>459<br>459<br>459<br>459<br>459<br>459<br>459<br>459<br>459<br>459<br>459<br>459<br>459<br>459<br>459<br>459<br>459<br>459                                                                                                    | als CAdd new chemical<br>red by: Al chemicals<br>CAS number                                                                        | Al chemicals Sensich by CAS<br>Senicit a declaration S<br>Constal name<br>Mature: 50% Methylphosphonic add / 50%, (kennemino<br>Getright 2-andright 2-adds: 1,3,2,4 double hosphinan 5-fy/set<br>Polymer from the incluse of Directly inertightosphonate<br>basis. Setting 2-adds: 1,3,2,4 double hosphinate<br>basis. Setting 2-adds: 1,3,2,4 double hosphinate<br>basis. Setting 2-adds: 1,3,2,4 double hosphinate<br>basis. Setting 2-adds: 2,3,2,4 double hosphinate<br>basis. Setting 2-adds: 2,3,2,4 double hosphinate<br>basis. Setting 2-adds: 2,3,2,4 double hosphinate<br>basis. Setting 2-adds: 2,3,4 double hosphinate<br>basis. Setting 2-adds: 2,3,4 double hosphinate<br>basis. Sett | Sor chemical na<br>Schedule<br>2804<br>2804<br>2804<br>2804<br>2804<br>2804<br>2804<br>2804       | Copy to declaration  Copy to declaration  Vernings list  Field |
| ader i T-000                | Los of American     Code and a selected dremo     Solo day cremeds decis      Solo day cremeds decis      Sol | als CAdd new chemical<br>red by: All chemicals<br>CAS number<br>4<br>0<br>0<br>0<br>0<br>0<br>0<br>0<br>0<br>0<br>0<br>0<br>0<br>0 | All chemicals                                                                                                    | S or chemical nations<br>Schedule<br>2804<br>2804<br>2804<br>2804<br>2804<br>2804<br>2804<br>2804 | Copy to declaration  Varnings list  Field                      |
| nder   T-000                | Los of American     Dedare selected dhemo     Show only characterises      Dedare selected dhemo     Show only characterises      Dedare selected      Dedare selected       | als Add new chemical<br>red by: Add new chemical<br>CAS number<br>CAS number                                                       | Al chemicals Exercise by CAS<br>Select a declaration Connect Form Moure: 50% Methylphosphorie and 7 50% (Animomical<br>Gettyl-2 centryl-2 centryl - 23,2-decaphosphorar - 5-yiner<br>Form the moture of Dimethyl methylphosphorate<br>bal(5-Bhyl-2 methyl-2 centryl-2 centryl-2 ce                                                                                                    | Scheckle<br>2804<br>2804<br>2804<br>2804<br>2804<br>2804<br>2804<br>2804                          | Copy to declaration     Warnings list     Field                |
| CAS number                  | Control of the selected deems     Control of the selected deems     Solid city chemical addition     A4422-654-     A4223-884     A422-854     A4223-884     A422-854     A4223-884     A4223-884     A4243-884     A4243-884     A4243-884     A4243-884     A4243-884     A4424-884     A4424-884     A444     A444     A4 | als Add new dremical<br>reed by: Al chemicals<br>CAS number<br>a<br>a<br>a<br>a<br>7<br>7                                          | Al chemicals Energic Description of the second second seco                                                                                                    | Servedule<br>2804<br>2804<br>2804<br>2804<br>2804<br>2804<br>2804<br>2804                         | Copy to declaration  Copy to declaration  Varnings list  Peid  |
| rader   T-000               | Control of the maximum of the maximum of the m | als CAdd new chemical<br>red by: All chemicals<br>CAS number<br>4<br>0<br>0<br>1<br>3<br>7<br>7<br>7                               | Al dhemicals Establish of CAS States and Alexandro States and Alexandro Alexandro Alexandro Alexandr                                                                                                    | Schedule<br>2804<br>2804<br>2804<br>2804<br>2804<br>2804<br>2804<br>2804                          | Copy to declaration  Varnings Int  Peid                        |

AND window Automatic Aggregation Mode - adding a chemical to a facility

### **Reviewing Aggregate National Data**

EDNA provides a number of options for reviewing activities contained in the AND declaration.

Clicking **View Aggregate National Data** in the toolbar of the "Main Pane" opens a window listing all chemicals included in the AND declaration. Clicking on a chemical will display total export, total import, total production and, for schedule 2 Plant Sites, total processing and consumption as well as the quantitative specification of amounts imported and exported by country for that chemical.

Right-clicking on a chemical opens the context menu to set the classification level.

Right-clicking on a data field opens the context menu to set the classification for the individual field.

| Add | new facility 🔘 Remove ; | plant site from the declaration | R, View                                                                                                    | Aggregate National Data                  | ADP      | A 2018              |   |
|-----|-------------------------|---------------------------------|----------------------------------------------------------------------------------------------------|------------------------------------------|----------|---------------------|---|
| 1   | Code                    | 1                               | Facility name Type                                                                                             | 18                                       |          | egate National Data |   |
| -   | \$2-000                 | Schedule 21 \$2-000             | Schedule 2                                                                                                    |                                          | Previou  | s declarations      |   |
| 8   | \$3-003                 | Aggregate National Data         | thesi in the second second second second second second second second second second second second second second | 1.1.1.1.1.1.1.1.1.1.1.1.1.1.1.1.1.1.1.1. | ×        | de in History       |   |
| 5   | T-000                   | 1 Internet total                |                                                                                                    | 1.0                                      | Comments |                     |   |
|     |                         | CAS number                      | Oversical name                                                                                                 | Schedule                                 | -        |                     |   |
|     |                         | 84402-58-4                      | Noture: 50% Methylphosphonic acid / 50% (Aminominomethyl)urea                                                  | 2804                                     |          |                     |   |
|     |                         | 41203-81-0                      | (5-ethyl-2-methyl-2-oxido-1,3,2-dioxaphosphinan-5-yi)methyl methyl methylphospho                               | 2804                                     |          |                     |   |
|     |                         | 70715-06-9                      | Polymer from the midure of Dimethyl methylphosphonate, Oxirane and Phosphoru .                                 | . 2804                                   |          |                     |   |
|     |                         | 102-71-6                        | Triethanolamine -                                                                                              | 3817                                     |          | y to declaration    |   |
|     |                         |                                 |                                                                                                    |                                          |          | Warnings list       | _ |
|     |                         |                                 |                                                                                                    |                                          |          | Field               |   |
|     |                         |                                 |                                                                                                    |                                          |          | No form selected    |   |

AND window Automatic Aggregation Mode - View Aggregate National Data

# **OCPF Module**

### Where to find it?

**Data** > **OCPF** (Shortcut: Ctrl + O)

The OCPF module is used to add DOC/PSF Plant Sites to the declaration and to enter the relevant declaration data.

The module maintains the list of Plant Sites currently added to the declaration. When a Plant Site is selected in the "Main Pane", the information related to that Plant Site is displayed together with the declaration history of the Plant Site and any applicable warnings.

In the bottom left pane of the screen users can select the "Plant Site Info", the "OCPF Declaration" and the "Production by PSF Plants" tab.

The "Plant Site Info" tab displays information for that Plant Site. The information can be edited and saved in the "Plant Site Data".

The chemical information to be declared for the Plant Site is entered via the "OCPF Declaration" and "Production by PSF Plants" tabs.

| EDNA - Electronic Declarations tool for<br>P. File Data Tools Reports Help | National Authorities [ADPA 2018] - [Declaration of "             | Other Chemical Production Facilities"] |             | _ 5 ×                                                    |
|----------------------------------------------------------------------------|------------------------------------------------------------------|----------------------------------------|-------------|----------------------------------------------------------|
| Add plant sites to the declaration                                         | emove plant site from the declaration                            |                                        | Comments    | ADPA 2018                                                |
| Code                                                                       | Plant site nam                                                   | e                                      | Inspectable | Declaration of "Other Chemical<br>Production Facilities" |
| 0-001                                                                      | OCPF 10-001                                                      |                                        |             | Previous declarations Select a declaration               |
| Plant site info OCPF declaration Produc                                    | tion by PSF plants                                               |                                        |             |                                                          |
|                                                                            | Code                                                             | 0-001                                  |             |                                                          |
|                                                                            | Name of plant site                                               | OCPF   0-001                           |             | Copy to declaration                                      |
|                                                                            | Owner, company or enterprise                                     | Owner of 0-001                         |             | Warnings list                                            |
|                                                                            | Street address                                                   | Street of O-001                        |             | Heid                                                     |
|                                                                            | City                                                             | City of 0-001                          |             |                                                          |
|                                                                            | Province/state/other                                             | Province of O-001                      |             |                                                          |
|                                                                            | Latitude, longitude/Precise location                             |                                        |             |                                                          |
| Identify the attachme                                                      | ent for additional information on this plant site (if available) |                                        |             |                                                          |
|                                                                            |                                                                  |                                        |             |                                                          |
|                                                                            |                                                                  |                                        |             |                                                          |
|                                                                            |                                                                  |                                        |             |                                                          |
|                                                                            |                                                                  |                                        |             |                                                          |
|                                                                            |                                                                  |                                        |             |                                                          |
|                                                                            |                                                                  |                                        |             |                                                          |
|                                                                            |                                                                  |                                        |             |                                                          |
|                                                                            |                                                                  |                                        |             |                                                          |
|                                                                            |                                                                  |                                        |             |                                                          |
|                                                                            |                                                                  |                                        |             |                                                          |
|                                                                            |                                                                  |                                        |             |                                                          |
|                                                                            |                                                                  |                                        |             | Wamings list                                             |
| :: Netherlands - ADPA 2018                                                 |                                                                  |                                        |             |                                                          |

**OCPF** Plant Site declaration window

### **Tool Bar**

- **OAdd Plant Site to the Declaration**: Opens the Plant Sites list to add Plant Site(s) to the current declaration.
- **©Remove Plant Site from Declaration**: Deletes the Plant Site currently selected from the list of Plant Sites to be declared.
- **Comments**: Opens the comments window for comments that are to be attached to the currently selected OCPF Plant Site.

### **OCPF Forms List**

The top part of the "Main Pane" shows the Plant Sites added to the current declaration.

- Code: The Plant Site code.
- Plant Site Name: The name of the Plant Site
- **Inspectable**: A calculated field that shows whether that Plant Site is inspectable, based on the information entered into the system.

# Step by Step: How to declare an OCPF Plant Site

- Open the OCPF module (**Data** > **OCPF** or shortcut: Ctrl + O)
- Click OAdd New Plant Site in the toolbar. The Plant Sites list will be opened
- When running EDNA for the first time, or when declaring a Plant Site not yet contained in the list of Plant Sites, click <sup>(2)</sup>Add Plant Site to enter the new Plant Site information and add it to the list
- Check the Plant Sites that you want to declare. You can search for a specific Plant Site using its code or name, or filter for a previous declaration
- Click on the Declare Selected Plant Sites button in the toolbar
- The selected Plant Sites are added to the "Main Pane". Close the Plant Sites List window
- In the "Main Pane", select a Plant Site from the list then add the relevant OCPF Plant Site information via the three tabs located in the lower part of the "Main Pane": 'Plant Site Info', 'OCPF Declaration' and ' Production by PSF Plants'
- Click on the tabs to navigate through the different parts of the OCPF form. Enter the required information related to the selected Plant Site.

| 😃 EDNA - Electronic Declarations tool for Nati | ional Authorities [ADPA 2018      | ] - [Declaration of "Other Chemical Produc | tion Facilities"]                        | _ <u>= </u>                    |
|------------------------------------------------|-----------------------------------|--------------------------------------------|------------------------------------------|--------------------------------|
| P File Data Tools Reports Help                 |                                   |                                            |                                          | _ # ×                          |
| O Add plant sites to the declaration O Remov   | e plant site from the declaration |                                            | Comments                                 | ADPA 2018                      |
|                                                |                                   | -                                          |                                          | Declaration of "Other Chemical |
| Code                                           |                                   | Plant site name                            | Inspectable                              | Production Facilities"         |
| 0-001 0                                        | OCPF [ O-001                      |                                            |                                          | Previous declarations          |
|                                                |                                   |                                            |                                          | Select a declaration           |
|                                                |                                   |                                            |                                          | -                              |
|                                                |                                   |                                            |                                          |                                |
|                                                |                                   |                                            |                                          |                                |
|                                                | Plant citac                       |                                            |                                          |                                |
| Plant site into OCPF declaration Production    |                                   |                                            |                                          |                                |
|                                                | Declare selected plant site       | es 😳 Add new plant site                    | OCPF plant sites   Search for plant site |                                |
|                                                | Show only plant sites declare     | d in: Select a declaration                 |                                          | O Convite destantion           |
|                                                |                                   | Name of plant site OCPE I 0-001            |                                          | Copy to declaration            |
|                                                |                                   | Plan                                       | t ste name Schedule                      | Warnings list                  |
|                                                | 0.001                             | OCPF 10-000                                |                                          | Field                          |
|                                                | 0.002                             |                                            | 0000                                     |                                |
|                                                | 0-002                             | OCPE (0-003                                | OCPE                                     |                                |
|                                                | 0-004                             | Province/state/oth OCPF (Q-004 of Q-001    | OCPF                                     |                                |
|                                                | 0-005                             | OCPF   0-005                               | OCPF                                     |                                |
|                                                | C 0-006                           | OCPF   O-006 two                           | OCPF                                     |                                |
| Identify the attachment f                      | r Entional 0-007-tion on this pl  | ant site (if availabl OCPFIO-007           | OCPF                                     |                                |
|                                                | 0-008                             | OCPF   O-008                               | OCPF                                     |                                |
|                                                | C-009                             | OCPF   O-009                               | OCPF                                     |                                |
|                                                | 0-0010                            | OCPF   O-0010                              | OCPF                                     |                                |
|                                                | 0-0011                            | OCPF   0-0011                              | OCPF                                     |                                |
|                                                | 0-0012                            | OCPF   0-0012                              | OCPF                                     |                                |
|                                                | 0-0013                            | OCPF   0-0013                              | OCPF                                     |                                |
|                                                | 0-0014                            | OCPF   0-0014                              | OCPF                                     | -                              |
|                                                | 0.0046                            | OCRE LO RAIE                               | Already added to declaration             | n                              |
|                                                |                                   |                                            |                                          |                                |
|                                                |                                   |                                            |                                          |                                |
|                                                |                                   |                                            |                                          |                                |
|                                                |                                   |                                            |                                          |                                |
|                                                |                                   |                                            |                                          |                                |
|                                                |                                   |                                            |                                          |                                |
|                                                |                                   |                                            |                                          |                                |
|                                                |                                   |                                            |                                          |                                |
|                                                |                                   |                                            |                                          |                                |
|                                                |                                   |                                            |                                          | Wamione list                   |
| " Netherlands - ADPA 2018                      |                                   |                                            |                                          |                                |

OCPF Plant Site declaration window - adding a Plant Site to the declaration

| 📵 EDNA - Electronic Declarations tool for Nat                                                                                                    |                                                                                                    |      |                                                                                                    |                                                                                                    |
|----------------------------------------------------------------------------------------------------|----------------------------------------------------------------------------------------------------|------|----------------------------------------------------------------------------------------------------|----------------------------------------------------------------------------------------------------|
| P File Data Tools Reports Help                                                                                                    |                                                                                                    |      |                                                                                                    |                                                                                                    |
| Add plant sites to the declaration 🔤 Remo                                                                                                    | ve plant site from the declaration                                                                                                    |      | Comments                                                                                                    | ADPA 2018                                                                                                    |
| Code                                                                                                    | Plant site name                                                                                                    |      | Inspectable                                                                                                    | Declaration of<br>Droduction Fa                                                                                                    |
| 0-001                                                                                                    | OCPF   0-001                                                                                                    |      | 511 Hydrocarbons and their halogenated, su                                                                                                    | ulphonati                                                                                                    |
|                                                                                                    | 0CPF10-002                                                                                                    |      | 112 Alcohols, phenols, phenol-alcohols, and<br>512A Methanol<br>512B Other alcohols, phenols, phenol-alcoh<br>1512B Other alcohols, phenols, phenol-alcoh<br>1512B Other alcohols, phenols, phenol-alcoh<br>514 Nitrogen-function compounds<br>514B Other nitrogen-function compounds<br>515D Organo-inorganic compounds, heterocy                                                                                                    | d their ha                                                                                                    |
| Plant sile info<br>OCPF declaration<br>Use product group code (see Appendix 4) to<br>declarable. Interms of producting more than 200<br>Aggregate amount of production of the unsched<br>see Appendix 7)<br>Approximate number of plants producing unach<br>plant sile<br>Is or was a chemical specified in paragraph 8<br>unavoidable by-product in an amount not excee | by PSF plants<br>lescribe the main activities of the plant site that make the site<br>tonnes of DOC chemicals (including PSF chemicals)<br>Used discrete organic chemicals (use Codes of Production Range,<br>neduled discrete organic chemicals, including PSF chemicals at the<br>of Article II of the CVIC produced at the DOC/PSF facility as an<br>string 3 per cent of the total product? | 514A | 16 Other organic chemicals     16 Staff Commicals     16 Staff Commicals     16 Staff Commicals     16 Staff Commicals     16 Staff Commicals     22 Areganic chemical elements, oxides at     23 Arel at staff and provide staff Arel Staff Commission     24 Staff and the organic chemicals, organic and     25 Radiocartis and approximate and     25 Radiocartis and parson staff and     25 Radiocartis and parson staff and     25 Radiocartis and parson staff and     25 Radiocartis and parson staff and     253 Partice organic colouring matter and     253 Partice and associated and area and     254 Radiocartis and parson staff and     254 Radiocartis and parson staff and     254 Radiocartis and parson staff and     254 Radiocartis and parson staff and     254 Radiocartis and parson staff and     254 Radiocartis (including veterinary med | d halog<br>ic acida<br>i norgan<br>detic tann<br>f materia<br>is catter i<br>is catter i<br>is catt |

**OCPF** Plant Site declaration window – entering data through a pop-up selection window

# **Comments Window**

### Where to find it?

In the toolbar of the Schedule 2, Schedule 3, OCPF and AND modules, click on **Comments**. The Comments window will appear in the bottom pane of the program.

The Comments window is used to add comments to the Plant Site currently selected, or to a chemical in the AND declaration. There are two types of comments: internal comments and OPCW comments. The internal comments are saved for internal use by the National Authority and will not be submitted to the OPCW. OPCW comments will be attached to the XML file containing the Electronic Declaration that is sent to OPCW and therefore will be viewed by OPCW as part of the declared information.

| Comments                                                                                                    | × |
|----------------------------------------------------------------------------------------------------|---|
| Comments to be sent to OPCW:                                                                                                    |   |
| Comments entered here will be submitted to the OPCW together with the declaration                                                                                      | - |
| Comments to be saved for internal use only:<br>Comments entered here are for the internal use by the National Authority only and will not be<br>submitted to the OPCW. | e |
| Save                                                                                                    |   |

# **Confidentiality settings**

### Where to find it?

### **Declaration Default**

 $File > Declaration \ Properties$  to set the default confidentiality classification of the declaration.

### Form level

- Right-click on the Plant Site in the main window in the Schedule 2, Schedule 3 or OCPF module, or on a chemical in the main window for AND Manual Mode, and select the applicable classification level from the context menu.
- For AND Automatic Mode, open the window View Aggregated National Data and right-click on a chemical listed in that window to access the context menu.

Alternatively, left-click on the left-hand part of the listing of a Plant Site or chemical. This will successively cycle you through the classification levels.

#### Field level

Right-click on any field and select the appropriate classification level from the context menu.

EDNA provides three levels for setting the classification of a field:

- 1. Declaration level: EDNA will use this as the default classification for the entire Declaration.
- 2. Form level: EDNA will use the classification set at the form level for the fields contained on that form (parent form and applicable child forms) overriding the classification set at the declaration level. If no classification level is set at the form level, no confidentiality mark will be shown to the left of the listing of the Plant Site or chemical.
- 3. Field level: Classification at the field level has the highest priority. It will overwrite the classification set on the Declaration or Form level. If no classification level is set at the field level, no Confidentiality mark will be added to any field.

#### Classification categories and colour scheme

- Unclassified (yellow)
- **R**estricted (blue)
- **P**rotected (purple)
- **H**ighly Protected (red)

| Declaration properties |                                                            | × |
|------------------------|------------------------------------------------------------|---|
| Country Country        | ALB                                                        |   |
| Year                   | 2010                                                       |   |
| Default classification | Unclassified                                               |   |
| Aggregation mode       | • Manual O Automatic                                       |   |
|                        | Adjust AND figures to schedule thresholds when submitting. |   |
|                        | Save Delete Close                                          |   |

Setting default classification for a declaration

| EDNA - Electronic Declarations tool for Nat<br>Provident State Tools Reports Help | ional Authorities [ADPA 2018] - [Schedule 3 plant sites] |            |
|-----------------------------------------------------------------------------------|----------------------------------------------------------|------------|
| O Add plant sites to the declaration O Remo                                       | re plant site from the declaration                       | Comments   |
| Code                                                                              | Plant ste name<br>Schwid Je 31 53-003                    |            |
| Dedaration default<br>Unclassified<br>Restricted<br>Protected<br>Highly Protected | Schedule 31 S3-004                                       | 2 Warnings |
|                                                                                   |                                                          |            |

## Setting classification at the form level for a Plant Site

| ie Data Tools Reports Help              |                                                                                                    |                                                                                                    |                                                                                  |
|-----------------------------------------|----------------------------------------------------------------------------------------------------|----------------------------------------------------------------------------------------------------|----------------------------------------------------------------------------------|
| dd plant sites to the declaration 🤤 Rer | nove plant site from the declaration                                                                                             |                                                                                                    |                                                                                  |
| Code                                    |                                                                                                    | Plant site name                                                                                                    |                                                                                  |
| 3-003                                   | Schedule 3   S3-003                                                                                                    |                                                                                                    |                                                                                  |
| 3-004                                   | Schedule 3   S3-004                                                                                                    |                                                                                                    |                                                                                  |
|                                         |                                                                                                    |                                                                                                    |                                                                                  |
|                                         |                                                                                                    |                                                                                                    |                                                                                  |
|                                         |                                                                                                    |                                                                                                    |                                                                                  |
|                                         |                                                                                                    |                                                                                                    |                                                                                  |
|                                         |                                                                                                    |                                                                                                    |                                                                                  |
|                                         |                                                                                                    |                                                                                                    |                                                                                  |
|                                         |                                                                                                    |                                                                                                    |                                                                                  |
| site info Chemicals Plants info         |                                                                                                    |                                                                                                    |                                                                                  |
| site info Chemicals Plants info         | Plant site code                                                                                                    | \$3-003                                                                                                    |                                                                                  |
| site info Chemicals Plants info         | Plant site code<br>Name of plant site                                                                                            | \$3-003<br>Schedule 3   \$3-003                                                                                                    |                                                                                  |
| site info Chemicals Plants info         | Plant site code<br>Name of plant site<br>Owner                                                                                   | S3-003<br>Schedule 3   S3-003                                                                                                    | R                                                                                |
| site info Chemicals Plants info         | Plant site code<br>Name of plant site<br>Owner                                                                                   | S3-003<br>Schedule 3   S3-003<br>Owner of S3-003                                                                                                    | R                                                                                |
| site info Chemicals Plants info         | Plant site code<br>Name of plant site<br>Owner<br>Street address                                                                 | S3-003<br>Schedule 3   S3-003<br>Owner of S3-003<br>Street of S3-003                                                                                  | R<br>Form default                                                                |
| site info Chemicals Plants info         | Plant site code<br>Name of plant site<br>Owner<br>Street address<br>City/district                                                | \$3-003           Schedule 3   \$3-003           Owner of \$3-003           Street of \$3-003           City of \$3-003                               | P<br>Form default<br>Undassified                                                 |
| site info Chemicals Plants info         | Plant site code<br>Name of plant site<br>Owner<br>Street address<br>City/district<br>Province/state/other                        | \$3-003           Schedule 3   \$3-003           Owner of \$3-003           Street of \$3-003           City of \$3-003           Province of \$3-003 | P<br>Form default<br>Undassified<br>Restricted                                   |
| site info Chemicals Plants info         | Plant site code<br>Name of plant site<br>Owner<br>Street address<br>City/district<br>Province/state/other                        | \$3-003           Schedule 3   \$3-003           Owner of \$3-003           Street of \$3-003           City of \$3-003           Province of \$3-003 | 7 Form default<br>Undassified<br>Restricted<br>Protected                         |
| site info Chemicals Plants info         | Plant site code<br>Name of plant site<br>Owner<br>Street address<br>City/district<br>Province/state/other<br>Latitude, longitude | \$3-003           Schedule 3   \$3-003           Owner of \$3-003           Street of \$3-003           City of \$3-003           Province of \$3-003 | P<br>Form default<br>Unclassified<br>Restricted<br>Protected<br>Highly Protected |

Setting classification at the field level for a Plant Site

| i new facility 🔘 Remove plant | sile from the declaration                                                                                                    |                                     |                                                                                                    | 9, 10                    | ew Aggregate Natio | rial Data | ADPA<br>Aggre | <u>2018</u><br>gate National Data         |
|-------------------------------|----------------------------------------------------------------------------------------------------|-------------------------------------|----------------------------------------------------------------------------------------------------|--------------------------|--------------------|-----------|---------------|-------------------------------------------|
| Code                          |                                                                                                    | Facility name                       |                                                                                                    | Type                     |                    |           |               | and the second second second              |
| \$2-000                       | Schedule 2152-000                                                                                                    |                                     | 5                                                                                                    | chedule 2                |                    |           | 11            |                                           |
| \$3-003                       | Appreciate metional Data                                                                                                    |                                     |                                                                                                    | -                        |                    |           | x             |                                           |
| T-000                         |                                                                                                    |                                     |                                                                                                    |                          |                    | Com       | ments         |                                           |
| /                             | CAS number                                                                                                    |                                     | Chemical name                                                                                           |                          | Schedule           |           |               |                                           |
| 1                             | P 84402-58-4                                                                                                    | Men                                 | e: 50% Methylphosphonic acid / 50% (Aminoimin                                                           | onethy Gurea             | 2804               | -         |               |                                           |
| 1                             | 41200.01.0                                                                                                    | Getty                               | rl 2 methyl 2 caldo 1,3,2 dexaptrosphinan 5 yl)ne                                                       | thyl methyl methylphospi | w 2604             |           |               |                                           |
|                               | 707 Undersided                                                                                                    | Polym                               | er from the mixture of Dimethyl methylphosphonat                                                        | e. Okirane and Phospho   | u. 2804            |           |               |                                           |
|                               | Restricted                                                                                                    |                                     |                                                                                                    |                          |                    |           | - 11          |                                           |
| - A -                         | Protected                                                                                                    |                                     |                                                                                                    |                          |                    |           |               |                                           |
| × 1                           | Minhis Destanted                                                                                                    |                                     |                                                                                                    |                          |                    |           |               | AND DESCRIPTION OF A                      |
|                               |                                                                                                    |                                     |                                                                                                    |                          |                    |           |               | Maria recordence. Ester                   |
|                               | Copie Florience                                                                                                    | -                                   |                                                                                                    |                          |                    |           |               | Warnings Int                              |
| (N                            | Cigory Providence                                                                                                    |                                     |                                                                                                    |                          |                    |           |               | Feid<br>No form selected                  |
|                               |                                                                                                    |                                     |                                                                                                    |                          |                    |           |               | Field<br>No form selected                 |
|                               |                                                                                                    |                                     |                                                                                                    |                          |                    |           |               | Reid<br>No form selected                  |
|                               |                                                                                                    |                                     |                                                                                                    |                          |                    |           |               | Reid<br>No form selected                  |
|                               |                                                                                                    |                                     |                                                                                                    |                          |                    |           |               | Field<br>No form selected                 |
|                               | (E-shull 2-modul 2-modul 2-modul 2-2                                                                                                    |                                     | fi 1 matter 1 matter felocophicanae                                                                     |                          |                    |           |               | Warnings list<br>Reid<br>No form selected |
|                               | (5-ettyl-2-mettyl-2-mido-1.3.2)                                                                                                    | dioxaphosphinan-5-y()me             | Byl mebyl mebylphosphorate                                                                              |                          |                    |           |               | Warnings liet<br>Reid<br>No form selected |
|                               | (5-ethyl-2-methyl-2-anido-1.3.2-<br>@ Tarr                                                                                                    | doxaphosphinan-5-y()met             | Byl methyl methylphosphonate<br>Quantities imported keponed                                             |                          |                    |           |               | Warnings lied<br>Reid<br>No form selected |
|                               | (5+89)/02me8y/02coldo1132                                                                                                    | Sociaphosphinan-Sylfimet            | Byl methylphosphorase<br>Quantises imported/excented<br>Covery                                          | ingoit from              | Ε¢                 | of ta     |               | Peid<br>Reid<br>No form selected          |
|                               | (5-sttyl-2-mettyl-2-axido-1.3.2<br>@ Tore<br>Quantity produced [3223                                                                                                    | Socaphosphinan 5yljme<br>≈ € kg     | Byl methyl methylobosphorate<br>Quantities imported exported<br>Crunty                                  | input from               | Be                 | of ta     |               | Warnings ten<br>Field<br>No form selected |
|                               | (5-sttyl-2-mettyl-2-oxido-1.3.2)<br>@ Tore<br>Quartity produced [3233]<br>Quartity produced [323]                                                                                                    | dioxaphosphinan-Syllmet<br>no @kg   | Byl methyl methylphosphonate<br>Quantises imported exported<br>Country                                  | linguant from            | Exp                | of ta     |               | Warnings ten<br>Field<br>No form selected |
|                               | (5-ethyl-2-axido-1.3.2)<br>(5-ethyl-2-axido-1.3.2)<br>(6: Toro<br>Quantity produced [3223<br>Quantity processed [32]                                                                                                    | Soxaphosphinan Sylfered<br>me @ kg  | Byl methyl methylphosphonana<br>Quartises imported exported<br>Country<br>Currery                       | linguant from            | Exp                | of ta     |               | Warnings ten                              |
|                               | (5-ettyb-2-mettyb-2-oxido-1.2,2<br>@ Ton<br>Quantity produced [223<br>Quantity produced [23                                                                                                    | Sociaphosphiner-5-yijene<br>ne @ kg | thyl methyl methylphosphonate<br>- Quantilises imported exported<br>- Country<br>- Country<br>- Country | ineoit from              | Bø                 | of ta     |               | Warnings ten<br>Field<br>No form selected |
|                               | (5-sttyl-2-mettyl-2-oxido-1.3.2)<br>@ Tom<br>Quantity produced [3223<br>Quantity consumed [23<br>Quantity consumed [23<br>Quantity imported [23                                                                                                    | dovasheashinan-Siyilime<br>ne @ kg  | Dyl methyl methylphosphorasa<br>Quartises imported exported<br>Country<br>Country                       | legot for                | Be                 | of ta     |               | Warnings tea<br>Field<br>No form selected |
|                               | (5-sthyl-2-methyl-2-coldo-1.3.2-<br>(6 Ton<br>Quartely produced [3223<br>Quartely produced [322<br>Quartely consumed [32]<br>Quartely consumed [32]                                                                                                    | Soughaphinen Sylfmet<br>me Ø kg     | Byl methyl methylobosphorate<br>Quantities imported kupoted<br>Crunty<br>Crunty                         | ing-oit from             | Exe                | of ta     |               | Warmongs ear                              |
|                               | (5-sttyl-2-methyl-2-oxido-1.3.2-<br>@ Ton<br>Quantity produced [3223<br>Quantity processes [323<br>Quantity consume [323<br>Quantity imported [323<br>Quantity imported [323                                                                                                    | Soxephosphran-S-y0met               | Dyl methylphosphorate<br>Quantises importediesponed<br>Ouerpy                                           | incot from               | Exp                | otta      |               | Warmoph sea<br>Reid<br>No form selected   |
|                               | (5-sttyl-2-methyl-2-axido-1.3.2)<br>(6 Ton<br>Quartity produced [3223<br>Quartity reposed [32]<br>Quartity reposed [32]<br>Quartity reported [32]<br>Quartity reported [32]<br>Quartity reported [32]                                                                                                    | Soughughing-Syl(me<br>me @ kg       | tyl methyl methylohosphorata<br>Cuantities imported exported<br>Country<br>Country                      | Ingoil from              | Bg                 | of ta     |               | Warmop ea                                 |
|                               | (5-sthyl-2-methyl-2-oxido-1.3.2-<br>ft Torr<br>Quantity produced [3223<br>Quantity processed [32<br>Quantity processed [32<br>Quantity records]<br>Quantity records]<br>Quantity re | Soxphaphran-S-y0mer                 | Byl methylphosphorate<br>Quantises importediesponed<br>Country                                          | inport from              | - Be               | of ta     |               | Warmop sa<br>Red<br>No form selected      |
|                               | (5-stly6-2-methy6-2-oxide-1.3.2)<br>@ Too<br>Quantity produced [3223<br>Quantity consumed [23<br>Quantity consumed [23<br>Quantity imported [23<br>Quantity exported [23                                                                                                    | Socashashinan-Sylline<br>e C kg     | thyl methyl methylphosphonaas<br>Country Country<br>Country                                             | ingoit from              | - De               | of ta     |               | Warmop ear                                |
|                               | (5-ethyl-2-methyl-2-oxido-1.3.2)<br>@ Torr<br>Quantity produced [3233<br>Quantity produced [323<br>Quantity consumed [323<br>Quantity reported [323<br>Quantity reported [323                                                                                                    | Sousphashiner-Syllmer<br>ne C kg    | Byl methylphosphorasa<br>Guantises imported/econted<br>County                                           | - Incontition            | Ee                 | of ta     |               | Warmoph as<br>Reid<br>No form selected    |
|                               | (5-styl-2-methyl-2-oxido-1.3.2)<br>@ Ton<br>Quantity produced [223]<br>Quantity processed [23]<br>Quantity consumed [23]<br>Quantity reconsumed [23]<br>Quantity reported [23]                                                                                                    | Soughaphine-Syllmer<br>e C lg       | Byl methyl methylphosphonae<br>Quartises imported exported<br>Country                                   | Ineod from               | - Ere              | or ta     |               | Warmop ea                                 |
|                               | (5-stryh2-methyh2-boxido-1.3.2)<br>@ Torn<br>Quartity produced [323]<br>Quartity produced [32]<br>Quartity reported [32]<br>Quartity reported [32]<br>Quartity reported [32]                                                                                                    | Socaphophran-Syllmer<br>me C kg     | byl methylphosphonata<br>- Quartises imported exported<br>- Country.                                    | ingoat Blant             | [ Ee               | of ta     |               | Warmook as<br>Reid<br>No form selected    |

Setting classification in the window 'View Aggregate National Data' at the form level for a chemical in AND using Automated Aggregation Mode

| Code     Faceby name     Type       \$2000     Schedule 2 (\$2000     Schedule 2       \$3000     Spredule 2 (\$2000     Schedule 2       \$3000     Mogregate Mathematication     Image: Schedule 2       \$3000     Schedule 2 (\$2000     Schedule 2       \$3000     Mogregate Mathematication     Image: Schedule 2       \$1000     Image: Schedule 2     Image: Schedule 2       \$1000     Image: Schedule 2     Image: Schedule 2       Image: Schedule 2     Image: Schedule 2     Image: Schedule 2       Image: Schedule 2     Image: Schedule 2     Image: Schedule 2       Image: Schedule 2     Image: Schedule 2     Image: Schedule 2       Image: Schedule 2     Image: Schedule 2     Image: Schedule 2       Image: Schedule 2     Image: Schedule 2     Image: Schedule 2       Image: Schedule 2     Image: Schedule 2     Image: Schedule 2       Image: Schedule 2     Image: Schedule 2     Image: Schedule 2       Image: Schedule 2     Image: Schedule 2     Image: Schedule 2       Image: Schedule 2     Image: Schedule 2     Image: Schedule 2       Image: Schedule 2     Image: Schedule 2     Image: Schedule 2       Image: Schedule 2     Image: Schedule 2     Image: Schedule 2       Image: Schedule 2     Image: Schedule 2     Image: Schedule 2 <tr< th=""><th>_</th><th>new facility S Remove ;</th><th>sant site from the declaration</th><th></th><th>Q View Appreparte National D</th><th>ADPA 2018</th></tr<>                                                                                                    | _ | new facility S Remove ; | sant site from the declaration                                                                                                    |                                                                                                    | Q View Appreparte National D                                                                                                    | ADPA 2018               |
|----------------------------------------------------------------------------------------------------|---|-------------------------|----------------------------------------------------------------------------------------------------|----------------------------------------------------------------------------------------------------|----------------------------------------------------------------------------------------------------|-------------------------|
| S2000     Schedule 2 (S2000       Storage at Extremel Data       Totol       Totol       Image: String and the string of the string of the s                                                                           |   | Code                    |                                                                                                    | Facility name                                                                                                    | Type                                                                                                    | Ayyr cyare Hauvnai Dala |
| S1000       Appropries Mational Data         T000       Image: Status       Connents         Image: Status       Image: Status       Image: Status         Image: Status       Image: Status       Image: Status         Image: Status       Image: Status       Image: Status         Image: Status       Image: Status       Image: Status       Image: Status         Image: Status       Image: Status       Image: Status       Image: Status       Image: Status         Image: Status       Image: Status       Image: Status       Image: Status       Image: Status       Image: Status         Image: Status       Image: Status       Image: Status       Image: Status       Image: Status       Image: Status       Image: Status         Image: Status       Image: Status <td< th=""><th></th><th>\$2-000</th><th>Schedule 2152-000</th><th>Sched</th><th>ule 2</th><th></th></td<>                                                                                                    |   | \$2-000                 | Schedule 2152-000                                                                                                    | Sched                                                                                                    | ule 2                                                                                                    |                         |
| Totol       CASImum failing       Constraint       Schedule         Image: State and the state and the state and t                                             |   | \$3-003                 | Aggregate National Data                                                                                                    | the second second second second second second second second second second second second second second second se                                                                                                    | and the second second se                                                                                                    | ×                       |
| CXG runsber       Detended name       Schedule         P       Mddx/9 50%       Mdxuer 50%       Schedule         41203.81.0       (5-eth)/2-methyl-2-oxids 13.2 doxsphraphramstrigh_methylphraphra.       2804         70715-05.9       Polymethon the moture of Downtryl methylphraphrants.       2804         70715-05.9       Polymethon the moture of Downtryl methylphraphrants.       2804         Mature 50%. Methylphraphraic acid / 50%, (Aminominomethyl (news)       2804         Mature 50%. Methylphraphraic acid / 50%, (Aminominomethyl (news)       Countryl methylphraphraics acid / 50%, (Aminominomethyl (news)         Mature 50%. Methylphraphraic acid / 50%, (Aminominomethyl (news)       Countryl methylphraphraics acid / 50%, (Aminominomethyl (news)         Guantity produced       Countryl processed       Countryl processed         Quantity produced       Schedul       No         Quantity produced       Countryl processed       10         Quantity produced       Countryl processed       10         Quantity produced       Schedul       No         Quantity produced       Countryl processed       10         Quantity reported       Schedul       No         Quantity reported       Schedul       No         Quantity reported       Schedul       No         Quantity reported                                                                                                    |   | T-000                   |                                                                                                    |                                                                                                    |                                                                                                    | Comments                |
| P     Masses 50%, Methylohophones and 75%, Vennommennehylohopa     2004       41202481.0     (5-emp), 2-metryl-2-oxids-1, 32-dosaphophones, 5-ymetryl metryl metrylomophones, 2004     2004       70715-05-8     Polymer from the moute of Dimetryl metrylohophones, Oursee and Phosphoru                                                                                                    |   |                         | CAS number                                                                                                    | Chemical name                                                                                                    | Schedule                                                                                                    |                         |
| 41203-81.0       (5-ethyl-2-reactyl-2-codo-1.3.2-dosaphosphone/s-pl/methylenetyl-methylenetyl-methylenetylenetyl-methylenetyl-methylenetyl-methylen |   |                         | P 04402-58-4                                                                                                    | Moture: 50% Methylphosphore: acid / 50% (Aneromenanet                                                                                                    | tyÖurea 2004                                                                                                    |                         |
| 70715-06-3       Polymer from the moture of Dimetryl methylphosphorate, Durane and Phosphoru                                                                                                    |   |                         | 41203-81-0                                                                                                    | (5-ethyl-2-methyl-2-oxido-1,3,2-dioxaphosphinan-5-yl)methyl                                                                                                    | nethyl methylphospho                                                                                                    |                         |
| Watere 50%. Methylphosphonic add / 50%, (Aminoimionnethyl)(kres       Watere 50%. Methylphosphonic add / 50%, (Aminoimionnethyl)(kres       Quantity produced       Quantity produced       Quant                                                                                                    |   |                         | 70715-06-9                                                                                                    | Polymer from the moture of Dimethyl methylphosphoriate, O                                                                                                    | irane and Phosphoru                                                                                                    |                         |
| Quantify produced     0       Quantify consumed     0       Quantify consumed     05       Quantify imported     06       Quantify exported     06                                                                                                    |   |                         |                                                                                                    |                                                                                                    |                                                                                                    |                         |
| Guently consumed (55)<br>Guently consumed (55)<br>Guently imported (56)<br>Guently imported (56)<br>Guently reported (56)<br>Guently reported (56)                                                                                                    |   |                         | Mixture: 50% Methylphosphonic acid /<br>@ Torne @                                                                                                    | 50% (Aminoiminomethyl)ures<br>kg Quarbles imported/exported                                                                                                    | Incod #                                                                                                    |                         |
| Quantity imported 66<br>Quantity imported 66<br>Quantity exported 66                                                                                                    |   |                         | Mixture 50% Methylphosphonic acid /<br>@ Torne @<br>Quantity produced 0                                                                                                    | 50% (Aminominionethyl)ures<br>kg Countibles imported texported<br>County 10                                                                                                    | Front default                                                                                                    |                         |
| Quantity imported (65<br>Quantity exported (65                                                                                                    |   |                         | Mature 50% Methylphosphonic acid /<br>@ Tome @<br>Quantity produced @<br>Quantity processed @                                                                                | 50% (Aninoiminanethyl)ures<br>Caratóles insorted issorted<br>Country<br>Areada                                                                                                    | Proce P<br>Parm slefbul?<br>UnclassRed                                                                                                    |                         |
| Guently exported [66:                                                                                                    |   |                         | Mature 50% Methylphosphonic acid /<br>@ Tome @<br>Quantity produced (0)<br>Quantity processed (0)<br>Quantity consumed (55)                                                  | 50% (Aminoimionethyllures)<br>kg Cuatty County<br>Availa 10<br>10<br>10<br>10<br>10<br>10<br>10<br>10<br>10<br>10<br>10<br>10<br>10<br>1                                                                                                    | Prost                                                                                                    | 5                       |
|                                                                                                    |   |                         | Mature 50% Methylphosphonic add /<br>@ Torose @<br>Quantity produced [0<br>Quantity processed [0<br>Quantity consumed [55]<br>Quantity imported [65]                         | 50% (Aminoimionethyllures)<br>kg<br>Cuattolies imported insported<br>Causty<br>Areads<br>Variables imported insported<br>Areads<br>Variables imported insported<br>Variables imported insported<br>Variables imported<br>Variables imported<br>Var | Proved and the factor of the factor of the f |                         |
|                                                                                                    |   |                         | Mature 50% Methylphosphonic add /<br>@ Torne @<br>Quantity produced [0<br>Quantity processed [0<br>Quantity consumed [55<br>Quantity reported [55<br>Quantity reported [55]  | 50%; (Aminoimonetty)(fure<br>kg<br>Guarbies importedixponed<br>Courtey<br>Angolo<br>10<br>10<br>10<br>10<br>10<br>10<br>10<br>10<br>10<br>10                                                                                                    | Proof of the full<br>Form default<br>Unclassified<br>Restricted<br>Protected<br>Highly Protected                                                                                                    |                         |
|                                                                                                    |   |                         | Mature 50% Methylphosphonic add /<br>@ Tone @<br>Quantity protoced [0<br>Quantity processed [0<br>Quantity consumed [55]<br>Quantity imported [55]<br>Quantity exported [55] | 50%, (Aminoimionetty)(fure<br>kg<br>Custoles imported imported<br>Country<br>Negalo<br>10<br>10<br>10<br>10<br>10<br>10<br>10<br>10<br>10<br>10                                                                                                    | Provid Prof. Do. ( )<br>Prom default<br>Unclease Red<br>Restricted<br>Restricted<br>Mighty Probacted                                                                                                    |                         |
|                                                                                                    |   |                         | Mature 50% Methylphosphonic add /<br>@ Tone @<br>Quantity produced [0<br>Quantity processed [0<br>Quantity consumed [55<br>Quantity reported [55<br>Quantity exported [55    | 50% (Aminoimionethyllures)<br>kg Cuatrolies incontrolies ported<br>Age Country<br>Argola 10<br>* 2000                                                                                                    | Provide the form default<br>Unclassified<br>Restricted<br>Protected<br>Monty Protected                                                                                                    |                         |

Setting classification in the window 'View Aggregate National Data' at the field level in AND using Automated Aggregation Mode

# **Errors and Warnings**

### Where to find it?

### Errors

Errors will be displayed as a pop-up window or as a marker in the applicable data entry field.

#### Warnings

The warnings applicable to the selected form will appear in the "Warnings List" in the bottom right pane of the window.

The system for Errors and Warnings is active when you select a form in any module. The Errors and Warnings have been drawn from the validation rules used by the OPCW Verification Information System (VIS) to validate the forms received from National Authorities.

Errors generally indicate an error in the data types of the values entered (such as entering text where a number is expected) and will prevent you from continuing data entry or moving to a new tab before the error has been corrected. While a large number of rules are checked by EDNA, a lack of warnings does not automatically indicate a completely correct declaration. Similarly, warnings only indicate data that may be, but are not necessarily, incorrect.

Warnings are at a lower severity level than errors, and generally show some logical discrepancy in the data. Clicking on a warning will display an explanatory text for that warning at the bottom of the 'Warning List' pane and move the cursor to the applicable data entry field that will be highlighted in yellow.

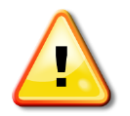

Errors will prevent a user from saving the data entered, e.g. when entering text in a data field where a number is expected (i.e. number of plants), or when providing a negative number when only positive values are valid.

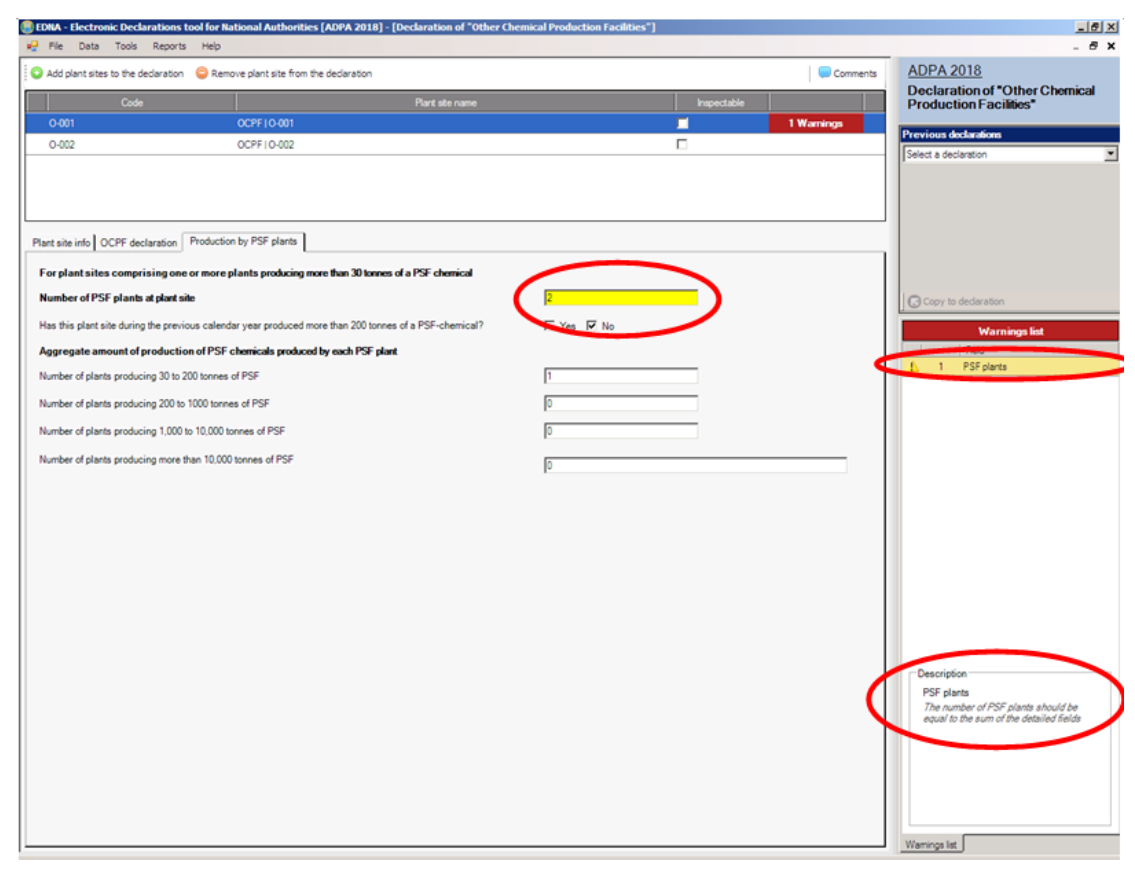

Warnings list: Selecting one warning, the relevant data entry field is highlighted in yellow and the warning description is displayed in the bottom right corner

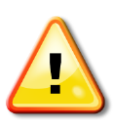

Note: When leaving a module that has one (1) or more unresolved warnings, a pop-up warning message will be displayed, indicating then number of warnings present, and recommending that the user review these warnings. If you have already reviewed the content of the warnings, or if you intend to conduct the review at a later stage, click **Yes**. Otherwise, click **No** to stay within the current module and review the outstanding warnings:

| Warnings | ×                                                                                                    |
|----------|----------------------------------------------------------------------------------------------------|
| 1        | There are 23 warnings present on forms related to this screen. It is highly recommended to review these warnings before submitting your declaration.<br>Are you sure you want to leave this screen? |
|          | <u>Yes</u> <u>№</u> о                                                                                                    |

# **Copy from Previous declarations**

#### Where to find it?

When a user selects a Plant Site in the Schedule 2, Schedule 3 or OCPF module or a chemical in the AND (Manual Mode) module, the **Previous Declarations Pane** will either indicate **Select a declaration** if the Plant Site or chemicals have previously been included in a declaration, or **No Records in History** if no declaration has hitherto been made.

The **Previous Declarations Pane** will display the history of the current item. In cases where the current item previously has been declared, the drop-down menu **Select a declaration** allows the user to select a previous declaration, view its contents, and copy any relevant data into the current declaration.

| ect a declaration     | (                |
|-----------------------|------------------|
| Plant Site Code       | NL/0001          |
| Name of plant site    | LIMPIO           |
| Owner, company or     | INSAF ans MOMO I |
| Street address        | Street 27 No 34  |
| City/district         | Esperanza City   |
| Province/state/othe   | Blue province    |
| Latitude, longitude/l |                  |
| Product Groups        | 554A             |
| Aggregate Production  | B32              |
| DOC Plants            | 2                |

Previous Declaration pane with the option to copy data from a previous declaration.

#### How to use Copy to Declaration

The Menu **Select a declaration** at the top of the "**Previous Declarations Pane**" will display a list of the declarations in which the Plant Site, or in the case of AND Manual Mode the chemical, has previously been included. Selecting one declaration will display the key information that was included in that declaration.

The button **OCopy to Declaration** allows the previously declared information to be copied to the current declaration. Copying the information will replace all information previously entered in the current declaration. In many cases the copied information must be reviewed and updated to reflect the current situation.

# **Exporting a Declaration**

### Where to find it?

Tools > Export XML, or:

**Tools > Export HTML** 

The Export window is used to generate an electronic copy of the declaration in the form of XML or HTML files.

|                 |              | [                                             |
|-----------------|--------------|-----------------------------------------------|
| Export XML      |              |                                               |
|                 |              |                                               |
|                 | Browse       |                                               |
|                 |              |                                               |
| E <u>x</u> port | Close        |                                               |
|                 | © Export XML | Export XML      Browse      Export      Close |

### Export Options

• Edit field with the Browse button: The user must select a valid location for the export of the declaration

### Export File Format

- **Export HTML** should be used when the output format of the exported declaration should be HTML. This format will be selected by default if the command activated was **Export HTML** The format can, however, be changed.
- **Export XML** should be used when the output format of the exported declaration should be XML. This format will be selected by default if the command activated was **Export XML**. The format can, however, be changed.

The Export option in HTML format is an effective tool for reviewing the declaration, as each form, together with related child forms, are exported as a separate file. This option is different from File > Preview Declaration which shows all forms of the current declaration in one window.

Depending on the complexity of the declaration, the HTML export can generate a significant number of files. It is therefore recommended to first create a folder for the export that subsequently can be selected through the **Browse** function in **Export Options**.

The export option in HTML format generates a file named 'index.html'. Clicking the file will open a window in the browser listing all the forms of the declaration. Clicking on a form will open the form in the browser, together with its child forms if applicable,. A 'Back to Index' option allows the user to return to the window that lists all forms included in the declaration.

# **Importing a Declaration file**

### Where to find it?

#### **Tools** > **Import**

The import function allows the user to import a declaration in electronic form to EDNA or to merge information from two declaration files into one declaration.

| \Documer      | ts and Settings\prunn\Deskto  | p\SWE2012XPAS.xml           | Browse     |
|---------------|-------------------------------|-----------------------------|------------|
| Merging C<br> | otions                        |                             |            |
| Delete        | he existing declaration and i | mport this file             |            |
| ) Merge       | with the existing declaration |                             |            |
|               | C If a form already exists,   | keep it and ignore the imp  | orted file |
|               | C If a form already exists,   | replace it from the importe | ed file    |
|               |                               |                             |            |
|               |                               |                             |            |

The import functions of EDNA allow for the import of declarations files in XML or CTFS format. These files contain only the information that is to be submitted in the declaration. Consequently, the detailed information entered for AND data when using automatic aggregation mode cannot be imported using these functions.

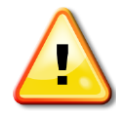

EDNA can only import declaration files that are of the same type (ADAA or ADPA) and year as the declaration currently open in EDNA.

Declaration files containing AND information (2.1 and 3.1 forms) cannot be imported if the aggregation mode for AND is set to "automatic" for the declaration currently open.

The import function does not allow for the import of declaration data to a declaration that has been submitted.

The Import of declaration files provides two main options for merging:

- 1. Delete the existing declaration and import the new file. All information that has been entered into the declaration currently open is deleted,
- 2. Merge the file to be imported with the declaration currently open. When merging an imported file with the open declaration there are two alternatives for handling duplicate forms for Plant Sites: either maintaining the original record and ignoring the duplicate form from the imported declaration file; or replacing the existing form with the form from the imported file.

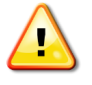

Note: EDNA does not check the duplication of AND forms for the same chemical. Any occurrence of the same chemical in duplicate entries must be handled manually after the import has taken place.

# Ï,

# Step by Step: Importing an Electronic Declaration into EDNA

- 1. Open a declaration or create a new declaration.
- 2. Open the Import module (**Tools** > **Import**).
- 3. Browse for the Electronic Declaration to be imported, select the file to be imported and click **Open**. Note that the declaration file to be imported must be of the same type and year as the file already open.
- 4. Select the preferred merge option.
- 5. Click Import.
- 6. EDNA will prompt you if any errors are found that prevent the file from being imported.

# SUBMITTING A DECLARATION AND AMENDMENTS

# **Submitting a Declaration**

#### Where to find it?

#### File > Submit declaration

**IMPORTANT!** When creating the final declaration file to be submitted, the system adds a time/date stamp to the database indicating that the declaration was finalised for transmission to the Secretariat. Any subsequent changes will be marked as Amendments. Enter *Amendment Mode* when changes are made to a Declaration that has already been submitted.

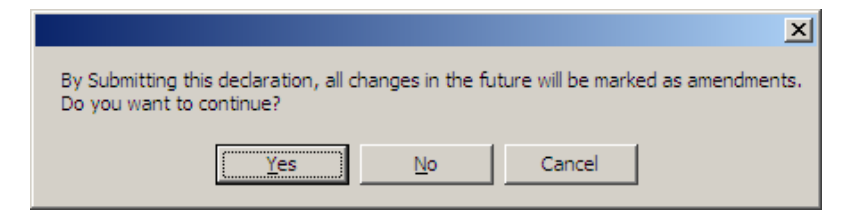

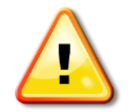

Marking a Declaration as "Submitted" means that the generated electronic file is ready to be transmitted to the Secretariat. The time stamp is included in this file and used by OPCW as a reference point for handling amendments.

### **Submission Window**

| DPA 2020 Amended Declaration Submission<br>Default classification<br>Unclassified<br>Note: Default classification will be applied to all the fields where no explicit<br>classification was done. | Highest classification<br>UNCLASSIFIED<br>Note: The highest declaration classification should be clearly indicated to the                                                                                                    |
|----------------------------------------------------------------------------------------------------|----------------------------------------------------------------------------------------------------|
| Default classification Unclassified Note: Default classification will be applied to all the fields where no explicit classification was done.                                                     | Highest classification UNCLASSIFIED Note: The highest declaration classification should be clearly indicated to the                                                                                                    |
| Unclassified  Note: Default classification will be applied to all the fields where no explicit classification was done.                                                                           | UNCLASSIFIED<br>Note: The highest declaration classification should be clearly indicated to the                                                                                                    |
| Note: Default classification will be applied to all the fields where no explicit<br>classification was done.                                                                                      | Note: The highest declaration classification should be clearly indicated to the                                                                                                    |
| I understand the default classification and its implication and agree with the                                                                                                    | Secretariat at the time of submission.                                                                                                    |
| # Regime Description /                                                                                                    | Warnings have been bund in this declaration.     It is HIGHLY RECOMMENDED that all the warnings are reviewed prior to submitting a declaration to the OPCW Technical Secretariat.     It lacknowledge that all warnings have been reviewed and no further corrective actions are needed. |
| Submission<br>Please remember that declaration files SHOULD NOT BE ALTERED and should<br>be delivered in their ORIGINAL FORM!                                                                     | Options                                                                                                    |
| I acknowledge that the entire package as created by EDNA will be submitted,<br>with no alterations made.                                                                                          | <ul> <li>Burn arrectly to CD-ROM</li> <li>Adjust AND figures to schedule thresholds when<br/>submitting.</li> </ul>                                                                                                    |

Appearance of the Submission Window (screenshot)

As of version 2.5, the Submission Window contains an enhanced set of data quality checks and controls.

#### The window has five (5) main areas:

#### **1** Top left pane: **Default classification**

- The drop-down list displays the current default classification of the declaration and allows for another default classification to be selected prior to submission of the declaration
- The check box requests the user to acknowledge understanding of the meaning and implications of the default classification. By default this box is left unchecked and has to be manually checked by the user before the submission can take place
- *Reminder: the default classification is the classification that will be applied to all the fields in the declaration, unless an explicit classification has been assigned at the form/field level, in which case the latter overrides any default classification that has been applied.*

#### **2** Top right pane: **Highest classification**

- The coloured marking of the highest confidentiality shows the current highest classification of the declaration, and applies the same colour coding as elaborated earlier in this document.
- The check box for acknowledging and confirming that the highest classification is by default left unchecked. The box has to be explicitly checked before the submission can be carried out.
- Note: The highest classification is determined on the basis of the highest level of classification for the forms and fields within the declaration. It is recommended that this classification is clearly indicated to the TS at the time of submission.

#### **3** Middle pane: **Declaration warnings**

- The information displayed on the right side of the pane shows if there are any warnings in the declaration.
  - If there are warnings, the message will be displayed in red and will indicate the total number of outstanding warnings.
  - $\circ~$  If there are no warnings, the message will be displayed in blue and will indicate that there are 0 warnings.
- A grid on the left side of the pane shows each of the warnings (if any) with additional details, including the schedule for which the warning is generated, the relevant field, and a description of the warning.
- A check box for acknowledging that warnings have been reviewed, and confirming that no further corrective actions are needed. The box is by default unchecked and has to be explicitly checked before the submission can be carried out. *Note: In the case of no warnings, the check box is checked automatically.*
- Note: It is recommended that all outstanding warnings are reviewed prior to submission. If there is a to correct any of the warnings, it is recommended to click **Go Back to Declaration** and to examine the data and make the necessary corrections (if any).

#### **4** Bottom left pane: Submission Package Reminder

• The check box requests the user to acknowledge that the declaration package will not be altered and will be delivered in its original form, as created by the application.

#### **9** Bottom right pane: **Options**

• This declaration package is for testing purposes: indicates that the operation would not result in marking the declaration as "submitted" (and will hence not switch the application

into the "amendment mode"). This option can be used if additional quality control checks need to be performed prior to the "actual submission".

- **Burn directly to CD-ROM:** indicates that the submission package will be burned directly to a CD from inside EDNA, as an alternative to saving the files to a directory in the PC. This facilitates the application preparation process.
- Adjust AND figures to schedule thresholds when submitting:<sup>18</sup> allows the declaration of "< threshold" values for the breakdown of import/export quantities per country in the aggregate national data AND, as per the Decision C-7/DEC.14.
  - If checked, all individual import/export quantities per country below the declaration threshold will be exported in the "< threshold" format both into XML and HTML generated declaration forms.
  - If unchecked, all individual import/export quantities per country below the declaration threshold will be exported exactly as entered in the AND module

<sup>&</sup>lt;sup>18</sup> Only available if AND mode is set to automatic

# **Un-Submitting a Declaration**

### Where to find it?

#### **Tools > Settings > Declarations tab**

If you have mistakenly marked the Declaration as "Submitted," and only *before transmitting the declaration to the TS*, you may use this window to undo the action by removing the date/time stamp of the submission.

| Application Settings                                                                                                    | × |
|----------------------------------------------------------------------------------------------------|---|
| General Plant Sites Declarations 7th Language                                                                                                    |   |
| Submitting a declaration means that it was physically submitted to OPCW. After submitting a declaration, EDNA will treat any modifications as amendments. If you have mistakenly marked the declaration as Submitted then use this window to mark the declaration as use where the declaration as the declaration of the declaration as the declaration of the declaration as the declaration as the declaratin as the declaratin as the declar |   |
|                                                                                                    |   |
| Current declaration year 2010 Mark as Unsubmitted                                                                                                    |   |
|                                                                                                    |   |
|                                                                                                    |   |
|                                                                                                    |   |
|                                                                                                    |   |

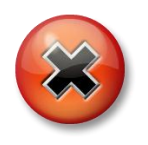

DO NOT un-submit a declaration that was already transmitted to the Technical Secretariat.

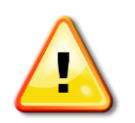

Un-submitting a declaration after it has been transmitted to the TS would change the reference date used to identify amendments. This could eventually cause a discrepancy between the data imported to the VIS and the data maintained by the National Authority using EDNA.

# **Amendment Mode**

When you are in *Amendment Mode*, you will notice a few changes in the user interface. An indication of the *Mode* is displayed in the window title, and the declaration title is marked with a light yellow background.

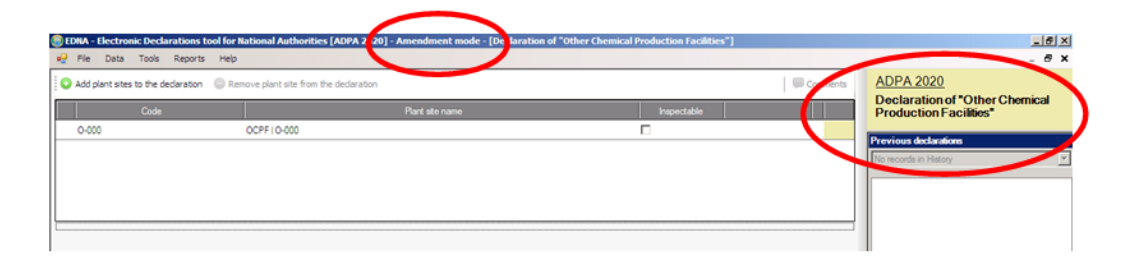

#### **OCPF Plant Site declaration window in 'Amendment Mode'**

When in amendment mode, any changes carried out in the application will be recorded as amendments, and marked accordingly, as follows:

- Newly added forms will be marked as [ADDED] in the declaration preview and in exported or submitted declaration forms.
- Forms which existed in a previous year, but have had their content changed (e.g. specific values updated) will be marked as [UPDATED] in the declaration preview and in exported or submitted declaration forms.
- Forms which existed in previous year, but are now being removed from the declaration will be marked as [DELETED] in the declaration preview and in exported or submitted declaration forms. Such forms will no longer be visible in the application data windows<sup>19</sup>.

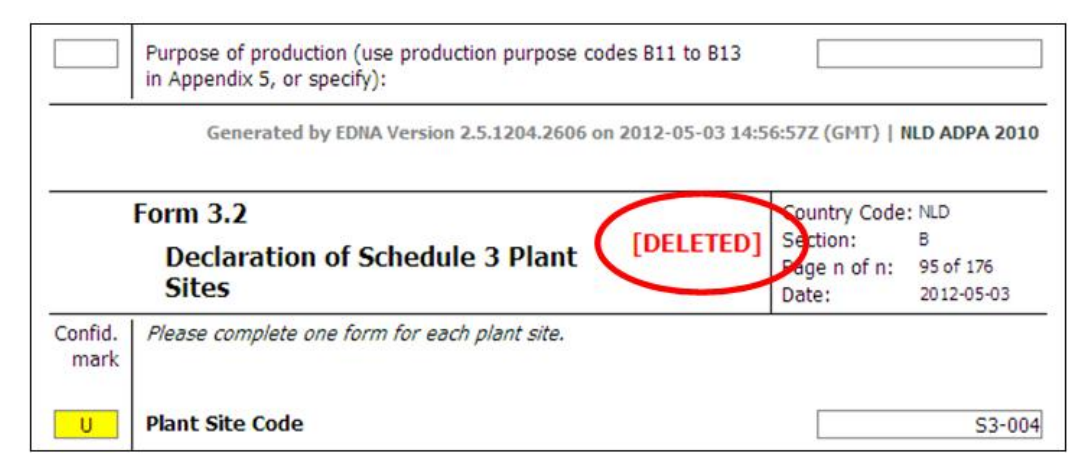

Example - display of *deleted* forms in the declaration preview in amendment mode

<sup>&</sup>lt;sup>19</sup> Note that this is a change in behaviour from Version 2.1, when deleted forms would remain on the screen, with the "D" mark next to them. In Version 2.5 this is no longer the case, and deleted forms are not displayed ton data screens.

|                 | Form 4.1<br>Declaration of "Other Chemical<br>Production Facilities" | (      | [ADDED]   | Country Code<br>Section:<br>Page n of n:<br>Date: | : NLD<br>B<br>1 of 4<br>2012-05-03 |
|-----------------|----------------------------------------------------------------------|--------|-----------|---------------------------------------------------|------------------------------------|
| Confid.<br>mark | Please complete one form for each "other chem<br>facility".          | ical p | roduction |                                                   |                                    |
| U               | Plant Site Code                                                      |        |           |                                                   | O-000                              |

Example - display of *added* forms in the declaration preview in amendment mode

|                 | Generated by EDNA Version 2.5.1204.2606 on 2012-05-03 14: | 58:31Z (GMT)   I                  | NLD ADPA 2010                |
|-----------------|-----------------------------------------------------------|-----------------------------------|------------------------------|
|                 | Form 2.2                                                  | Country Code                      | : NLD                        |
|                 | Declaration of Schedule 2 Plant                           | Section:<br>Page n of n:<br>Date: | B<br>58 of 176<br>2012-05-03 |
| Confid.<br>mark | Please complete one form for each plant site.             |                                   |                              |
| U               | Plant Site Code                                           |                                   | S2-003                       |

Example - display of *updated* forms in the declaration preview in amendment mode

In the preview mode for amended declarations, it is clearly indicated that the declaration has been amended, and the reference declaration is made apparent:

| + Advanced options                                                                  |                     |                  |       |
|-------------------------------------------------------------------------------------|---------------------|------------------|-------|
| ADPA 2012 Amended Declaration                                                       | View in browser     | Save as web page | Print |
| All amendments since the submission of the original declaration on 07 May 2012, 11: | 23 AM are included. |                  |       |

Example - display of amended declaration in the declaration preview

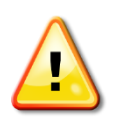

Marking of amended forms in the declaration preview and HTML output is carried out at the **parent form** level. Child forms are not explicitly marked as amended. For example, if an S3 plant site is removed, the top level plant site forms (3.2) will be marked as [DELETED], whilst its child forms (if any), will implicitly be deleted, without an explicit amendment deletion marking displayed on the screen.

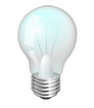

Hint: If you have removed a form in amendment mode and you cannot locate it in the declaration preview (marked as "DELETED"), ensure that no preview filters have been activated and that the full declaration is always shown. This should allow the deleted forms to appear in the preview.

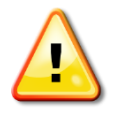

Unlike the previous EDNA Version (2.1), EDNA always exports and submits the whole declaration, including amendments. The option to submit only amendments, which existed in earlier versions, has been removed in Version 2.5, in order to simplify the submission process and prevent the submission errors which occasionally were experienced.

# **DECLARATION PREVIEW**

# **Simple Declaration Preview**

#### Where to find it?

#### **File > Preview declaration**

The **Preview declaration** option allows you to view the entire declaration in print form. When activated, the application will prepare all the declaration forms (as they appear in the Declaration handbook), based on the data contained in the declaration. You can then easily review the information and check that it is correct.

#### **Tool Bar**

- **+**(**-**)**Advanced options**: Opens (or closes) the pane, with extended options for declaration sorting and filtering. For more information, see section (Advanced Declaration Preview) below.
- **View in browser**: Opens the web browser and displays the declaration preview within the browser.
- **Save as web page**: Saves the content of the declaration preview into an external web file, for subsequent review in a web browser
- Print: Opens the standard print dialog from which declaration forms can be printed

| IA - Electronic Declarations tool for National Authorities [ADPA 2012] - [Pre                                 | view declaration]                                      |          |                           |
|----------------------------------------------------------------------------------------------------|--------------------------------------------------------|----------|---------------------------|
|                                                                                                    |                                                        |          | ADPA 2012                 |
| Advanced options                                                                                              |                                                        |          | Preview declaration       |
| ull ADPA Declaration for 2012 View in browser                                                                 | Save as web page Print                                 |          |                           |
|                                                                                                    |                                                        | <b>^</b> | Previous declarations     |
| Form 2.1                                                                                                    | Section: B                                             |          | No records in History     |
| Aggregate National Data: Declaration of<br>Schedule 2 Chemicals                                               | Page n of n: 1 of 91<br>Date: 2012-03-19               |          |                           |
| Confid. Please complete one form for each Schedule 2 chemical.                                                |                                                        |          |                           |
| U IUPAC chemical name:                                                                                        | 2-(N,N-Diethylamino)<br>ethanethiol                    |          |                           |
| If chemical is not contained in handbook for chemicals, please identify attachment for structural formula:    |                                                        |          | Copy to declaration       |
| U CAS registry number:                                                                                        | 100-38-9                                               |          | Warnings list             |
| U Unit of weight:                                                                                             | Tonne                                                  |          | Field<br>No form selected |
| Aggregate quantity for the previous calendar year:                                                            |                                                        |          |                           |
| U Produced:                                                                                                   | 0.044                                                  |          |                           |
| U Processed:                                                                                                  | 0.055                                                  |          |                           |
| U Consumed:                                                                                                   | 0.055                                                  |          |                           |
| U Imported:                                                                                                   | 0.066                                                  |          |                           |
| U Exported:                                                                                                   | 0                                                      |          |                           |
| Generated by EDNA Version 2.5.0.117 on 2012-03-19                                                             | 12:45:27Z (GMT)   TUR ADPA 2012                        |          |                           |
| Form 2.1                                                                                                    | Country Code: TUR                                      |          |                           |
| Aggregate National Data: Declaration of<br>Schedule 2 Chemicals                                               | Section: B<br>Page n of n: 2 of 91<br>Date: 2012-03-19 |          |                           |
| Confid. Please complete one form for each Schedule 2 chemical.<br>mark                                        |                                                        |          |                           |
| U IUPAC chemical name:                                                                                        | Bis(2-hydroxyethyl)<br>sulfide                         |          |                           |
| If chemical is not contained in handbook for chemicals, please<br>identify attachment for structural formula: |                                                        |          |                           |
| U CAS registry number:                                                                                        | 111-48-8                                               |          |                           |
| U Unit of weight:                                                                                             | Tonne                                                  |          |                           |
| Aggregate quantity for the previous calendar year:                                                            |                                                        | •        |                           |
|                                                                                                    |                                                        |          | Warnings list             |
| xey - ADPA 2012                                                                                               |                                                        |          |                           |

**Preview declaration window** 

# **Advanced Declaration Preview**

### Where to find it?

#### **Tools** > **Advanced declaration preview**

Advanced declaration preview option allows the user to view how the declaration appears on the page, and to choose which parts of the declaration and in which order information should be displayed. When activated, the application will prepare all the declaration forms (as theyappear in the Declaration handbook), based on the data contained in the declaration and on the configuration criteria used in advanced options.

### **Tool Bar**

- **±**(**-**)**Advanced options**: Opens (or closes) the pane and provdes extended options for sorting and filtering declaration data.
- View in browser: Opens the web browser and displays the declaration preview within the browser.
- **Save as web page**: Saves the content of the declaration preview into an external web file, for review later on, in a web browser
- **Print**: Opens the standard print dialog from which the declaration forms can be printed

### **Advanced options – Filters**

Filters allow you to select which parts of the declaration should be displayed. You can combine different filters to personalise the filtering process. Note that filtering certain forms out from the preview does not have any impact on the actual declaration data. All the data and all the forms remain in the declaration, but only those you have selected are displayed in the preview window.

- **Full declaration (no filter)**: If checked, the full content of the entire declaration will be displayed, regardless of any previously configured filters
- Aggregate National Data only (S2 and S3): If checked, only the AND related forms will be shown
- **By regime**: Allows filtering of the displayed content per selected regime (Schedule 2, Schedule 3, OCPF or any combination of these three)
- **By plant site code**: Allows filtering of the displayed content to show only forms related to the selected plant sites, identified by the plant site code
- **By chemical**: Allows filtering of the displayed content to show only forms related to the selected chemicals, identified by the chemical IUPAC name
- **By plant site owner**: Allows filtering of the displayed content to show only forms related to the selected plant sites, identified by the plant site owner

### **Advanced options – Sorting**

Sorting allows the user to select the order in which declaration forms should be displayed. Note that sorting flexibility is limited, in order to respect the structure of declaration forms in accordance with the Declaration handbook.

- **Sort forms by plant site code**: If selected, forms related to plant sites within a single regime will be sorted in ascending order, according to the plant site code
- **Sort forms by plant site code**: If selected, forms related to plant sites within a single regime will be sorted in ascending order, according to the plant site owner

- **Sort forms by plant site code**: If selected, forms related to plant sites within a single regime will be sorted in ascending order, according to the plant site code
- Then by Chemical CAS#: If selected, sorting of forms related to chemicals will be done in an ascending order, based on the chemical CAS number
- Then by Chemical IUPAC name: If selected, forms related to chemicals will be sorted in ascending order, based on the chemical IUPAC name

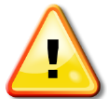

If filtering and. or sorting options are modified, click the **View declaration** button (circled below in red marking) to activate the options and display the declaration content according to the selected options.

| Advanced options                                                                                                    |                                                                                                    |                                                                                                    |                                                                                                    |           |                  |       | ADPA 2012                 |
|----------------------------------------------------------------------------------------------------|----------------------------------------------------------------------------------------------------|----------------------------------------------------------------------------------------------------|----------------------------------------------------------------------------------------------------|-----------|------------------|-------|---------------------------|
| iters                                                                                                    |                                                                                                    |                                                                                                    |                                                                                                    |           | Sort forms by    |       | Preview declaration       |
| Full declaration (no filter)                                                                                                    |                                                                                                    |                                                                                                    |                                                                                                    |           | C Schedule (def  | (flue | Previous declarations     |
| Aggregate National Data or                                                                                                    | ly (S2 & S3)                                                                                                    |                                                                                                    |                                                                                                    |           | Plant site cod   |       | No records in History     |
| By regime                                                                                                    | By chemical                                                                                                    |                                                                                                    |                                                                                                    |           | C Plant site nam | •     |                           |
| OCPF                                                                                                    | Cyanogen chloride                                                                                                    |                                                                                                    |                                                                                                    |           | Then by          | - 11  |                           |
| Schedule 2                                                                                                    | Hydrogen cyanide                                                                                                    |                                                                                                    |                                                                                                    |           | Chemical (CA     | 5#)   |                           |
|                                                                                                    | Sulfur monochloride                                                                                                    |                                                                                                    |                                                                                                    |           | C Chemical (IUF  | AC)   |                           |
| By plant site code                                                                                                    | By plant site owner                                                                                                    |                                                                                                    |                                                                                                    |           |                  |       |                           |
| s3-ps-code1                                                                                                    | Hans van de Bruin                                                                                                    |                                                                                                    |                                                                                                    |           | View declaration |       | Copy to declaration       |
| s3-ps-code2                                                                                                    | John Smith                                                                                                    |                                                                                                    |                                                                                                    |           |                  |       |                           |
|                                                                                                    |                                                                                                    |                                                                                                    |                                                                                                    |           |                  |       | Warnings list             |
|                                                                                                    |                                                                                                    |                                                                                                    |                                                                                                    |           |                  |       | Field<br>No form selected |
|                                                                                                    |                                                                                                    |                                                                                                    |                                                                                                    |           |                  |       |                           |
| tered ADPA Dec                                                                                                    | laration for 2012                                                                                                    | /iew in browser Si                                                                                                    | ave as web page Pri                                                                                                    | nt        |                  |       |                           |
| tered ADPA Dec<br>Form 3.1<br>Aggregate<br>Schedule 3                                                                                                    | laration for 2012                                                                                                    | View in browser Si<br>On of Page<br>Date:                                                                                                    | ave as web page Pri<br>try Code: TUR<br>on: 8<br>n of n: 1 of 14<br>: 2012-03-19                                                                                                    | nt        |                  | -     |                           |
| Form 3.1<br>Aggregate<br>Schedule 3<br>onfid.<br>mark                                                                                                    | National Data: Declarati<br>Chemicals                                                                                                    | New in browser Si<br>on of Count<br>Page<br>Date:                                                                                                    | ave as web page Pri<br>try Code: TUR<br>on: 8<br>n of n: 1 of 14<br>: 2012-03-19                                                                                                    | nt        |                  | 1     |                           |
| Form 3.1<br>Aggregate<br>Schedule 3<br>onfid.<br>// Please complete of<br>unark                                                                                                    | National Data: Declarati<br>Chemicals<br>nee form for each Schedule 3 chem                                                                                                    | New in browser Si<br>On of Secti<br>Page<br>Date:<br>Inical.                                                                                                    | ave as web page Pri<br>try Code: TUR<br>on: 8<br>n of n: 1 of 14<br>: 2012-03-19<br>Methyldiethanolamine                                                                                                    | <u>.</u>  |                  |       |                           |
| Form 3.1<br>Aggregate<br>Schedule 3<br>onfid. <i>Please complete o</i><br><i>IVPAC chemical</i><br><i>if chemical</i> is not<br>identify attachme                                                                                               | National Data: Declarati<br>Chemicals<br>Ine form for each Schedule 3 chem<br>name:<br>contained in handbook for chemica<br>it for structural formula:                                                                                                  | View in browser S<br>Count<br>Section<br>Date:<br>Is, please                                                                                                    | ave as web page Pri<br>try Code: TUR<br>on: 8<br>n of n: 1of 14<br>: 2012-03-19<br>Methyldiethanolamine                                                                                                    | <u>.</u>  |                  | 1     |                           |
| Form 3.1<br>Aggregate<br>Schedule 3<br>onfid. Please complete of<br>MPAC chemical<br>Schemical is not<br>identify attachmer<br>CAS registry nu                                                                                                  | National Data: Declarati<br>Chemicals<br>Ine form for each Schedule 3 chem<br>name:<br>contained in handbook for chemica<br>t for structural formula:<br>mber:                                                                                          | Arew in browser S<br>Coun<br>Section<br>Page<br>Date:<br>incal.                                                                                                    | ave as web page         Pri           try Code: TUR            on:         8           n of n:         1of 14           :         2012-03-19           Methyldiethanolamine         105-59-9                             | <u>rt</u> |                  | 1     |                           |
| Form 3.1<br>Aggregate<br>Schedule 3<br>Please complete of<br>Mark Please complete of<br>U IVPAC chemical<br>If chemical is not<br>identify attachmer<br>U CAS registry nu<br>U Unt of weight:                                                   | Antional Data: Declaration<br>Chemicals<br>Ine form for each Schedule 3 chemicals<br>aname:<br>contained in handbook for chemical<br>th for structural formula:<br>mber:                                                                                | View in browser S                                                                                                    | ave as web page         Pri           try Code: TUR            on:         8           nofn:         1of 14           :         2012-03-19           Methyldiethanolamine         105-59-9           Tonne         Tonne | <u>.</u>  |                  | 1     |                           |
| Form 3.1<br>Aggregate<br>Schedule 3<br>ionfid.<br>// Please complete of<br>mark<br>// IUPAC chemical<br>// cAS registry nu<br>Unit of weight:<br>Aggregate quantit                                                                              | Antional Data: Declaration for 2012 National Data: Declaration Chemicals Interform for each Schedule 3 chem name: contained in handbook for chemicae t for structural formula: mber: y for the previous calendar year:                                  | Arew in browser S<br>Count<br>Section<br>Nical.<br>Is, please                                                                                                    | ave as web page Pri<br>try Code: TUR<br>on: 8<br>nof n: 1of 14<br>: 2012-03-19<br>Methyldiethanolamine<br>105-59-9<br>Tonne                                                                                              | π.<br>-   |                  | 1     |                           |
| Form 3.1<br>Aggregate<br>Schedule 3<br>Confid. Please complete of<br>mark<br>U IVPAC chemical<br>If chemical is not<br>identify attachmer<br>U CAS registry nu<br>U Unit of weight:<br>Aggregate quantit<br>Produced:                           | Antional Data: Declaration<br>Chemicals<br>Ine form for each Schedule 3 chemicals<br>ine form for each Schedule 3 chemicals<br>the structural formula:<br>mber:<br>y for the previous calendar year:                                                    | Arew in browser S<br>on of Section<br>Page<br>Date:<br>Is, please                                                                                                    | ave as web page Pri<br>try Code: TUR<br>on: 8<br>nof 1: 1of 14<br>: 2012-03-19<br>Methyldiethanolomine<br>105-59-9<br>Tonne<br>200                                                                                       | <u>.</u>  |                  | •     |                           |
| tered ADPA Dec<br>Form 3.1<br>Aggregate<br>Schedule 3<br>Confid.<br>// Flease complete of<br>mark<br>// IUPAC chemical is not<br>// Schedule 3<br>// CAS registry nu<br>// Unit of weight:<br>Aggregate quantit<br>// Produced:<br>// Imported: | National Data: Declaration<br>Chemicals<br>Interform for each Schedule 3 chemicals<br>name:<br>contained in handbook for chemical<br>tf or structural formula:<br>mber:<br>y for the previous calendar year:                                            | Aew in browser S<br>Court<br>Section<br>Section<br>Secti | ave as web page Pri<br>try Code: TLR<br>on: 8<br>: 2012-03-19<br>Methyldiethanolamine<br>105-59-9<br>Tonne<br>200<br>0                                                                                                   | <u>a</u>  |                  |       |                           |
| tered ADPA Dec<br>Form 3.1<br>Aggregate<br>Schedule 3<br>UPAC chemical<br>If chemical is not<br>U UPAC chemical<br>If chemical is not<br>U CAS registry nu<br>U Unit of weight:<br>Aggregate quantit<br>Produced:<br>U Exported:<br>Exported:   | National Data: Declaration<br>Chemicals<br>National Data: Declaration<br>Chemicals<br>name:<br>contained in handbook for chemica<br>tfor structural formula:<br>mber:<br>y for the previous calendar year:                                              | Aew in browser S<br>on of Count<br>Section<br>Section    | ave as web page Pri<br>try Code: TUR<br>on: 8<br>: 2012-03-19<br>Methyldiethanolomine<br>105-59-9<br>Tonne<br>200<br>0<br>100                                                                                            | at        |                  | 1     |                           |
| tered ADPA Dec<br>Form 3.1<br>Aggregate<br>Schedule 3<br>Official Please complete<br>U UPAC chemical<br>U CAS registry nu<br>U Unit of weight<br>U Unit of weight<br>U Aggregate quantit<br>Produced:<br>U Exported:<br>Exported:               | Antional Data: Declaration<br>Chemicals<br>Interform for each Schedule 3 chemicals<br>interform for each Schedule 3 chemicals<br>interform for structural formula:<br>mber:<br>y for the previous calendar year:<br>tted by EDNA Version 2.5.0.117 on 2 | Aew in browser S S<br>Court<br>Sector<br>Nicad.<br>Is, piease                                                                                                    | ave as web page Pri<br>try Code: TuR<br>on: B<br>nof n: 1of 14<br>: 2012-03-19<br>Methyldiethanolamine<br>105-59-9<br>Tonne<br>2000<br>0<br>0                                                                            | π .       |                  | 1     |                           |

#### Advanced declaration preview window

# **ANALYTICAL REPORTS**

# **Analytical Reports**

#### Where to find it?

#### **Reports > Analytical Reports**

**Analytical reports** provide the ability to users to analyse data from the current or previous declarations. A collection of pre-defined reports has been developed, allowing various data analysis capabilities focused on different aspects of the declaration data. Reports generated in this way can be viewed on the screen, filtered and sorted, and printed or exported for further analysis in external analytical tools.

#### **Tool Bar**

- **Report** menu **or Report selection** drop down list: These options allow the user to select the report type to be displayed.
- Show Report: Displays the data from the selected report on the screen.
- **Print**: Opens a standard print dialog for setting up and printing the content of the selected report.
- **Save To Excel**: Allows export of data from the currently selected report into an Excel compatible format, for further analysis.
- **Drag column header here to group by that column**: A special area of the report window that allows the user to drag any of the columns from the currently displayed report, in order to group data on the basis of user-defined criteria

| 🖳 File 🛛    | ata Tools     | Reports Help      |                    |                   |                   |                 |                   |                  |             |
|-------------|---------------|-------------------|--------------------|-------------------|-------------------|-----------------|-------------------|------------------|-------------|
| Analytic    | al reports    |                   |                    |                   |                   |                 |                   |                  |             |
| Aggregate   | National Dat  | a (Automatic Mo   | ode) 💌             | Show Report       | Print Save To     | Excel           |                   |                  |             |
| Drag a colu | mn header her | e to group by tha | t column.          |                   |                   |                 |                   |                  |             |
| Regime 🏹    | Plant Site V  | Plant Site Na 🔽   | Chemical V         | CAS Registry Nu V | Quantity Imported | Quantity Prod V | Quantity Exported | Quantity Proce V | Weight Unit |
| Schedule 2  | S2-000        | Schedule 2   S    | Dipropyldiphosp    | 71760-04-8        |                   |                 |                   |                  | Kg          |
| Schedule 2  | S2-000        | Schedule 2   S    | Ethyl methylpho.   | 5284-09-3         |                   |                 |                   |                  | Tonne       |
| Schedule 2  | S2-000        | Schedule 2   S    | 1-Methylpentyl S   |                   |                   |                 |                   |                  | Tonne       |
| Schedule 2  | S2-001        | Schedule 2   S    | Phenyl methylph    | 133826-40-1       |                   |                 |                   |                  | Tonne       |
| Schedule 2  | S2-001        | Schedule 2   S    | Ethyl N-methyl     |                   |                   |                 |                   |                  | Ka          |
| Schedule 2  | S2-001        | Schedule 2   S    | 1-Methylpentyl S   |                   |                   |                 |                   |                  | Tonne       |
| Schedule 2  | S2-002        | Schedule 2   S.,  | 2-(N.N-Diisoprop.  | 96-79-7           |                   |                 |                   |                  | Ka          |
| Schedule 2  | S2-002        | Schedule 2   S    | Nonyl methylpho    | 1832-60-6         |                   |                 |                   |                  | Kg          |
| Schedule 2  | S2-002        | Schedule 2   S.,  | Phenyl methylph    | 133826-40-1       |                   |                 |                   |                  | Tonne       |
| Schedule 2  | S2-003        | Schedule 2   S    | Propylphosphon     | 27797-35-9        |                   |                 |                   |                  | Tonne       |
| Schedule 2  | S2-003        | Schedule 2   S.,  | Phenyl methylph    | 133826-40-1       |                   |                 |                   |                  | Tonne       |
| Schedule 2  | S2-003        | Schedule 2   S    | Dimethyl isoprop   | 54552-77-1        |                   |                 |                   |                  | Kg          |
| Schedule 2  | S2-004        | Schedule 2   S    | Ethyl N-methyl     |                   |                   |                 |                   |                  | Ka          |
| Schedule 2  | S2-004        | Schedule 2   S    | O,O-Diheptyl me    |                   |                   |                 |                   |                  | Kg          |
| Schedule 2  | S2-004        | Schedule 2   S    | 1-Methylpentyl S   |                   |                   |                 |                   |                  | Tonne       |
| Schedule 3  | S3-000        | Schedule 3   S    | Trimethyl phosp.   | 121-45-9          |                   |                 |                   |                  | Tonne       |
| Schedule 3  | S3-000        | Schedule 3   S    | Diethyl phosphite  | 762-04-9          |                   |                 |                   |                  | Tonne       |
| Schedule 3  | S3-001        | Schedule 3   S    | Ethyldiethanola    | 139-87-7          |                   |                 |                   |                  | Tonne       |
| Schedule 3  | S3-001        | Schedule 3   S.   | Carbonyl dichlori. | 75-44-5           |                   |                 |                   |                  | Tonne       |
| Schedule 3  | S3-002        | Schedule 3   S    | Hydrogen cyanide   | 74-90-8           |                   |                 |                   |                  | Tonne       |
| Schedule 3  | S3-002        | Schedule 3   S.   | Dimethyl phosph    | 868-85-9          |                   |                 |                   |                  | Tonne       |
| Schedule 3  | S3-003        | Schedule 3   S    | Trimethyl phosp.   | 121-45-9          |                   |                 |                   |                  | Tonne       |
| Schedule 3  | S3-003        | Schedule 3   S    | Dimethyl phosph    | 868-85-9          |                   |                 |                   |                  | Tonne       |
| Schedule 3  | S3-004        | Schedule 3   S    | Sulfur dichloride  | 10545-99-0        |                   |                 |                   |                  | Tonne       |
|             |               |                   |                    |                   |                   |                 |                   |                  |             |

#### Typical analytical report window

Hint: To change the order of columns, click a column header and drag it to the left or right. To change the column width, drag the edges of the column header to the left or right, as needed.

### **Types of reports**

- **Declaration Plant Sites by Regime**: A report showing a simple breakdown of the number of declared plant sites per regime (Schedule 2, Schedule 3 and OCPF) in the declaration that is currently open on the screen (current declaration).
- Schedule 2 Plants: A report showing a summary of Schedule 2 plants declared in the current declaration
- Schedule 3 Plants: A report showing a summary of Schedule 2 plants declared in the currentl declaration
- Schedule 2 Past Activities: A report showing a summary of past activities of Schedule 2 plants declared in the current ADPA declaration
- Schedule 3 Past Activities: A report showing a summary of past activities of Schedule 3 plants declared in the current ADPA declaration
- Schedule 2 Anticipated Activities: A report showing a summary of anticipated activities of Schedule 2 plants declared in the current ADAA declaration
- Schedule 3 Anticipated Activities: A report showing a summary of anticipated activities of Schedule 3 plants declared in the current ADAA declaration
- **OCPF Declaration Summary**: A report showing a summary of all the OCPF sites and related activities, as declared in the current ADPA declaration
- **OCPF Comparison with Previous Declaration**: A report showing a side-by-side comparison of the OCPF plant sites and related activities, as declared in the current and previous ADPA declarations.
- **Trade Summary (Manual Mode)**: A report providing an overview of import and export quantities per country, as declared in the current declaration using the manual AND aggregation
- **Trade Summary (Automatic Mode)**: A report providing an overview of import and export quantities per country, as declared in the current declaration with the automatic AND aggregation
- Aggregate National Data (Automatic Mode): A report showing an overview of Aggregate National Data in the current declaration with the automatic AND aggregation

### **Operations with data in analytical reports**

• **Sorting**: To sort data shown in the report based on specific filter criteria, click on the column header of the column you want to sort. The arrow which appears alongside the column title will indicate the sorting order (ascending/descending). To change the sorting order, click the column header once again.

| Analytical        | reports                                                    |                             |                           |               |
|-------------------|------------------------------------------------------------|-----------------------------|---------------------------|---------------|
| Trade Summa       | ary (Manual Mode)                                          | 💌   Show Rep                | ort <b>Print</b> Sav      | e to Excel    |
| Decimal values ar | e rounded to 4 decimal places for display. This is done fo | or reporting purposes only, | values remain as declared |               |
| Drag a column     | header here to group by that column.                       |                             |                           |               |
| Country           | Chemical                                                   | Duantity Imported 🛛 🗸       | Quantity Exported 🛛 🗸     | Weight Unit 🔽 |
| Bahamas           | 1,1,3,3,3-т епкатасто 2 (літаотопеннут-т-ргоре             | 131.0000                    | 5.0000                    | Kg            |
| Côte d'Ivoire     | 1,1,3,3,3-Pentafluoro-2-(trifluoromethyl)-1-prope          | 312.0000                    | 62.0000                   | Kg            |
| Georgia           | 1,1,3,3,3-Pentafluoro-2-(trifluoromethyl)-1-prope          | 831.0000                    | 113.0000                  | Kg            |
| Guatemala         | 1,1,3,3,3-Pentafluoro-2-(trifluoromethyl)-1-prope          | 181.0000                    | 84.0000                   | Kg            |
| Kyrgyzstan        | 1,1,3,3,3-Pentafluoro-2-(trifluoromethyl)-1-prope          | 638.0000                    | 6.0000                    | Kg -          |
| Cambodia          | 1,1,3,3,3-Pentafluoro-2-(trifluoromethyl)-1-prope          | 556.0000                    | 123.0000                  | Kg            |
| Luxembourg        | 1,1,3,3,3-Pentafluoro-2-(trifluoromethyl)-1-prope          | 508.0000                    | 28.0000                   | Kg            |
| South Sudan       | 1,1,3,3,3-Pentafluoro-2-(trifluoromethyl)-1-prope          | 807.0000                    | 43.0000                   | Kg            |
| Chad              | 1,1,3,3,3-Pentafluoro-2-(trifluoromethyl)-1-prope          | 737.0000                    | 93.0000                   | Kg            |
| Djibouti          | 1-Ethylbutyl S-sodium ethylphosphonothiolate               | 306.0000                    | 99.0000                   | Tonne         |
| Suriname          | 1-Ethylbutyl S-sodium ethylphosphonothiolate               | 514.0000                    | 52.0000                   | Tonne         |
| Azerbaijan        | 1-Methylnonyl methylphosphonate                            | 216.0000                    | 59.0000                   | Tonne         |
| Colombia          | 1-Methylnonyl methylphosphonate                            | 482.0000                    | 79.0000                   | Tonne         |
| Guatemala         | 1-Methylnonyl methylphosphonate                            | 472.0000                    | 16.0000                   | Tonne         |
| Ireland           | 1-Methylnonyl methylphosphonate                            | 216.0000                    | 64.0000                   | Tonne         |
| Malaysia          | 1-Methylnonyl methylphosphonate                            | 784.0000                    | 119.0000                  | Tonne         |

### Analytical report sorted by Chemical name, in ascending order

| Analytical rep                                                                                                    | orts                                               |                              |                                    |  |  |
|----------------------------------------------------------------------------------------------------|----------------------------------------------------|------------------------------|------------------------------------|--|--|
| Trade Summary (N                                                                                                    | Trade Summary (Manual Mode)                        |                              |                                    |  |  |
| ecimal values are rounded to 4 decimal places for display. This is done for reporting purposes only, values remain as declared. |                                                    |                              |                                    |  |  |
| Drag a column head                                                                                                    | Drag a column header here to group by that column. |                              |                                    |  |  |
| Country 🗸 🗸                                                                                                    | Chemical 🏹                                         | Quantity Imported 🛛 🔽 🖓 Quar | ntity Exported 🛛 🗸 Weight Unit 🗸 📥 |  |  |
| Georgia                                                                                                    | 1,1,3,3,3-Pentafluoro-2-(trifluoromethyl)-1-prope  | ອະເຫັນ                       | 113.0000 Kg                        |  |  |
| United Republic of T                                                                                                    | 2-(N-Methyl-N-propylamino)ethylchloride            | 827.0000                     | 39.0000 Tonne                      |  |  |
| Lebanon                                                                                                    | Carbonyl dichloride                                | 825.0000                     | 53.0000 Kg                         |  |  |
| Saudi Arabia                                                                                                    | Triethyl phosphite                                 | 813.0000                     | 123.0000 Tonne                     |  |  |
| South Sudan                                                                                                    | 1,1,3,3,3-Pentafluoro-2-(trifluoromethyl)-1-prope  | 807.0000                     | 43.0000 Kg 🛁                       |  |  |
| Georgia                                                                                                    | Sulfur monochloride                                | 792.0000                     | 69.0000 Kg                         |  |  |
| Qatar                                                                                                    | 3-Quinuclidinyl benzilate                          | 787.0000                     | 30.0000 Kg                         |  |  |
| Malaysia                                                                                                    | 1-Methylnonyl methylphosphonate                    | 784.0000                     | 119.0000 Tonne                     |  |  |
| Democratic Republic                                                                                                    | 2-(N-Methyl-N-propylamino)ethylchloride            | 780.0000                     | 96.0000 Tonne                      |  |  |
| Gambia                                                                                                    | Phosphorus oxychloride                             | 768.0000                     | 31.0000 Kg                         |  |  |
| United States of Ame                                                                                                    | Phosphorus oxychloride                             | 742.0000                     | 118.0000 Kg                        |  |  |
| Sweden                                                                                                    | 2-(N-Methyl-N-propylamino)ethylchloride            | 741.0000                     | 100.0000 Tonne                     |  |  |
| Chad                                                                                                    | 1,1,3,3,3-Pentafluoro-2-(trifluoromethyl)-1-prope  | 737.0000                     | 93.0000 Kg                         |  |  |
| Antigua and Barbuda                                                                                                    | Sulfur monochloride                                | 732.0000                     | 30.0000 Kg                         |  |  |
| Cuba                                                                                                    | Phosphonic acid, ethyl-, polyglycol ester          | 731.0000                     | 61.0000 Kg                         |  |  |
| Kiribati                                                                                                    | Methyldiethanolamine                               | 717.0000                     | 50.0000 Tonne                      |  |  |
| Ireland                                                                                                    | Phosphonic acid, ethyl-, polyglycol ester          | 705.0000                     | 61.0000 Kg                         |  |  |
| United Arab Emirates                                                                                                    | Sulfur monochloride                                | 703.0000                     | 12.0000 Kg                         |  |  |
| Bahrain                                                                                                    | Sulfur monochloride                                | 694.0000                     | 123.0000 Kg                        |  |  |
| Romania                                                                                                    | Hydrogen cyanide                                   | 679.0000                     | 107.0000 Kg                        |  |  |
| Portugal                                                                                                    | 1-Methylnonyl methylphosphonate                    | 674.0000                     | 114.0000 Tonne                     |  |  |
| Uruguay                                                                                                    | Phosphorus oxychloride                             | 668.0000                     | 79.0000 Kg                         |  |  |
| Thailand                                                                                                    | 3-Quinuclidinyl benzilate                          | 666.0000                     | 104.0000 Kg                        |  |  |
| Kyrgyzstan                                                                                                    | 1,1,3,3,3-Pentafluoro-2-(trifluoromethyl)-1-prope  | 638.0000                     | 6.0000 Kg                          |  |  |
| Тодо                                                                                                    | Isopropyl S-sodium propylphosphonothiolate         | 637.0000                     | 73.0000 Kg                         |  |  |
| Central African Repu                                                                                                    | Methyldiethanolamine                               | 635.0000                     | 68.0000 Tonne                      |  |  |
| France                                                                                                    | Cyclohexyl ethyl ethylphosphonate                  | 628.0000                     | 64.0000 Kg                         |  |  |
| South Sudan                                                                                                    | Carbonyl dichloride                                | 612.0000                     | 102.0000 Kg                        |  |  |
| Papua New Guinea                                                                                                    | Cyclohexyl ethyl ethylphosphonate                  | 607.0000                     | 13.0000 Kg                         |  |  |
| Libya                                                                                                    | Hydrogen cyanide                                   | 606.0000                     | 91.0000 Kg 🗨                       |  |  |

Analytical report sorted by Quantity Imported, in descending order

• **Filtering**: To filter the data, click the **v** icon in the column header, and select the required values from the drop-down list .

| Analytical rep          | orts                     |                                |                            |                           |                 |
|-------------------------|--------------------------|--------------------------------|----------------------------|---------------------------|-----------------|
| Trade Summary (N        | fanual Mode)             |                                | ▼   Show Re                | port Print Sav            | e to Excel      |
| Decimal values are rour | nded to 4 decimal places | ; for display. This is done fo | r reporting purposes only. | values remain as declared |                 |
| Drag a column have      | er here to group by tha  | at column.                     |                            |                           |                 |
| Ce antry 🔽 🔽            | Chemical                 | 7                              | Quantity Imported 🛛 🖓 🖓    | Quantity Exported 🛛 🗸     | Weight Unit 🔽 🖆 |
| <b>A</b> 0)             | -                        |                                | 831.000                    | ) 113.0000                | Kg              |
| Custom)                 |                          | p)ethylchloride                | 827.000                    | 39.0000                   | Tonne           |
| (Blanks)                |                          |                                | 825.000                    | ) 53.0000                 | Kg              |
| NonBlanksj<br>Indorra   |                          |                                | 813.000                    | ) 123.0000                | Tonne           |
| Atigua and Barbuda      |                          | 2-(trifluoromethyl)-1-prope    | 807.000                    | ) 43.0000                 | Kg –            |
| Armania                 |                          |                                | 792.000                    | ) 69.0000                 | Kg              |
| Azerbaijun              |                          |                                | 787.000                    | ) 30.0000                 | Kg              |
| Malaysia                | 1-Methylnonyl methylpho  | osphonate                      | 784.000                    | ) 119.0000                | Tonne           |
| Democratic Republic     | 2-(N-Methyl-N-propylamir | no)ethylchloride               | 780.000                    | ) 96.0000                 | Tonne           |
| Gambia                  | Phosphorus oxychloride   |                                | 768.000                    | ) 31.0000                 | Kg              |

Setting filters in analytical reports

• **Custom filtering:** To filter using more advanced options, click the **▼** icon in the column header and select **Custom** from the drop-down list. From the custom filtering window, configure one or more filter criteria and click **OK** to confirm.

| Analytical rep         | orts                                                  |                               |                                   |
|------------------------|-------------------------------------------------------|-------------------------------|-----------------------------------|
| Trade Summary (N       | Manual Mode)                                          | Show Rep                      | ort Print Save to Excel           |
|                        | · · · · · · · · · · · · · · · · · · ·                 |                               |                                   |
| Decimal values are rou | nded to 4 decimal places for display. This is done fo | or reporting purposes only, ' | values remain as declared.        |
|                        |                                                       |                               |                                   |
| Drag a column head     | der here to group by that column.                     |                               |                                   |
|                        |                                                       |                               |                                   |
| Country V              | Chemical V                                            | Quantity Imported V           | Quantity Exported V Weight Unit V |
| Georgia                | 1,1,3,3,3-Pentafluoro-2-(trifluoromethyl)-1-prope     | (All)                         | 113.0000 Kg                       |
| United Republic of T   | 2-(N-Methyl-N-propylamino)ethylchloride               | (Custom) — (Claston)          | 39.0000 Tonne                     |
| Lebanon                | Carbonyl dichloride                                   | (NonBlanks)                   | 53.0000 Kg                        |
| Saudi Arabia           | Triethyl phosphite                                    | 1.0000                        | 123.0000 Tonne                    |
| South Sudan            | 1,1,3,3,3-Pentafluoro-2-(trifluoromethyl)-1-prope     | 10.0000                       | 43.0000 Kg —                      |
| Georgia                | Sulfur monochloride                                   | 17.0000                       | 69.0000 Kg                        |
| Qatar                  | 3-Quinuclidinyl benzilate                             | 18.0000                       | 30.0000 Kg                        |
| Malaysia               | 1-Methvlnonvl methvlphosphonate                       | 784.0000                      | 119.0000 Tonne                    |
| Democratic Republic    | T Custom Filter                                       |                               | ×                                 |
| Gambia                 |                                                       |                               |                                   |
| United States of Ame   | Filter based on All 🚽 of the followi                  | ing conditions:               |                                   |
| Sweden                 |                                                       |                               |                                   |
| Chad                   | Add Quantity Imported   ≥ Great                       | ter than or equal to 📃 💌      | 500                               |
| Antigua and Barbuda    | Delete     Quantity Imported     < Less               | than 💌                        | 600                               |
| Cuba                   |                                                       |                               |                                   |
| Kiribati               |                                                       |                               |                                   |
| Ireland                |                                                       |                               |                                   |
| United Arab Emirates   |                                                       |                               |                                   |
| Bahrain                |                                                       |                               |                                   |
| Romania                | · · · · ·                                             |                               |                                   |
| Portugal               | 1-Methylnonyl methylphosphonate                       | 674.0000                      | 114.0000 Tonne                    |
| Uruguay                | Phosphorus oxychloride                                | 668.0000                      | 79.0000 Kg                        |

Configuring advanced filter criteria in the custom filter set-up window

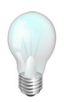

Hint: When the column filter is active, the filter symbol will be displayed in blue:  $\mathbf{T}$ . To switch off the filtering function, click the blue filter symbol  $\mathbf{T}$  and select **All** from the drop-down list of filter options. All the data available in the column will be displayed, and the filter symbol will change back to the original grey colour:  $\mathbf{T}$ .

| Analytical rep          | orts                                                     |                            |                                     |
|-------------------------|----------------------------------------------------------|----------------------------|-------------------------------------|
| Trade Summary (N        | Manual Mode)                                             | Show Report                | Print Save to Excel                 |
| Decimal values are rour | nded to 4 decimal places for display. This is done for r | eporting purposes only, va | lues remain as declared.            |
|                         |                                                          |                            |                                     |
| Drag a column head      | er here to group by that column.                         |                            |                                     |
| Country 🗸 🗸             | Chemical 🛛 🔻                                             | Quantity Imported 🛛 🗸 🗸    | Quantity Exported 🛛 🗸 Weight Unit 🗸 |
| Tonga                   | Triethanolamine                                          | 457.0000                   | 86.0000 Tonne                       |
| Cambodia                | Triethanolamine                                          | 290.0000                   | 12.0000 Tonne                       |

Analytical report with active filter (on Chemical column)

• **Grouping:** To group data according to one or more criteria, click the header of the column by which you want to group, and drag the cursor to the area just above the data table.

| Analytical reports                                     |                                |                          |                     |   |
|--------------------------------------------------------|--------------------------------|--------------------------|---------------------|---|
| Trade Summary (Manual Mode)                            | •                              | Show Report              | Print Save to Excel |   |
| Decimal values are rounded to 4 decimal places for dis | play. This is done for reporti | ng purposes only, values | remain as declared. | - |
| Country /                                              | 1 1                            |                          | 1                   |   |
| Chemica 7                                              | 7 Quantity Imported ∇∇         | Quantity Exported V      | Weight Unit 🔽       |   |
| 王 Country : Andorra (1 item)                           |                                |                          |                     |   |
|                                                        |                                |                          |                     |   |
| 土 Country : Armenia (1 item)                           |                                |                          |                     |   |
| 🛨 Country : Azerbaijan (2 items)                       |                                |                          |                     |   |
| 🖬 Country : Bahamas (3 items)                          |                                |                          |                     |   |
| Dimethyl ethylphosphonite                              | 294.0000                       | 114.0000                 | Kg                  | _ |
| 2-(N-Ethyl-N-methylamino)ethanol                       | 160.0000                       | 84.0000                  | Tonne               |   |
| 1,1,3,3,3-Pentafluoro-2-(trifluoromethyl)-1-propene    | 131.0000                       | 5.0000                   | Kg                  |   |
| 🛨 Country : Bahrain (1 item)                           |                                |                          |                     |   |
| 🛨 Country : Bangladesh (1 item)                        |                                |                          |                     |   |
| ▪ Country : Barbados (1 item)                          |                                |                          |                     |   |
| ▪ Country : Bosnia and Herzegovina (2 items)           |                                |                          |                     |   |
| ± Country : Brunei Darussalam (1 item)                 |                                |                          |                     |   |
| ± Country : Burkina Faso (1 item)                      |                                |                          |                     |   |
| ± Country : Cambodia (3 items)                         |                                |                          |                     |   |
|                                                        |                                |                          |                     |   |
| +L Country : Chad (1 item)                             |                                |                          |                     |   |

Trade summary analytical report grouped by Country

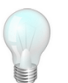

Hint: You can group by more than one column by using the same principle of clicking and dragging a column header to the grouping area.

| Analytical reports                                                                                                    |
|----------------------------------------------------------------------------------------------------|
|                                                                                                    |
| Trade Summary (Manual Mode) Show Report Print Save to Excel                                                                      |
| Decimal values are rounded to 4 decimal places for display. This is done for reporting purposes only, values remain as declared. |
|                                                                                                    |
| Quantity Imported V Quantity Exported V Weight Unit V                                                                            |
| 土 Chemical : 1,1,3,3,3-Pentafluoro-2-(trifluoromethyl)-1-propene (9 items)                                                       |
| 🛨 Chemical : 1-Ethylbutyl S-sodium ethylphosphonothiolate (2 items)                                                              |
| E Chemical : 1-Methylhonyl methylphosphonate (9 items)                                                                           |
| 🛨 Country : Azerbaijan (1 item)                                                                                                  |
| 🖭 Country : Colombia (1 item)                                                                                                    |
| 🛨 Country : Guatemala (1 item)                                                                                                   |
|                                                                                                    |
| ⊟ Country : Malaysia (1 item)                                                                                                    |
| 784.0000 119.0000 Tonne                                                                                                    |
| 🛨 Country : Papua New Guinea (1 item)                                                                                            |
| ± Country : Portugal (1 item)                                                                                                    |
| 🛨 Country : Qatar (1 item)                                                                                                    |
| 🛨 Country : Turkey (1 item)                                                                                                    |
| E Chemical : 2-(N-Ethyl-N-methylamino)ethanol (3 items)                                                                          |
| ± Chemical : 2-(N-Methyl-N-propylamino)ethylchloride (4 items)                                                                   |
| 🛨 Chemical : 2,2-Dimethylpropyl S-(N-ethylbenzenaminium) methylphosphonothiolate (-) (4 items)                                   |
| E Chemical : 3-Quinuclidinyl benzilate (4 items)                                                                                 |
| ± Chemical : Carbonyl dichloride (8 items)                                                                                       |

#### Trade summary analytical report grouped by two columns (Chemical, then by Country)

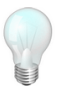

Hint: To ungroup, click a column in the grouping area and drag it away from the area.

# **MAINTENANCE TASKS**

# **Database Tasks**

### Where to find it?

#### Tools > Database Tasks

'Database tasks' provides an easy way to backup and restore the EDNA database directly from the program when the database is hosted on a local machine.

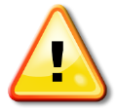

When the EDNA Database is hosted on a remote database server in your network, the application is unable automatically to backup and restore data. The organisation's IT department will need to perform these tasks on your behalf. It is highly recommended to use local databases, unless your organisation employs technical staff with knowledge of database administration and backup/restore operations.

### **Backup Database:**

Saves a backup of the EDNA database in the folder %PROGRAMDATA%\EDNA\Backups. The database retains all the backups performed by the application, identified by date and version.

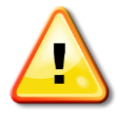

Backing up your database is a crucial task that should be performed regularly by EDNA users. EDNA periodically will prompt you to perform this task.

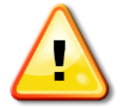

When backups are performed by EDNA, the backup file will reside in the SQL Server folder (normally C:/Program Files/Microsoft SQL Server/MSSQL.1/MSSQL/DATA). These files should be copied manually to an external device on a regular basis, in order for them to be restored whenever necessary.

### **Restore Database:**

This feature provides users with the option of restoring one of five previously saved backups.

| Backup Type        | Backup Date (Local)  | Backup Date (GMT)   | Restore database |
|--------------------|----------------------|---------------------|------------------|
| EDNA 2.5.0.117     | 4/4/2012 10:18:25 AM | 4/4/2012 8:18:25 AM |                  |
| EDNA 2.5.1203.2804 | 4/4/2012 10:17:48 AM | 4/4/2012 8:17:48 AM |                  |
| EDNA 2.5.1203.2804 | 4/4/2012 10:17:43 AM | 4/4/2012 8:17:43 AM |                  |
| EDNA 2.5.1203.2804 | 4/4/2012 10:17:38 AM | 4/4/2012 8:17:38 AM |                  |
| EDNA 2.5.1203.2804 | 4/4/2012 10:17:32 AM | 4/4/2012 8:17:32 AM |                  |
| EDNA 2.5.1203.2804 | 4/3/2012 5:49:21 PM  | 4/3/2012 3:49:21 PM |                  |
| EDNA 2.5.1201.1803 | 2/2/2012 2:50:29 PM  | 2/2/2012 1:50:29 PM |                  |

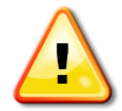

Restoring the database will OVERWRITE any data currently saved in the EDNA database. Make sure to use this feature with extreme caution.

# **Error Log**

#### Where to find it?

Tools > Export > Error log

This is a straightforward option for saving the application error log which contains technical information about the functioning of EDNA, as well as any errors that may have occurred during the use of the application. This information may of assistance to the Technical Secretariat's EDNA technical support personnel, for support and troubleshooting

### **Export Error Log:**

Should you encounter problems while using EDNA, or if errors or irregular application behaviour are observed, you are advised to contact the Secretariat's EDNA support team. If instructed by the team to provide an error log, for the purpose of troubleshooting, please follow the following procedure:

- 1. From the menu Tools select Export and then Error log
- 2. Select the location where the log will be saved
- 3. Wait for the following confirmation to appear:

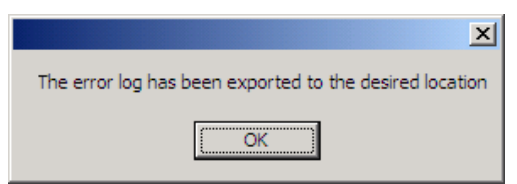

4. Navigate to the location where the file has been saved, check that the file exists and, if required by the technical support team, transmit the report to the Secretariat for analysis.

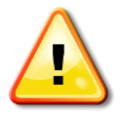

Note: Before transmitting the error log to the Secretariat, it is advisable to browse through the document to ensure that it contains no confidential information. Note that the file will contain technical details that will be deciphered by the TS EDNA support team.

# **TECHNICAL SUPPORT**
The Secretariat stands ready to provide support for National Authorities in the use of EDNA. The primary means for contacting the Secretariat, for EDNA support purposes, is via the dedicated email address <u>vis@opcw.org</u>

For urgent enquiries the EDNA help desk is available at the OPCW central telephone number +31 (0)70 416 3300.